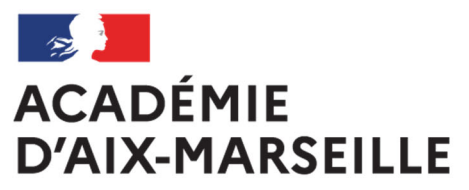

Liberté Égalité Fraternité

> Bulletin académique spécial

**n°532** du 20 janvier 2025

Frais de déplacement

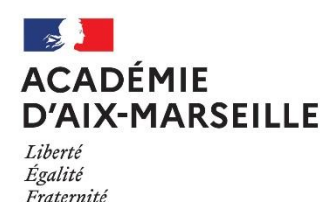

#### Rectorat & DSDEN 04 05 13 84

#### Frais de déplacement

#### Destinataires : Tous les personnels

#### Référence(s) :

Décret n°2006-781 du 3 juillet 2006 modifié fixant les conditions et les modalités de règlement des frais occasionnés par les déplacements temporaires des personnels civils de l'Etat - Arrêté du 20 décembre 2013 modifié pris pour application du décret n°2006-781 du 3 juillet 2006 portant politique des voyages des personnels civils des ministères chargés de l'éducation nationale, de l'enseignement supérieur et de la recherche - Circulaire n° 2015-228 du 13 janvier 2016 Indemnisation des frais occasionnés par les déplacements temporaires des personnels civils relevant des ministères chargés de l'éducation nationale, de l'enseignement supérieur et de la recherche des personnels civils relevant des ministères chargés de l'éducation nationale, de l'enseignement supérieur et de la recherche

Dossier suivi par : Mme LALLEMAND – Tel. : 04 92 36 68 53 - Mail : ce.pafd@ac-aix-marseille.fr - Mme BRIVOT – Tel. : 04 42 93 88 38 - sabine.brivot@ac-aix-marseille.fr – M. DALMASSO – Tel. : 04 42 91 72 07 – Mail : ce.diec@ac-aix-marseille.fr – Mme SEARD – Tel. : 04 90 27 76 50 - pole.examensetconcours84@ac-aix-marseille.fr – Mme GALLEGO – Tel : 04 92 36 68 88 - Mail : ce.cabagf04@ac-aix-marseille.fr - M. BRUNET – Tel : 04 91 99 67 30 – Mail : ce.dpe13-formation@ac-aix-marseille.fr - Mme MONNIEZ – Tel : 04 90 27 76 24 - Mail : isabelle.monniez@ac-aix-marseille.fr – M. FILLOZ drajes-paca-diplomes-animationsport@region-academique-paca.fr - Mme CADET – 04 91 99 68 11 - ce.de13-scol2@ac-aix-marseille.fr

#### SOMMAIRE

| 1- PRESENTATION DES SERVICES ET COORDONNEES                                   | P. 3  |
|-------------------------------------------------------------------------------|-------|
| 2- GENERALITES                                                                | P. 4  |
| 2-1 PERSONNELS BENEFICIAIRES                                                  | P. 4  |
| 2-2 A QUEL SERVICE S'ADRESSER                                                 | P. 5  |
| 3- FRAIS DE TRANSPORT                                                         | P. 6  |
| 3-1 DEPLACEMENTS OCCASIONNELS                                                 | P. 6  |
| 3.1.1. Déplacements intra-académiques/régionaux                               | P. 6  |
| 3.1.2. Déplacement nationaux (en dehors de la région académique)              | P. 7  |
| 3-2 COMMANDE DE TITRES DE TRANSPORT :                                         | P. 8  |
| 3.2.1. Procédure de commande des billets avant la mission                     | P. 8  |
| 3.2.2. Procédure de remboursement après la mission : jury, formation, réunion | P. 10 |
| 3-3 DEPLACEMENTS DES PERSONNELS ITINERANTS                                    | P. 10 |
| 4- FRAIS DE SEJOUR : REPAS ET HEBERGEMENT                                     | P. 11 |
| 4-1 FRAIS DE REPAS                                                            | P. 11 |
| 4-2 FRAIS D'HEBERGEMENT                                                       | P. 12 |
| 5- MODALITES DE PRISE EN CHARGE DES FRAIS DE DEPLACEMENT (annexe 8)           | P.12  |

#### ANNEXES

Annexe n°1 : Communes limitrophes

Annexe n°2 : Ordre de mission ponctuel

Annexe n°3 : Distancier

Annexe n°4 : Demande autorisation utilisation véhicule personnel - mission ponctuelle

Annexe n°5 : Demande de billets-guichet unique

Annexe n°6 : Ordre de mission permanent

Annexe n°7 : Autorisation Utilisation Véhicule Personnel - mission permanente

Annexe n°8 : Modalités de prise en charge des frais de déplacement

Ces annexes sont téléchargeables en version Word sur le site académique : <u>https://bulacad.ac-aix-marseille.fr/</u> - mots clé : frais de déplacement

#### **GUIDES DE PROCEDURE DE SAISIE DANS CHORUS-DT**

- Guide n°1 : Remboursement convocation du rectorat ou DSDEN
- Guide n°2 : Commandes directes Billets via Concur Travel
- Guide n°3 : Remboursement mission hors PACA
- Guide n°4 : Remboursement personnels itinérants

# 1- PRESENTATION DES SERVICES ET COORDONNEES

Les interlocuteurs chargés de l'indemnisation des frais de déplacement sont identifiables selon la nature (objet/motif) de chaque déplacement :

Formations, jurys d'examens/concours/certifications ou déplacements temporaires.

La carte ci-dessous présente les services impliqués dans ce dispositif indemnitaire.

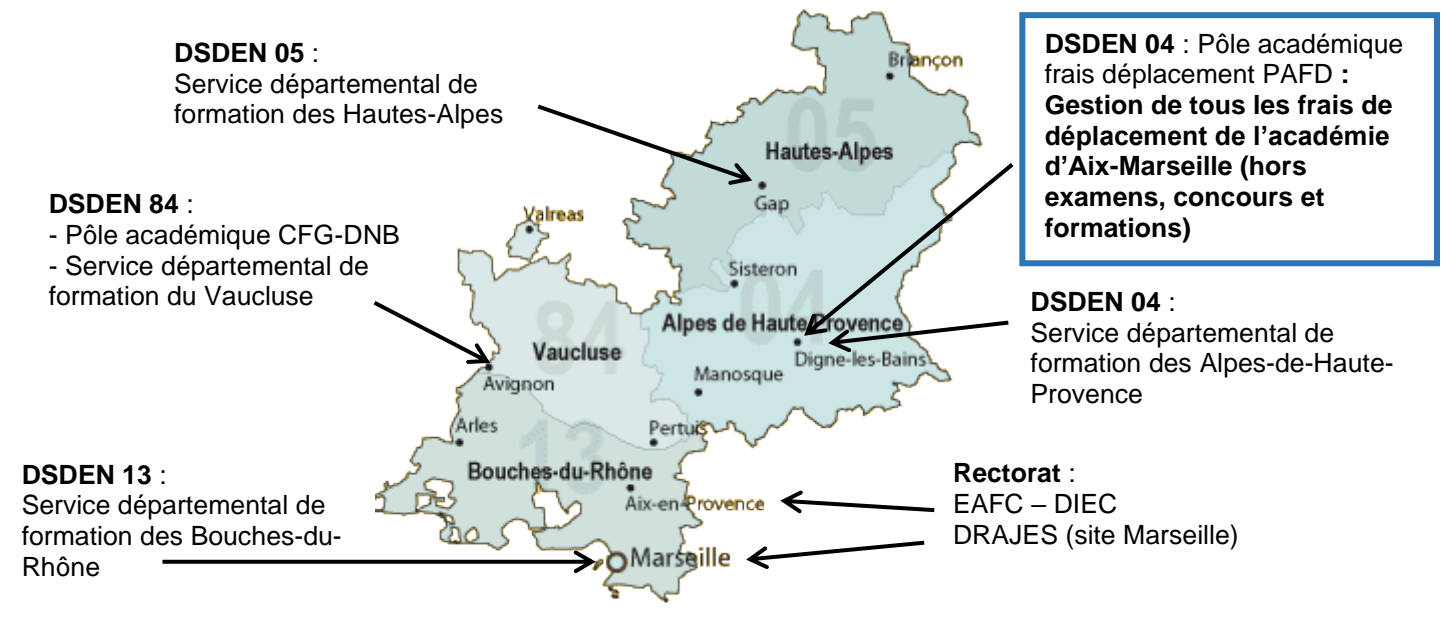

|                                        | Nature mission –<br>Service initiateur                                                                                                    | Service & application  | Contact                                                                                                    | Coordonnées                                                                                                    |
|----------------------------------------|----------------------------------------------------------------------------------------------------|------------------------|----------------------------------------------------------------------------------------------------|----------------------------------------------------------------------------------------------------|
| Missions itinérantes et<br>ponctuelles | Missions académiques,<br>hors académie –<br>Région académique,<br>convocations<br>ministérielles<br>Missions itinérantes<br>intra-départementales<br>Missions ponctuelles<br>départementales à<br>l'initiative des IA-<br>DASEN | PAFD<br>CHORUS-DT      | Océane Lallemand, cheffe de<br>pôle<br>David Di Benedetto (adjoint)<br>Marie Soutoul<br>Marianne Germond<br>Michelle Palmas<br>Julie Herpeux<br>David Imbert<br>Claudine Masse<br>Anne-Catherine Nectoux-Ihle<br>Anaïs Fontaine<br>Joëlla Gambier<br>Commandes de titres de<br>transport | <u>ce.pafd@ac-aix-marseille.fr</u><br>04 86 89 40 52<br>04 86 89 40 56<br>04 86 89 40 53<br>04 92 36 68 72<br>04 92 36 68 57<br>04 86 89 40 51<br>04 92 36 68 64<br>04 92 36 68 98<br>04 92 36 68 80<br>04 86 89 40 55<br><u>ce.pafd-voyages@ac-aix-marseille.fr</u> |
|                                        | Formations nationales /<br>académiques                                                                                                    | <b>EAFC</b><br>GAIA    | Gestionnaire dont le nom figure<br>sur la convocation                                                                                                    | Coordonnées du<br>gestionnaire qui a établi la<br>convocation                                                                                                    |
|                                        | Formateurs IH2EF                                                                                                    | CHORUS-DT              | Cécile Bolliet                                                                                                    | 04 42 93 88 52                                                                                                    |
| suo                                    | Certifications<br>complémentaires                                                                                                    | <b>EAFC</b><br>IMAG'IN | Cécile Bolliet<br>Delphine Vaisse                                                                                                    | 04 42 93 88 32<br>04 42 93 88 52                                                                                                    |
| Formati                                | Formations<br>départementales Alpes<br>de Haute-Provence                                                                                                    | DSDEN 04<br>GAIA       | Fabien Drevetton, A-DASEN<br>David Imbert<br>Carole Gaspar                                                                                                    | ce.0040030I@ac-aix-<br>marseille.fr<br>04 86 89 40 51<br>04 92 36 68 87                                                                                                    |
|                                        | Formations<br>départementales<br>Hautes Alpes                                                                                                    | DSDEN 05<br>GAIA       | Véronique Brun, A-DASEN<br>Agnès Illy<br>Karine Thomas                                                                                                    | ce.adasen05@ac-aix-<br>marseille.fr<br>form.continue05@ac-aix-<br>marseille.fr                                                                                                    |

|                    |                         |                | Michal Prupat                 | Co. dpo12.obof1@oo.oiv      |
|--------------------|-------------------------|----------------|-------------------------------|-----------------------------|
|                    |                         |                |                               | ce.upe13-chei4@ac-aix-      |
|                    | Formations              |                |                               |                             |
|                    | départementales         | DSDEN 13       |                               | remplacement/@ac-aix-       |
|                    | Bouches-du-Rhône        | DPE formation  |                               | marseille fr                |
|                    | Douches-du-Khone        | GAIA           |                               | <u>marsenie.n</u>           |
|                    |                         |                | Antoine Serpaggi              | 04 91 99 68 71              |
|                    |                         |                | Delphine Labat                | 04 91 99 66 01              |
|                    | Formations              |                | Isabelle Monniez, cheffe de   | frais.depl.for.84@ac-aix-   |
|                    | départementales         |                | pôle                          | marseille.fr                |
|                    | Vaucluse                | DSDEN 84       | •                             |                             |
|                    |                         | GAIA           | Véronique Fuster              | 04 90 27 76 34              |
|                    |                         |                | Geneviève Mezzone             | 04 90 27 76 30              |
|                    | Examens-Concours        |                | Thibault Dalmasso, chef de    | Ce.diec@ac-aix-             |
|                    | niveau académique et    | DIEC           | bureau                        | marseille.fr                |
|                    | DGRH                    |                |                               |                             |
|                    |                         | Evamens        | Laurence Alfonsi              | 04 42 91 72 80              |
|                    |                         | د<br>د         | Marie-Pierre Carette          | 04 42 91 71 25              |
|                    |                         | Concours       | Nathalie Niccolini-Audeon,    | 04 42 91 72 86              |
| nrs                |                         | Concourc       | Lucile Bernardara             | 04 42 91 72 27              |
| S                  |                         |                | Nathalie Gamain-Girard        | 04 42 91 72 10              |
| uo                 | Scolaire :              | DSDEN 84       | Valerie Seard, cheffe de pole | pole.examensetconcours84    |
| ບ<br>              | 1) CFG/DNB              | Pole           |                               | <u>@ac-aix-marsellie.tr</u> |
| s                  |                         |                |                               | 04 90 27 76 50              |
| en                 |                         |                | Christelle Tourancheau        | 04 00 27 76 50              |
| am                 |                         | INAGIN         | Corinne Cardona               | 04 90 27 76 57              |
| Ж                  |                         |                | Mélissa Cauvi                 | 04 90 27 76 52              |
|                    |                         |                |                               | 04 00 21 10 02              |
|                    | 2) DELF 13              | DSDEN 13       | Cheffe de bureau              | 04 90 99 68 11              |
|                    | , -                     |                | Cécile Roure                  | 04 90 99 68 45              |
|                    |                         | Chaque         |                               |                             |
|                    | 3) CAPPEI CIRPE         | DSDEN          |                               |                             |
|                    |                         |                |                               |                             |
| . <b>.</b>         | Missions ponctuelles en | DRAJES         | Youri Filloz                  | drajes-paca-diplomes-       |
| ive<br>ive         | PACA                    | Pôle métier de |                               | animationsport@region-      |
| าร<br>nes<br>iat   | certifications          | l'animation et |                               | academique-paca.fr          |
| ior<br>sur         |                         | du sport       |                               |                             |
| cat<br>Je<br>ISS   |                         |                | I homas Goullieux             | 04 88 04 00 69              |
| ifik<br>rts<br>e a |                         | IMAG'IN        | Laura Marmonier               | 04 88 49 10 73              |
| ert<br>vi          |                         |                | Jordan Malliere               | 04 88 49 10 50              |
| လလ                 |                         |                |                               |                             |

## 2- GENERALITES

# 2-1 PERSONNELS BENEFICIAIRES (hors personnels itinérants dans le cadre de leur mission – p9)

Il s'agit des personnels<sup>1</sup> en déplacement hors de la commune de la résidence personnelle <u>et</u> hors de celle de la résidence administrative dans le cadre d'une mission, d'un stage, d'une certification, d'un jury d'examen ou de concours ou d'un intérim.

Commune : constituent une seule et même commune, toute commune et les communes limitrophes desservies par des moyens de transports publics de voyageurs. L'annexe n°1 recense des communes importantes de l'académie et les communes qui leur sont <u>géographiquement</u> limitrophes. Tout déplacement entre communes limitrophes n'ouvre pas droit à indemnisation, sauf en cas d'absence de moyens de transports publics.

<sup>&</sup>lt;sup>1</sup> Le terme de « personnel » inclut les personnels de la DRAJES et des SDJES.

- Résidence administrative : territoire de la commune sur lequel se situe le service d'affectation de l'agent.
- > Résidence familiale : territoire de la commune sur lequel se situe le domicile de l'agent.

# Seul l'agent, muni d'une convocation<sup>2</sup> nominative valant ordre de mission peut prétendre à la prise en charge ou au remboursement de ses frais.

Le cas échéant, en l'absence de convocation, un ordre de mission ponctuel peut être établi à l'aide de l'annexe n°2 par le supérieur hiérarchique (opportunité) et cosigné par le responsable financier disposant d'une délégation de signature.

De plus, par souci de simplification administrative, les services qui convoquent plusieurs personnes ont la possibilité d'adresser au bureau des frais de déplacement la convocation accompagnée de la liste des personnes convoquées. Cela évite la rédaction d'ordres de mission ponctuels individuels.

Dans le cadre d'une formation hors de l'académie, les déplacements feront l'objet d'une demande préalable auprès de l'Ecole Académique de Formation Continue (EAFC) du rectorat. Toute convocation, ou invitation, n'émanant pas de l'EAFC (enregistrement dans GAIA) ne permettra pas le remboursement des frais engagés par l'agent qui se sera déplacé.

Au niveau des jurys de concours nationaux, la DGRH (ministère) adresse une convocation aux intéressés et le remboursement est effectué par la Division des Examens et Concours (DIEC - bureau des concours - Madame Alfonsi) du rectorat.

Les frais de déplacement liés à des certifications organisées par la Délégation Régionale Académique à la Jeunesse, à l'Engagement et aux Sports (DRAJES) sont prises en charge par celle-ci.

Quel que soit le type de mission occasionnelle à l'issue de celle-ci, le bureau des frais de déplacement concerné (Cf. ci-dessous § 2-2) devra disposer d'un justificatif de présence pour procéder au remboursement. Ce document sera soit :

- une liste d'émargement transmise par le service organisateur ;
- une attestation de présence à demander au service organisateur ;
- apposition de la mention : « Service fait » avec signature du supérieur hiérarchique sur la convocation ou sur l'ordre de mission ponctuel.

#### 2-2 A QUEL SERVICE S'ADRESSER (Cf. tableau service et coordonnées p.3-4)

Le motif ou l'objet du déplacement détermine le service habilité à contribuer financièrement :

✓ le Pôle académique des frais de déplacement de la DSDEN des Alpes de Haute-Provence (PAFD) instruit :

- les missions itinérantes régionales, académiques et les déplacements temporaires (académie, région PACA ou ministère).

- les missions itinérantes départementales et les déplacements temporaires au sein de chacun des quatre départements.

Les demandes de remboursement des candidats aux concours selon l'article 6 du décret cité en référence sont instruites par la DIEC via Chorus-Dt (Mme Gamain-Girard).

### Les demandes auprès des 2 services sont effectuées dans l'application Chorus-Dt.

- ✓ l'EAFC (rectorat) ou les services formation des DSDEN gèrent les déplacements liés aux formations au moyen de l'application GAIA.
- ✓ les convocations pour des Jurys examens ou de concours sont gérées par :
- les services « organisation » de la DIEC (rectorat)
- le Pôle académique du DNB / CFG (DSDEN de Vaucluse) en ce qui concerne le DNB et le CFG
- chacune des DSDEN pour le CAPPEI et le CIRPE
- l'EAFC pour le CAFFA, le CAFIPEMF, le CAPPEI et les certifications complémentaires.
- / la DRAJES rembourse les frais de mission dans le cadre des jurys de certifications jeunesse et sport.

<sup>&</sup>lt;sup>2</sup> Elle assure une couverture en cas d'accident de service et détermine un droit à indemnisation des frais de déplacement.

Les demandes et leur instruction sont effectuées au moyen de l'application IMAG'IN Centrale ou IMAG'IN Académique.

La prise en charge ou le remboursement des frais de déplacement couvrent :

- ✓ le transport de personne (véhicule personnel ou transport public de voyageur) ;
- ✓ le(s) repas ;
- ✓ l'hébergement,

aussi bien à l'occasion de missions occasionnelles qu'itinérantes.

Règlementairement les autres catégories de frais ne sont pas prises en charge (frais d'inscription à des colloques/séminaires/congrès, renouvellement de passeport, etc.).

#### 3- FRAIS DE TRANSPORT

L'indemnisation en véhicule personnel prend en compte le trajet compris entre la résidence administrative et le lieu de la mission, sur la base du trajet le plus court (« *le moins de kilomètres* » selon Mappy).

<u>Nota bene</u> : Aucun remboursement n'est possible si la mission a lieu dans la commune ou commune limitrophe de la résidence administrative ou bien dans la commune ou commune limitrophe du domicile privé (application du décret n°2006-781 du 03-07-2006 modifié). Cette règle s'applique aux déplacements occasionnels (§ 3.1.) et aux déplacements itinérants (§ 3.3).

A titre indicatif et non exhaustif, un distancier en annexe n°3 recense des destinations régulières. Pour tout autre itinéraire, le distancier de référence à consulter sur internet est Mappy©.

Les justificatifs de transport notamment doivent pouvoir être remis au service financier compétent (art. 3 du décret). Si le montant total des frais d'une mission est inférieur à 30€ (hors hébergement et hors repas), la transmission des justificatifs n'est pas nécessaire. Le/les justificatifs sont conservés par l'agent jusqu'au remboursement (art. 11-1 du décret).

Au-delà de ce seuil, la communication de ces pièces justificatives est obligatoire (décret 2024-746 du 6 juillet 2024).

#### 3-1 DEPLACEMENTS OCCASIONNELS

#### 3.1.1. Déplacements intra-académiques/régionaux

Il s'agit de déplacements professionnels à l'intérieur de l'académie ou de la région académique.

Il est vivement recommandé de privilégier l'utilisation des transports en commun (exemple : bus ou train pour la liaison Marseille et Aix puis métro/tramway). Le justificatif de paiement (ticket de transport) n'a pas à être transmis à l'administration, si le montant total (aller-retour) ne dépasse pas 30 €. Il est à conserver jusqu'au paiement. Au-delà de ce seuil, la communication de ce justificatif est obligatoire (décret 2024-746 du 6 juillet 2024).

Si le déplacement est effectué avec le véhicule personnel, le remboursement sera réalisé sur la base du tarif « SNCF 2<sup>ème</sup> classe ».

- Les frais de péages routiers (hors tunnels Prado Carénage et Prado Sud à Marseille) sont pris en charge entre la résidence administrative et le lieu de la mission. Marseille Est (Saint Loup, Saint Barnabé, etc.) est desservie gratuitement par l'autoroute A 507.
- Les frais de bus et de métro sont pris en charge.
- Les frais de stationnement ne sont pas pris en charge (à l'exception des stationnements dans un parking relais, dès lors que la mission se déroule hors de la résidence administrative et hors de la résidence familiale).
- En cas de covoiturage, seul le conducteur déclaré pourra prétendre au remboursement de ses frais.
- → Pour toute demande de remboursement lié à un déplacement ponctuel (hors formation et hors jury d'examens/concours/certifications) via Chorus-Dt : consulter le guide de saisie n°1 en annexe.

#### 3.1.2. Déplacements nationaux (en dehors de la région académique)

Ces déplacements en dehors de la région académique sont pris en charge sur présentation d'une convocation valant ordre de mission ou d'un ordre de mission ponctuel (Cf. § 2-1). Pour information, en 2024, l'application IMAG'In Centrale (DIEC) vous demandera de déposer vos pièces justificatives de frais de déplacement en **format dématérialisé**.

#### a- Trajets en voiture :

Pour toute mission ponctuelle en dehors de l'académie, le recours à l'utilisation du véhicule personnel est soumis à l'<u>autorisation préalable de l'autorité qui ordonne le déplacement</u>. La demande est à formuler au moyen de l'annexe n°4 puis à transmettre à l'un des services suivants : EAFC, DIEC, PAFD ou DRAJES.

Les frais de péage d'autoroute sont pris en charge (Cf. § 3.1.1. ci-dessus).

En cas de covoiturage, seul le conducteur déclaré pourra prétendre au remboursement de ses frais.

## b- Trajets en train : NOUVELLES MODALITÉS DES TARIFS

La politique académique en matière de « voyage » privilégie le recours au train. Les billets achetés ou remboursés sont au tarif SNCF 2<sup>nde</sup> classe.

Toutes les demandes de billets de train (formations, jurys, réunions) sont instruites par le PAFD. Les demandes sont faites dans Chorus-Dt (Cf. § 3-2 relatif au mode opératoire de saisie).

Le titulaire d'un abonnement de réduction (Carte Liberté, Carte avantage Sénior ou autre) est tenu de le signaler au PAFD - **ce.pafd-voyages@ac-aix-marseille.fr -** avant toute commande.

Si l'agent est amené à se déplacer fréquemment, un abonnement annuel peut être pris par l'administration auprès de la SNCF. Dans cette situation, l'agent indique par courriel - **ce.pafd-voyages@ac-aix-marseille.fr** - le calendrier prévisionnel des déplacements programmés avant le premier déplacement. La demande sera étudiée.

Les billets peuvent également être achetés par l'agent lui-même (seconde classe). Le surcoût entrainé par un sur classement ou par un changement du/des billet(s) restera à sa charge.

#### NOUVELLES MODALITÉS DE TARIFICATION DES BILLETS DE TRAIN :

Lors de la réservation du billet, le billet à sélectionner est le billet au <u>TARIF STANDARD</u> <u>SECONDE</u> : il est annulable / échangeable (avec ajustement au tarif en vigueur) et remboursable sans frais jusqu'à J-7. A partir de J-6 et jusqu'au départ : 19 € de frais sur les TGV et 40 % du prix sur Intercités. A partir de 30 minutes avant le départ, billet échangeable une seule fois et non remboursable ensuite.

Si l'agent a acheté lui-même ses billets, le remboursement sera effectué sur présentation du titre de transport ou du justificatif d'achat.

#### Consignes :

En cas de modification du voyage par l'administration (modification de la convocation) <u>avant</u>
 <u>J-7</u>: les billets sont échangeables sans frais <u>par le voyageur lui-même via l'application</u>
 <u>SNCF CONNECT</u>. L'agence n'a pas à être sollicitée et ne traitera pas les demandes.

L'agent qui n'effectue pas les modifications avant J-7 malgré la réception de la nouvelle convocation modifiée avant cette date, devra faire l'échange du billet <u>via l'application SNCF</u> <u>CONNECT uniquement</u> et les frais lui seront facturés. L'agence n'a pas à être sollicitée et ne traitera pas les demandes.

- En cas de modification du voyage par l'administration à partir de J-7 : les billets sont échangeables. Les frais seront pris en charge par l'administration. L'agent doit contacter le pôle académique des frais de déplacement : <u>ce.pafd-voyages@ac-aix-marseille.fr</u>

- En cas de modification du voyage par l'agent (pour convenances personnelles) <u>après J-</u> <u>7</u>, les billets sont échangeables avec les nouvelles modalités de tarification des billets <u>via</u> <u>l'application SNCF CONNECT</u>. L'agence n'a pas à être sollicitée et ne traitera pas les demandes.
- En cas **d'annulation** du voyage à la dernière minute : avant le départ du train, annuler les billets en annulant l'OM dans Chorus-Dt ou bien au moyen de l'application SNCF CONNECT ou encore en contactant la SNCF : 36 35. Il est possible aussi d'en informer l'agence : menjsmesri@amplitudes.com ainsi que le PAFD : <u>ce.pafd-voyages@ac-aix-marseille.fr</u>

#### c- Trajets en avion

Le recours à l'avion (classe économique) peut être autorisé avant le déplacement à titre exceptionnel selon la situation examinée au cas par cas et dans les conditions suivantes :

- le tarif du billet d'avion est inférieur au tarif du billet de train en 2<sup>ème</sup> classe ou au billet de bateau ;
- il appartient à l'intéressé de présenter une demande préalable, avec la preuve du moindre coût de l'avion, auprès du service compétent (EAFC, DIEC ou PAFD).

<u>Remarque</u> : les frais d'excédent de bagages inclus dans le prix des billets ne sont pas remboursés. En cas de modification(s) des billets, informer immédiatement le service : <u>ce.pafd-voyages@ac-aix-marseille.fr</u> : incidences financières.

#### d- Autres frais liés au transport

- Les déplacements « autour du lieu de la mission » pendant la durée de la mission ne sont pas remboursés.
- Les frais de stationnement dans les parcs de stationnement des gares (Marseille, Avignon, Aix-en-Provence) et de l'aéroport « Marseille Provence » (Marignane) sont remboursés dans la stricte limite de la durée de la mission.
- > Les frais de bus et de métro sont pris en charge.
- Le recours au taxi peut être autorisé par le service des frais de déplacement compétent, pour un trajet professionnel effectué avant 7h ou après 22h. En dehors de ces tranches horaires, le recours au taxi reste dérogatoire et exceptionnel, sur une courte distance et en l'absence de transport en commun.

#### 3-2 COMMANDE DE TITRES DE TRANSPORT :

Les personnels de l'académie ou les intervenants extérieurs convoqués à des :

- Jurys d'examens / concours (France entière) ;
- Formations nationales (toutes villes hors région académique) ;
- **Réunions** à l'initiative des directions ministérielles (Paris ou autres villes hors région académique).

ont la possibilité de bénéficier d'une prise en charge de leurs billets aller-retour.

La demande doit être adressée, au minimum, <u>une semaine</u> avant le départ. A défaut, l'agent fait l'avance des billets et se fera rembourser.

#### 3.2.1. Procédure de commande des billets avant la mission

#### NOUVELLES MODALITÉS DE TARIFICATION DES BILLETS DE TRAIN :

Lors de la réservation du billet, le billet à sélectionner est le billet au <u>TARIF STANDARD</u> <u>SECONDE :</u> il est annulable / échangeable (avec ajustement au tarif en vigueur) et remboursable sans frais jusqu'à J-7. A partir de J-6 et jusqu'au départ : 19 € de frais sur les TGV et 40 % du prix sur Intercités. A partir de 30 minutes avant le départ, billet échangeable une seule fois et non remboursable ensuite. La transmission de la **convocation** est à effectuer de façon <u>dématérialisée</u> en même temps que la demande. Le guide n° 2, en annexe, vous aidera, pas à pas, à formuler une demande de titres de transport.

L'agent qui n'aura pas sélectionné le **TARIF STANDARD SECONDE**, se verra mettre son OM en révision et devra faire une nouvelle saisie.

L'agent saisit sa demande de billets dans l'application Chorus-Dt : 2 accès possibles

| Pla | teforme - EST                  | EREL – Finance                   | s et Paye :         | ESTEREL ()<br>Plateforme Intranet Académique |                        |
|-----|--------------------------------|----------------------------------|---------------------|----------------------------------------------|------------------------|
|     | Cliquer su                     | r 🖋                              |                     |                                              |                        |
| ou  | → Site interr<br>Cliquer succe | net académique<br>essivement sur | : <u>https://ww</u> | w.ac-aix-marseille.fr                        |                        |
|     |                                |                                  | Concours, mé        | tiers et ressources humaine                  | es Politique éducative |
|     |                                |                                  | _                   |                                              | CARRIÈRES              |
|     |                                | C#                               | CHORUS DT           | En bas de page                               |                        |
|     |                                | AUTHENTIFIC                      | ATION               |                                              |                        |
|     |                                | Identifiant                      |                     |                                              |                        |
|     |                                | Mot de passe                     |                     | 0                                            | Afficher               |
|     |                                | Mot de passe perdu ?             |                     |                                              |                        |
|     |                                | S'AUTHENTIFIER AVEC MON O        | TP ACADÉMIQUE       | SE CONNECTER                                 |                        |
|     |                                |                                  |                     | Ceci est votre première co                   | nnexion ?              |

Inscrire identifiant, mot de passe personnels de la messagerie académique et éventuellement la date de naissance.

La personne <u>non rémunérée par l'académie</u> n'a pas accès à Chorus-Dt. Elle complète de façon dactylographiée et détaillée le formulaire « Demande de billets » (Cf. annexe n°5) puis l'envoie avec la convocation ministérielle ou académique à : **ce.pafd-voyages@ac-aix-marseille.fr** 

Les billets de train au tarif « STANDARD » sont modifiables et annulables selon les nouvelles modalités de tarification des billets au moyen de l'application « SNCF CONNECT ». L'agence n'a pas à être sollicitée et ne traitera pas les demandes.

Les billets sont directement transmis sur la messagerie du voyageur. Le service ne reçoit pas les billets.

<u>N.B.</u> : avant le départ, assurez-vous de la réception des billets et contrôler leur contenu. En cas de doute, vérifier leur présence parmi les SPAM ou les messages « indésirables ».

#### Contact « voyages » :

Pôle Académique des Frais de Déplacement – PAFD

ce.pafd-voyages@ac-aix-marseille.fr

04 86 89 40 52 et 04 92 36 68 53

N.B : Dans le cas d'un recours à l'avion (voir 3.1.2.c), les personnels doivent transmettre à <u>ce.pafd-voyages@ac-aix-marseille.fr</u> l'annexe 5 dument complétée dactylographiée. Aucune saisie ne doit être effectuée par l'agent dans Chorus DT.

#### 3.2.2. Procédure de remboursement après la mission : jury, formation, réunion

Outre les billets, pour les remboursements des autres frais annexes liés à la mission, les pièces justificatives sont à adresser <u>directement</u> à l'un des 3 services du rectorat ou des DSDEN (Cf. tableau des coordonnées) :

- Jurys d'examens/concours → saisie dans Imag'In Centrale ou académique Division des Examens et Concours (DIEC) ;
- Formations → envoi des pièces justificatives à l'Ecole Académique de la Formation Continue (EAFC, application GAIA) ou aux DSDEN (aux gestionnaires de l'application GAIA) ;
- Autres déplacements officiels → téléchargement dans Chorus-Dt des pièces Pôle Académique des Frais de Déplacement.

Les justificatifs peuvent être transmis une fois scannés y compris à partir d'un smartphone (exemple : capture écran d'un ticket précisant date(s) et horaire(s)).

#### 3-3 DEPLACEMENTS DES PERSONNELS ITINERANTS

Certains personnels, dans le cadre de missions régionales, académiques ou départementales, sont amenés à se déplacer <u>fréquemment</u> (par exemple, les IA-IPR et les IEN) hors des communes de leur résidence administrative et hors de leur résidence familiale. A ce titre, ces personnels bénéficient d'un Ordre de Mission Permanent – OMP- (Cf. formulaire Annexe 6).

Il est vivement recommandé de privilégier l'utilisation des transports en commun (exemple : bus ou train pour la liaison Marseille et Aix-en-Provence puis métro/tramway). Le justificatif de paiement (ticket de transport) n'a pas à être transmis à l'administration, si le montant total (aller-retour) ne dépasse pas 30 €. Il est à conserver jusqu'au paiement. Au-delà de ce seuil, la communication de ce justificatif est obligatoire (décret 2024-746 du 6 juillet 2024).

Néanmoins, les personnels peuvent aussi utiliser leur véhicule personnel.

Les secrétariats de ces personnes, doivent compléter une Autorisation d'Utiliser le Véhicule Personnel -AUVP- (Cf. formulaire Annexe 7).

Selon la nature et la zone géographique de la mission, l'OMP et l'AUVP sont établis, pour l'année scolaire, directement par :

- Ies services du rectorat (S.G, IA-IPR, IEN 2<sup>nd</sup> degré, EMAS, MLDS, DAAC, MIRAEP, SVS, CPA, Santé Social, CLEMI, DIASEP, DRASI, DRAPIE, DRAES, DRAFPIC, DRAREIC, DRANE, DRAAE, DRAIO, DRAJES, etc.)
- le Pôle académique de frais de déplacement de la DSDEN 04 (Inspection 1<sup>er</sup> degré, conseillers pédagogiques, enseignants tuteurs, enseignants référents, réseau-RASED, SERPA, ERUN, personnels d'orientation et IEN-IO, assistants de service social, médecins, infirmiers, AESH relevant du titre 2).

A noter : les frais de déplacement des agents du 2<sup>nd</sup> degré en situation de service partagé font l'objet d'un bulletin académique distinct.

L'AUVP est établie au vu du certificat d'immatriculation du véhicule personnel (au nom de l'agent ou de son conjoint marié, PACSé ou en concubinage) et du certificat d'assurance en cours de validité. Une AUVP peut mentionner un maximum de deux véhicules.

L'agent doit, au préalable, avoir souscrit une police d'assurance garantissant d'une manière illimitée sa responsabilité au titre de tous les dommages qui seraient causés par l'utilisation de son véhicule à des fins professionnelles.

#### 3.3.1. Déplacement en véhicule personnel

Le trajet indemnisé est celui qui relie la résidence administrative au lieu de la mission en fonction du trajet le plus court à la condition que cette mission ne se déroule pas dans la commune ou dans une commune limitrophe à celle du domicile personnel, ni dans la commune ou dans une commune limitrophe à celle de la résidence administrative.

#### 3.3.2. Péages d'autoroute et parking

Les frais de péage pour se rendre de la résidence administrative au lieu de la mission (hors tunnels Prado Carénage et Prado Sud à Marseille) sont remboursés (saisie obligatoire dans Chorus-Dt). Les tickets ou le relevé mensuel sont à fournir si le montant total des frais (hors hébergement et hors repas) dépasse 30 €.

Les frais de stationnement ne sont pas pris en charge (à l'exception des stationnements dans un parking relais, dès lors que la mission se déroule hors de la résidence administrative et hors de la résidence familiale).

#### 3.3.3. Attestation du service fait

Dans le cadre du « Contrôle Interne financier » (CIF) et pour satisfaire à l'obligation d'attestation du service fait, les déplacements déclarés dans Chorus-Dt passent par une procédure de validation qui est effectuée soit par l'autorité hiérarchique, soit par le gestionnaire de frais de déplacement (Cf. guide de saisie n°4).

#### 4- FRAIS DE SEJOUR : REPAS ET HEBERGEMENT

Ces frais sont remboursés selon les horaires de la mission.

Pour les déplacements en voiture, sont pris en compte l'heure de départ de la résidence familiale ou de la résidence administrative et l'heure de retour à la résidence familiale ou à la résidence administrative.

Pour les déplacements en train ou en avion, les horaires de début et de fin de mission correspondent à ceux du départ et du retour inscrits sur les titres de transport auxquels s'ajoutent le délai nécessaire pour rejoindre la gare ou l'aéroport puis le domicile au retour. Ces délais sont forfaitaires : une heure avant l'heure de départ et une heure après celle du retour pour le transport ferroviaire, deux heures pour un transport aérien.

#### 4-1 FRAIS DE REPAS

Le montant forfaitaire des repas est fixé par arrêté interministériel à 20 €. Il est remboursé si :

- le déplacement a lieu hors de la commune de la résidence administrative et des communes qui lui sont limitrophes <u>et</u> hors de la commune du domicile familial et des communes qui lui sont limitrophes;
- l'agent se trouve en mission pendant la totalité des plages horaires situées entre 11h00 et 14h00 et entre 18h00 et 21h00.

Ce forfait est réduit de moitié dans le cadre d'une formation suivie par l'agent lorsque le repas peut être pris dans un restaurant administratif ou assimilé (MENJ, MESRI, EPLE, rectorat, DSDEN, CROUS, INSPE, etc.).

#### **4-2 FRAIS D'HEBERGEMENT**

La nuitée précédant la mission (hors académie) peut être remboursée, sous certaines conditions selon les horaires et selon le lieu de la mission renseignés sur la convocation.

Exemple : réunion à Paris débutant avant 10h00  $\rightarrow$  prise en charge de la nuit de la veille.

Pour les autres destinations (notamment au sein de l'académie), il convient d'adresser un courriel au service concerné : EAFC, DIEC, PAFD ou DSDEN (pour le CAPPEI et les MFIN) pour savoir si l'hébergement relève ou non d'un remboursement.

Dans tous les cas, le versement de l'indemnité d'hébergement est soumis aux règles suivantes :

- L'agent doit se trouver en mission pendant la totalité de la plage horaire de 00h00 à 5h00 (hors temps passé à bord d'un avion) ;
- L'agent doit pouvoir produire sur demande expresse un justificatif détaillé de paiement de la nuitée : facture acquittée et nominative comportant le n° de SIRET de l'établissement. Les justificatifs de paiement délivrés par des sites comme « Airbnb » sont pris en compte ;
- Lors de la réservation de l'hébergement, il est impératif de sélectionner un tarif annulable/remboursable : en cas d'annulation de la mission, et à défaut de ce choix, les services ne rembourseront pas le montant de la nuitée, ni les frais induits par cette annulation.

Les montants forfaitaires des nuitées (petit déjeuner inclus), fixés par arrêté interministériel, sont les suivants :

- mission à Paris : 140 € ;
- mission dans une ville de plus de 200 000 habitants ou dans une commune de la métropole du Grand Paris : 120 € ;
- mission dans une ville de moins de 200 000 habitants : 90 €.

Ces forfaits sont réduits de moitié dans le cadre d'une formation, lorsque l'agent a la possibilité d'être hébergé dans une structure dépendante de l'administration (article 30 de l'arrêté ministériel du 20-12-2013).

Lors de missions au sein de l'académie, le remboursement de nuitées reste exceptionnel. L'agent doit <u>préalablement</u> en faire la demande par courriel auprès du service compétent : EAFC, DIEC, PAFD ou DSDEN (pour le CAPPEI et les MFIN).

<u>N.B.</u>: l'indemnisation d'un hébergement payant chez un particulier est possible, sous réserve de produire une facture acquittée, nominative et en bonne et due forme (c'est-à-dire comportant toutes les mentions réglementaires).

#### 5- MODALITES DE PRISE EN CHARGE DES FRAIS DE DEPLACEMENT Cf Tableau Annexe 8

Signataire : Pour le Recteur et par délégation, Bruno MARTIN, Secrétaire Général de l'Académie d'Aix-Marseille

Annexe 1

|                                                                                                    |                                                                                                    |                                                                                                    |                                                                | BOUCHES DU RHONE (13)                                                      |                                                                              |                                                                                                    |                                                                                           |                                                                                                    |
|----------------------------------------------------------------------------------------------------|----------------------------------------------------------------------------------------------------|----------------------------------------------------------------------------------------------------|----------------------------------------------------------------|----------------------------------------------------------------------------|------------------------------------------------------------------------------|----------------------------------------------------------------------------------------------------|-------------------------------------------------------------------------------------------|----------------------------------------------------------------------------------------------------|
| AIX-en-Pce                                                                                                    | ARLES                                                                                                    | AUBAGNE                                                                                                    | CIOTAT (La)                                                    | ISTRES                                                                     | MARIGNANE                                                                    | MARSEILLE                                                                                                    | MARTIGUES                                                                                 | SALON-de-Pce                                                                                                |
| Bouc-Bel-Air<br>Cabriès<br>Eguilles<br>Gardanne<br>Meyreuil<br>Puy-Sainte-Réparade (Le)<br>Rognac<br>Rognes<br>Saint-Cannat<br>Saint-Cannat<br>Saint-Marc-Jaumegarde<br>Tholonet (Le)<br>Velaux<br>Venelles<br>Ventabren<br>Vitrolles | Beaucaire<br>Fontvieille<br>Fos-sur-Mer<br>Fourques<br>Paradou<br>Port-Saint-Louis-du-Rhône<br>Saintes-Marie de la Mer<br>Saint-Gilles<br>Saint-Martin-de-Crau<br>Tarascon | Allauch<br>Carnoux-en-Provence<br>Cassis<br>Gémenos<br>Marseille<br>Penne-sur-Huveaune (La)<br>Roquefort-la-Bédoule<br>Roquevaire | Cadière-d'Azur (La)<br>Cassis<br>Ceyreste<br>Saint-Cyr-sur-Mer | Fos-sur-Mer<br>Miramas<br>Saint-Martin-de-Crau<br>Saint-Mitre-les-Remparts | Châteauneuf-les-Martigues<br>Gignac-la-Nerthe<br>Saint-Victoret<br>Vitrolles | Allauch<br>Aubagne<br>Cassis<br>Les Pennes-Mirabeau<br>La Penne-sur-Huveaune<br>Plan de Cuques<br>Septèmes-Les-Vallons<br>Simiane<br>Le Rove | Châteauneuf-les-Martigues<br>Port-de-Bouc<br>Sausset-les-Pins<br>Saint-Mitre-les-Remparts | Aurons<br>Eyguières<br>Grans<br>Lamanon<br>Lançon-Provence<br>Miramas<br>Pélissanne<br>Saint-Martin-de-Crau |

| VAUCLUSE (84)          |                        |                           |                         |                     |                          |
|------------------------|------------------------|---------------------------|-------------------------|---------------------|--------------------------|
| ΑΡΤ                    | AVIGNON                | CARPENTRAS                | CAVAILLON               | ORANGE              | PERTUIS                  |
| Caseneuve              | Angles (Les)           | Mazan                     | Cabannes                | Serignan-du-Comtat  | Jouques                  |
| Saignon                | Barbentane             | St-Hippolyte-le-Graveyron | Caumont-sur-Durance     | Montfaucon          | Puy-Sainte-Réparade (Le) |
| Bonnieux               | Caumont-sur-Durance    | Aubignan                  | Cheval-Blanc            | Caderousse          | Mirabeau                 |
| Buoux                  | Châteaurenard          | Caromb                    | Isle-sur-la-Sorgue (L') | Camaret-sur-Aigues  | Tour d'Aigues (La)       |
| Gargas                 | Morières-les-Avignon   | Loriol-du-Comtat          | Orgon                   | Châteauneuf-du-Pape | Meyrargues               |
| Rustrel                | Noves                  | Monteux                   | Plan-d'Orgon            | Courthézon          | Peyrolles-en-Provence    |
| Saint-Saturnin-lès-Apt | Pontet (Le)            | Pernes-les-Fontaines      | Robion                  | Jonquières          | Ansouis                  |
| Villars                | Rognonas               |                           | Taillades               | Piolenc             | Bastidonne (La)          |
|                        | Sorgues                |                           | Thor (Le)               | Uchaux              | Villelaure               |
|                        | Vedène                 |                           |                         | Roquemaure          |                          |
|                        | Villeneuve-lès-Avignon |                           |                         |                     |                          |

|                            | ALPES DE HAUTES-PROVEN | NCE (04)     | HAUTES-ALPES (05)     |                          |
|----------------------------|------------------------|--------------|-----------------------|--------------------------|
| DIGNE                      | MANOSQUE               | SISTERON     | EMBRUN                | GAP                      |
| Aiglun                     | -                      |              |                       | Freissinouse (La)        |
| Archail                    | Dauphin                | Bevons       | Baratier              | Jarjayes                 |
| Brusquet (Le)              | Gréoux-les-Bains       | Entrepierres | Châteauroux-les-Alpes | Lettret                  |
| Chaffaut-Saint-Jurson (Le) | Montfuron              | Mison        | Crots                 | Saint-Etienne-en-Dévoluy |
| Champtercier               | Pierrevert             | Peipin       | Puy-Saint-Eusèbe      | Forest-Saint-Julien      |
| Châteauredon               | Sainte-Tulle           | Poël (Le)    | Puy-Sanières          | Jaye                     |
| Chaudon-Norante            | Saint-Martin-les-Eaux  | Ribiers      | Réallon               | Roche-des-Arnauds (La)   |
| Clumanc                    | Valensole              | Valbelle     | Saint-André-d'Embrun  | Neffes                   |
| Entrages                   | Villemus               | Valernes     | Saint-Sauveur         | Rabou                    |
| Marcoux                    | Volx                   |              |                       | Rochette (La)            |
| Robine-sur-Galabre (La)    |                        |              |                       | Châteauvieux             |
| Tartonne                   |                        |              |                       | Fare-en-Champsaur (La)   |
| Thoard                     |                        |              |                       | Noyer (Le)               |
|                            |                        |              |                       | Pelleautier              |
|                            |                        |              |                       | Poligny                  |
|                            |                        |              |                       | Rambaud                  |
|                            |                        |              |                       | Saint-Laurent-du-Cros    |

La limitrophie géographique n'implique pas une absence systématique de remboursement. Le remboursement de light de partieur de la light de l'abscence de transport and commun entre les villes concernées (examen par le service gestionnaire)

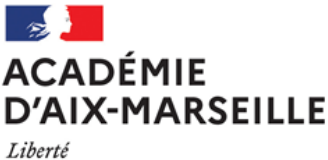

Liberté Égalité Fraternité

Ville, le date

ANNEXE N°2

Nom du service ou bureau

Affaire suivie par : Prénom NOM Tél : Mél :

Adresse

# **ORDRE DE MISSION PONCTUEL**

VU Le décret n° 2006-781 du 3 juillet 2006 fixant les conditions et les modalités de règlement des frais occasionnés par les déplacements temporaires des personnes civils de l'Etat (communes limitrophes non remboursées)

| NOM :                                                            | Prénom :                                        |
|------------------------------------------------------------------|-------------------------------------------------|
| GRADE :                                                          |                                                 |
| FONCTION :                                                       |                                                 |
| Résidence administrative (ville) :                               |                                                 |
| Résidence familiale (ville) :                                    |                                                 |
| Etablissement d'affectation :                                    |                                                 |
| Se rendra (lieu précis) :                                        |                                                 |
| Motif du déplacement :                                           |                                                 |
| Départ : le (date) à (horaire)                                   |                                                 |
| Retour : le (date) à (horaire)                                   |                                                 |
| Moyen de transport utilisé :                                     |                                                 |
| Modalité de prise en charge du transport :                       |                                                 |
| Imputation de la dépense (domaine fonctionnel) :                 |                                                 |
|                                                                  |                                                 |
| Validation du supérieur hiérarchique direct :                    | Signature du responsable du service financier : |
| cachet <b>et</b> signature                                       | cachet <b>et</b> signature                      |
|                                                                  |                                                 |
| A signer <b>après le déplacement,</b> en l'absence d'at          | ttestation de présence ou de liste d'émargement |
| « Service fait »                                                 |                                                 |
| Fonction du supérieur hiérarchique<br>Signature →<br>Nom, prénom |                                                 |

+ tampon du service (si disponible)

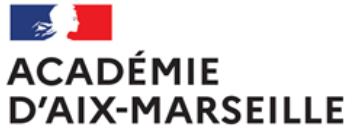

Liberté Égalité Fraternité

# ANNEXE N°3

# EXEMPLE de DISTANCIER (recontrôlé par le service gestionnaire) Source Mappy

# D'AIX-en-PROVENCE

| 👆 à                     |     |
|-------------------------|-----|
| Destination :           | KM  |
| AIX TGV (13)            | 24  |
| APT (84)                | 53  |
| ARLES (13)              | 78  |
| AUBAGNE (13)            | 37  |
| AURIOL (13)             | 29  |
| AVIGNON (84)            | 78  |
| BARCELONNETTE (04)      | 189 |
| BERRE-I'ETANG (13)      | 29  |
| BOLLENE (84)            | 116 |
| CANNES (06)             | 146 |
| BRIANCON (05)           | 229 |
| CADENET (84)            | 30  |
| CARPENTRAS (84)         | 82  |
| CASSIS (13)             | 48  |
| CASTELLANE (04)         | 129 |
| CAVAILLON (84)          | 54  |
| CHÂTEAU ARNOUX (04)     | 91  |
| CHATEAUNEUF-LES-        | 22  |
| MARTIGUES (13)          | 55  |
| CHATEAURENARD (13)      | 71  |
| DIGNE (04)              | 106 |
| EMBRUN (05)             | 183 |
| EYGUIERES (13)          | 45  |
| FORCALQUIER (04)        | 66  |
| GAP (05)                | 152 |
| GEMENOS (13)            | 39  |
| GUILLESTRE (05)         | 204 |
| ISLE-SUR-LA-SORGUE (84) | 64  |
| ISTRES (13)             | 50  |
| La CIOTAT (13)          | 51  |
| La MOTTE-DU-CAIRE (04)  | 124 |
| La PENNE S/HUVAUNE (13) | 42  |
| LACON DE PROVENCE (13)  | 31  |

# D'AIX-en-PROVENCE (suite)

| 👆 à                         |                      |
|-----------------------------|----------------------|
| Destination :               | КM                   |
| LARAGNE-MONTEGLIN (05)      | 119                  |
| L'ARGENTIERE-LA-BESSEE (05) | 215                  |
| LE MUY (83)                 | 102                  |
| LES PENNES-MIRABEAU (13)    | 22                   |
| LE PONTET (84)              | 77                   |
| MALLEMORT (13)              | 36                   |
| MANOSQUE (04)               | 51                   |
| MARIGNANE (13)              | 26                   |
| MARSEILLE (13)              | 34                   |
| MARTIGUES (13)              | 43                   |
| MEYRARGUES (13)             | 16                   |
| MIRAMAS (13)                | 43                   |
| NICE (06)                   | 176                  |
| ORANGE (84)                 | 97                   |
| PERTUIS (84)                | 22                   |
| PORT-de-BOUC (13)           | 49                   |
| PORT-St-LOUIS-du-RHÔNE (13) | 76                   |
| SALON-de-PROVENCE (13)      | 37                   |
| SISTERON (04)               | 101                  |
| SORGUES (84)                | 80                   |
| SAINT-CHAMAS (13)           | 38                   |
| SAINT-MARTIN-de-CRAU (13)   | 61                   |
| SAINT-PAUL-Lès-DURANCE      | 33                   |
| SAINT-VICTORET (13)         | 25                   |
| TARASCON (13)               | 82                   |
| TRETS (13)                  | 24                   |
|                             | 2 <del>4</del><br>92 |
|                             | 100                  |
|                             | 109                  |
|                             | 70                   |
|                             | /8                   |
|                             | 151                  |
| VULX (04)                   | 59                   |

# D'AVIGNON

| Destination :               | КM |
|-----------------------------|----|
| AIX-EN-PROVENCE (13)        | 78 |
| APT (13)                    | 54 |
| ARLES (13)                  | 37 |
| BEDARRIDES (84)             | 17 |
| BOLLENE (84)                | 50 |
| CABRIERES-d'AVIGNON<br>(84) | 34 |
| CARPENTRAS (84)             | 30 |
| CAVAILLON (84)              | 27 |
| JONQUIERES (84)             | 26 |
| Le THOR (84)                | 19 |
| L'ISLE-sur-la-SORGUE (84)   | 23 |
| MARSEILLE (13)              | 96 |
| MAZAN (84                   | 35 |
| MONTEUX (84)                | 22 |
| ORANGE (84)                 | 27 |
| PERNES-Les-FONTAINES        | 24 |
| SAINTE-CECILE-Les-          | 42 |
| SAINT-REMY-de-              | 20 |
| TARASCON (13)               | 24 |
| VAISON LA ROMAINE (84)      | 48 |

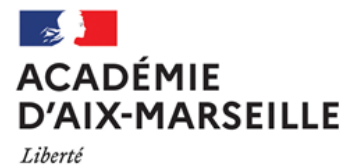

Égalité Fraternité

#### **ANNEXE N°4**

# DEMANDE D'AUTORISATION POUR L'UTILISATION D'UN VEHICULE PERSONNEL - AUVP POUR UN DEPLACEMENT PONCTUEL

## HORS ACADEMIE

| NOM Prénom :                                                          |
|-----------------------------------------------------------------------|
| Grade :                                                               |
| Fonction :                                                            |
| Résidence administrative :                                            |
| Résidence personnelle :                                               |
| Sollicite l'autorisation d'utiliser mon véhicule personnel            |
| marque et type du véhicule :                                          |
| n° d'immatriculation :                                                |
| date(s) et lieu de la mission :                                       |
| • Seul(e) ;                                                           |
| <ul> <li>En co-voiturage (barrez la mention inutile)</li> </ul>       |
| Nom et qualité des personnes transportées :                           |
| 1                                                                     |
| 3                                                                     |
| Motif de la demande de dérogation au recours aux transports publics : |
|                                                                       |
| Modalité de prise charge du traiet : SNCE 2 <sup>nde</sup> classe     |
|                                                                       |
| A, le                                                                 |
| Signature de l'intéressé(e)                                           |

Signature de l'interesse(e)

**Pièces à fournir :** photocopie du certificat d'immatriculation (« carte grise ») ; photocopie du certificat d'assurance (« carte verte »).

**N.B.** : préalablement au déplacement, le missionné vérifiera que son contrat d'assurance prévoit la garantie illimitée de sa responsabilité au titre des dommages qui seraient causés par l'utilisation de son véhicule à des fins professionnelles.

### Demande à transmettre au chef de service chargé de la prise en charge financière :

Partie réservée à l'administration (Rectorat ou DSDEN 04) – Ne rien inscrire. EAFC DIEC DIEC DRAJES PAFD A A....., le Signature de l'autorité financière disposant d'une délégation de signature

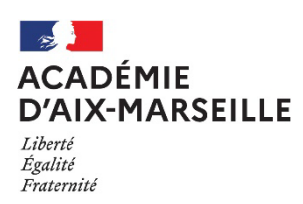

#### ANNEXE N°5

### DEMANDE de TITRES de TRANSPORT

Réservé exclusivement aux personnes non rémunérées par l'académie.

| NOM Prénom :                                   | Date et lieu de naissance, indispensable pour les e-billets : |
|------------------------------------------------|---------------------------------------------------------------|
|                                                |                                                               |
|                                                |                                                               |
| Adresse personnelle :                          |                                                               |
|                                                |                                                               |
|                                                |                                                               |
|                                                |                                                               |
|                                                |                                                               |
|                                                |                                                               |
| Fonction :                                     |                                                               |
|                                                |                                                               |
|                                                |                                                               |
|                                                | N° Sécurité Sociale, les 10 premiers chiffres :               |
| Affectation administrative, advesse complète : |                                                               |
|                                                |                                                               |
|                                                |                                                               |
|                                                |                                                               |
|                                                |                                                               |
| Téléphones (s) :                               | Mail :                                                        |
| Pour être joint par l'agence à tout moment     | Pour réception des e-billets                                  |
| · · ·                                          |                                                               |

#### Joindre convocation et RIB

| Déplacement                   | ts               | Trajets                   | 5                     |               | Dates            | s                   | Horaires et n° de train<br>Indiquer les horaires exacts<br>(pas de train OUIGO surcoût possible) |
|-------------------------------|------------------|---------------------------|-----------------------|---------------|------------------|---------------------|--------------------------------------------------------------------------------------------------|
| Aller                         | •                | Gare de départ :          |                       |               |                  |                     | Train n° :<br>Départ :                                                                           |
|                               |                  | Gare d'arrivée :          |                       |               |                  |                     | Arrivée :                                                                                        |
| Potour —                      |                  | Gare de départ :          |                       |               |                  |                     | Train n° :<br>Départ :                                                                           |
| Retour                        | Gare d'arrivée : |                           |                       |               |                  | Arrivée :           |                                                                                                  |
| - Bénéficiez-vous             | d'un             | abonnement SNCF ?         | OUI                   |               | NON              |                     |                                                                                                  |
| Coupon CARTE LIBERTE n° 29090 |                  |                           |                       |               | pé               | riode de validité : |                                                                                                  |
| - Bénéficiez-vous             | d'une            | e réduction personnelle ? | OUI                   |               | NON              |                     |                                                                                                  |
| Si OUI, laquelle (i           | indiqu           | ier catégorie, taux) :    | <u>carte en cours</u> | de validité a | à présenter au c | contrôle            | <u>ur</u>                                                                                        |

Date et signature :

En cas de départ anticipé ou de retour différé pour des raisons personnelles, le remboursement des frais annexes et des frais de mission (hébergement, restauration) se fera sur la base de la durée réelle de la mission fixée par la convocation.

En voyageant en tarif standard, l'usager a la possibilité de modifier ou d'annuler ses titres de transport sur l'application mobile SNCF Connect (voir nouvelles tarifications 3.2 du bulletin académique), en gare (guichets et bornes réservés) ou par téléphone au 3635 (de 07h00 à 22h00) / Conditions sur le site sncf-connect.com.

En cas d'annulation du déplacement, il est indispensable de prévenir avant le départ du train le bureau des voyages à : ce.pafdvoyages@ac-aix-marseille.fr ainsi que l'agence AMPLITUDES par mail : menjs-mesri@amplitudes.com.

Lorsque l'agence est fermée, contactez la SNCF, par téléphone au 36.35 de 07h00 à 22h00.

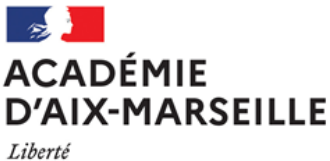

Liberté Égalité Fraternité

**ANNEXE N°6** 

Nom du service ou bureau

Affaire suivie par : Prénom NOM Tél : Mél :

Adresse :

# **ORDRE DE MISSION PERMANENT**

VU Le décret n° 2006-781 du 3 juillet 2006 fixant les conditions et les modalités de règlement des frais occasionnés par les déplacements temporaires des personnes civils de l'Etat (communes limitrophes non remboursées)

NOM :

Prénom :

GRADE :

FONCTION :

Quotité :

Résidence administrative (ville) :

Résidence personnelle (ville) :

Etablissement d'affectation :

Motif du déplacement :

Zone géographique :

Effet du : au :

Moyen de transport utilisé :

Modalité de prise en charge du transport :

Imputation de la dépense (domaine fonctionnel) :

Cachet et signature de l'autorité administrative et financière disposant d'une délégation de signature

Prénom NOM

Ville, le date

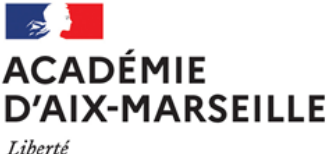

Liberté Égalité Fraternité Intitulé de la direction jusqu'à trois lignes

**ANNEXE N°7** 

Nom du service ou bureau

Affaire suivie par : Prénom NOM Tél : Mél :

Adresse :

# AUTORISATION d'UTILISATION d'un VEHICULE PERSONNEL dans le cadre d'un ORDRE de MISSION PERMANENT

VU Le décret n° 2006-781 du 3 juillet 2006 fixant les conditions et les modalités de règlement des frais occasionnés par les déplacements temporaires des personnes civils de l'Etat (communes limitrophes non remboursées)

### DECIDE

Μ

Fonction :

est autorisé à utiliser son véhicule personnel (automobile) pour les besoins du service.

Type :

au

| <u>ouracioniciques da verniculo</u> . |  |
|---------------------------------------|--|
|                                       |  |

Marque :

Puissance :

N° d'immatriculation :

Date d'acquisition :

Zone géographique :

Date d'effet : du

Cachet et signature de l'autorité administrative et financière disposant d'une délégation de signature

Prénom NOM

LA DEMANDE EST ACCOMPAGNEE DE LA COPIE DU CERTIFICAT D'IMMATRICULATION («*carte grise*») ET DU CERTIFICAT D'ASSURANCE EN COURS DE VALIDITE.

N.B.: L'agent utilisant son véhicule personnel pour les besoins du service doit souscrire une police d'assurance garantissant d'une manière illimitée sa respansabilité au titre de tous les dommages qui seraient causés par l'utilisation de son véhicule à des fins professionnelles.

Ville, le date

#### 5- MODALITES DE PRISE EN CHARGE DES FRAIS DE DEPLACEMENT

| Service émetteur / payeur | Nature du déplacement      | Document justifiant du déplacement                                          | Logiciel de gestion | Justificatifs à fournir le cas échéant                                                                                                    |
|---------------------------|----------------------------|-----------------------------------------------------------------------------|---------------------|----------------------------------------------------------------------------------------------------|
|                           |                            | Convocation académique ou ordre de                                          |                     | - convocation ou ordre de mission ponctuel                                                                                                    |
|                           | Réunion académique         | mission ponctuel accompagné du<br>courrier du service ou de l'organisme à   | CHORUS-DT           | - attestation de présence ou liste d'émargement                                                                                                    |
|                           |                            | l'initiative de la réunion                                                  |                     | - titres de transport à rembourser.                                                                                                    |
|                           |                            |                                                                             |                     | <ul> <li>- convocation ou ordre de mission ponctuel signé du recteur ou du<br/>SGA</li> </ul>                                                                                                    |
|                           |                            |                                                                             | CHORUS-DT           | - attestation de présence ou liste d'émargement                                                                                                    |
|                           | Réunion ministérielle      | Convocation nominative d'une direction                                      |                     | - titres de transport à rembourser                                                                                                    |
|                           |                            | ministerielle                                                               |                     | - facture d'hôtel ou d'hébergement                                                                                                    |
| DSDEN 04<br>PAFD          |                            |                                                                             |                     | <ul> <li>selon le montant de l'état de frais : justificatifs de stationnement<br/>(gare ou aéroport)</li> </ul>                                                                                                    |
|                           |                            |                                                                             |                     | - selon le montant de l'état de frais : facture de taxi (sous<br>conditions règlementaires).                                                                                                    |
|                           |                            |                                                                             |                     | - ordre de mission permanent et AUVP : lors de la 1 <sup>ère</sup> demande<br>de remboursement                                                                                                    |
|                           | Missions académiques       | Ordre de mission permanent                                                  | CHORUS-DT           | <ul> <li>à chaque saisie mensuelle dans l'application CHORUS-DT,<br/>adresser à la DAP l'OMIT édité et signé du responsable avec les<br/>éventuelles pièces justificatives selon le montant de l'état de frais<br/>(hors hébergement et repas).</li> </ul> |
|                           |                            | Convocation départementale ou OM                                            |                     | - convocation ou ordre de mission ponctuel                                                                                                    |
|                           | Réunions départementales   | ponctuel accompagné du courrier du service ou de l'organisme à l'initiative | CHORUS-DT           | - attestation de présence ou liste d'émargement                                                                                                    |
|                           |                            | de la réunion                                                               |                     | - titres de transport à rembourser.                                                                                                    |
|                           |                            |                                                                             |                     | - ordre de mission permanent et AUVP : lors de la 1 <sup>ère</sup> demande<br>de remboursement                                                                                                    |
|                           | Missions départementales   | Ordre de mission permanent                                                  | CHORUS-DT           | <ul> <li>à chaque saisie d'OMIT dans l'application CHORUS-DT,<br/>adresser les pièces justificatives à la DSDEN selon le montant de<br/>l'état de frais (hors hébergement et repas).</li> </ul>                                                            |
|                           | Formation continue         |                                                                             |                     | <ul> <li>- convocation ouvrant droit à indemnisation (voir libellé) avec pavé<br/>de remboursement rempli</li> </ul>                                                                                                    |
|                           | Déplacement académique     | Convocation adressée par le service                                         | GAIA                | <ul> <li>- justificatifs des transports en commun, selon le montant de l'état<br/>de frais (hors hébergement et repas).</li> </ul>                                                                                                    |
|                           |                            |                                                                             |                     | Remboursement sous réserve de l'émargement lors de la session<br>de formation.                                                                                                    |
|                           | Formation continue         |                                                                             |                     | <ul> <li>- convocation ouvrant droit à indemnisation (voir libellé) avec pavé<br/>de remboursement rempli</li> </ul>                                                                                                    |
|                           | Déplacement national       | Convocation adressée par le service                                         | GAIA                | - attestation de présence ou liste d'émargement                                                                                                    |
| Rectorat EAFC             |                            | Convocation acressee par le service                                         |                     | - titres de transport à rembourser                                                                                                    |
|                           |                            |                                                                             |                     | <ul> <li>- autres justificatifs de paiement selon le montant de l'état de frais<br/>(hors hébergement et repas).</li> </ul>                                                                                                    |
|                           | CAFFA CAFIPEMF CAPPEI      |                                                                             |                     | Etat de frais à déclarer par l'agent dans IMAG'IN :                                                                                                    |
|                           | Certifications             |                                                                             |                     | - convocation                                                                                                    |
|                           | complémentaires : FLS-DNL- | Convocation adressée par le service                                         | IMAG'IN             | - titres de transports à rembourser                                                                                                    |
|                           | ARTS-LSF                   |                                                                             |                     | <ul> <li>facture d'hotel ou d'hebergement</li> <li>justificatifs de stationnement (gare ou aéroport) selon le montant</li> </ul>                                                                                                    |
|                           |                            |                                                                             |                     | de l'état de frais (hors hébergement et repas).                                                                                                    |
| DSDEN 04                  | Formationa dénortementales | Conversión adressás nor la convice                                          | ~ ~ ~ ~             | <ul> <li>convocation avec pavé de remboursement rempli (ou à défaut<br/>un état de frais)</li> </ul>                                                                                                    |
| Service formation         | Formations departementales | Convocation adressee par le service                                         | GAIA                | - attestation de présence ou liste d'émargement                                                                                                    |
|                           |                            |                                                                             |                     | <ul> <li>facture d'hôtel ou d'hébergement.</li> <li>convecation ouvrant droit à indomnisation (voir libellé) avec pavé</li> </ul>                                                                                                    |
|                           | Formations départementales |                                                                             |                     | de remboursement rempli                                                                                                    |
| DSDEN 05                  |                            | Convocation adressée par le service                                         | GAIA                | - attestation de présence ou liste d'émargement                                                                                                    |
| Service formation         | + CAPPEI                   |                                                                             |                     | - titres de transports à rembourser                                                                                                    |
|                           |                            |                                                                             |                     | - facture d'hôtel ou d'hébergement.                                                                                                    |
|                           | Formations départementales |                                                                             |                     | <ul> <li>- convocation ouvrant droit à indemnisation (voir libellé) avec pavé<br/>de remboursement rempli et signé par le stagiaire</li> </ul>                                                                                                    |
| DSDEN 13                  |                            |                                                                             |                     | - Attestation de présence                                                                                                    |
| Services formation        | + CAPPEI                   | Convocation GAIA                                                            | GAIA                | <ul> <li>justificatifs de paiement hébergement</li> </ul>                                                                                                    |
|                           |                            |                                                                             |                     | <ul> <li>justificatifs des transports en commun et péage, selon le montant<br/>de l'état de frais (hors hébergement et repas).</li> </ul>                                                                                                    |

| Service émetteur / payeur           | Nature du déplacement                                 | Document justifiant du déplacement  | Logiciel de gestion | Justificatifs à fournir le cas échéant                                                                                                    |  |  |
|-------------------------------------|-------------------------------------------------------|-------------------------------------|---------------------|----------------------------------------------------------------------------------------------------|--|--|
| DSDEN 84<br>Services formation      | Formations départementales<br>Formation des AESH      | Convocation adressée par le service | GAIA                | <ul> <li>convocation</li> <li>état de frais rempli et signé par le stagiaire</li> <li>liste d'émargement du formateur</li> <li>justificatifs de paiement (repas et hébergement)</li> <li>titres de transports en commun</li> <li>+</li> <li>copie carte vitale</li> <li>RIB à jour</li> </ul>                                                                                       |  |  |
|                                     | Examens                                               | Convocation adressée par le service | IMAG'IN             | <ul> <li>copie du livret de famille si nom différent de celui du RIB.</li> <li>Etat de frais à déclarer par l'agent dans IMAG'IN :</li> <li>convocation</li> <li>titres de transports à rembourser</li> <li>facture d'hôtel ou d'hébergement</li> <li>justificatifs de stationnement (gare ou aéroport) selon le montant de l'état de frais (hors hébergement et repas).</li> </ul> |  |  |
| Rectorat DIEC                       | Concours                                              | Convocation adressée par le service | IMAG'IN             | <ul> <li>Etat de frais à déclarer par l'agent dans IMAG'IN :</li> <li>convocation</li> <li>titres de transports à rembourser</li> <li>facture d'hôtel ou d'hébergement</li> <li>justificatifs de stationnement (gare ou aéroport) selon le<br/>montant de l'état de frais</li> </ul>                                                                                                |  |  |
|                                     | IMAG'IN CENTRALE [1]<br>Concours nationaux            | Convocation adressée par le service | IMAG'IN<br>CENTRALE | <ul> <li>Etat de frais à déclarer par l'agent dans IMAG'IN :</li> <li>convocation</li> <li>titres de transports à rembourser</li> <li>facture d'hôtel ou d'hébergement</li> <li>justificatifs de stationnement (gare ou aéroport) selon le<br/>montant de l'état de frais (hors hébergement et repas).</li> </ul>                                                                   |  |  |
| DSDEN 84 Pôle<br>académique CFG/DNB | CFG-DNB                                               | Convocation adressée par le service | IMAG'IN             | Via l'application :<br>- Vianseignant convoqué valide ses frais (rémunération et<br>déplacements) :<br>- la validation du chef de centre d'examen vaut service fait.                                                                                                    |  |  |
| DRAJES                              | Certifications sports, jeunesse<br>et vie associative | Convocation adressée par le service | IMAG'IN             | Etat de frais à déclarer par l'agent dans IMAG'IN :<br>- convocation ;<br>- autres pièces justificatives éventuelles.                                                                                                    |  |  |

[1] IMAG'IN CENTRALE Concours nationaux Pour être remboursé de vos frais de déplacement, vous devez vous connecter sur : https://ecc.orion.education.fr/imagin/intervenant et transmettre les pièces justificatives à la DIEC

# Remboursement des frais de déplacement sur convocation du Rectorat ou DSDEN

(hors formation, hors examens et concours)

# **GUIDE DE SAISIE**

Bouton « RATTACHER » pour joindre justificatifs de mission/frais.

# **1. SE CONNECTER**

La demande de remboursement des frais de déplacement s'effectue via l'application CHORUS-DT

| <b>→</b> | Plateforme -  | EST                | EREL –                    | Finances et                                            | Paye :          | ESTEREL                 |         |                     |
|----------|---------------|--------------------|---------------------------|--------------------------------------------------------|-----------------|-------------------------|---------|---------------------|
| Ou       | Cliquer sur   | Ę                  | рт<br>DT                  |                                                        | PI              | lateforme Intranet Acad | lémique |                     |
| →<br>C   | Site internet | <b>aca</b><br>vemo | <b>démique</b><br>ent sur | : <u>https://ww</u>                                    | w.ac-aix-i      | marseille.fr            | :       |                     |
|          |               |                    |                           | Concours, mét                                          | tiers et resso  | ources humain           | es      | Politique éducative |
|          |               |                    |                           |                                                        |                 |                         | Τ       | CARRIÈRES           |
|          |               |                    | CHAR CHAR                 | CHORUS DT                                              | En bas          | de page                 |         |                     |
|          |               | dent               | tifiez-vous               | 5                                                      |                 |                         |         |                     |
|          |               |                    |                           | ACADÉR<br>D'AIX-M<br>Liberté<br>Éggalité<br>Fraternité | MIE<br>ARSEILLE |                         |         |                     |
|          |               | 0                  | Votre identifia           | ant académique                                         |                 |                         |         |                     |
|          |               | *                  | Votre mot de              | passe ou PassCode (                                    | ОТР             |                         | ۲       |                     |
|          |               |                    |                           | VAL                                                    | LIDER           |                         |         |                     |

Inscrire identifiant et mot de passe personnels de la messagerie académique.

# 2. DEMANDER UNE PRISE EN CHARGE : CREER UN ORDRE DE MISSION du type CLASSIQUE / REGULARISATION CLASSIQUE

**Important** : demander vos remboursements dans les meilleurs délais après chaque réunion. Les demandes groupées (sur plusieurs années ou sur plusieurs mois) en fin d'année scolaire ou en fin d'année budgétaire ne sont pas prioritaires par rapport aux demandes régulières.

L'**ordre de mission** (OM) est une demande associée à un montant estimatif. Après instruction par le service gestionnaire, l'OM devient un **état de frais** (EF), pièce comptable, dont le montant est mis en paiement par le comptable public sur demande du recteur d'académie.

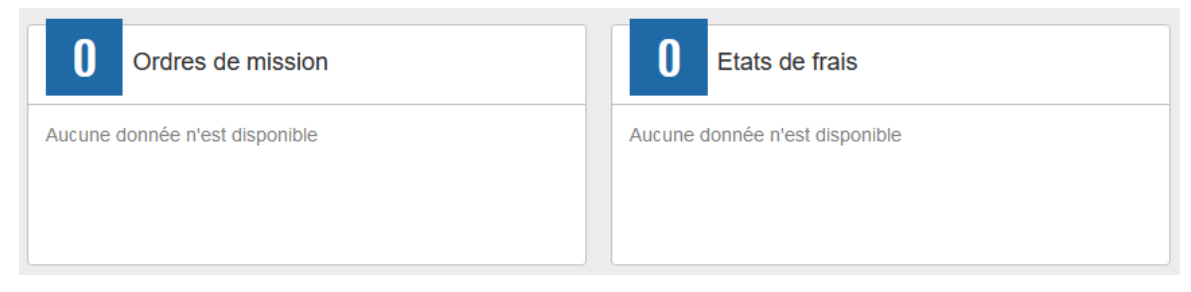

Pour chaque mission, il convient de créer **un seul ordre de mission (OM)** en utilisant le lien du bandeau supérieur.

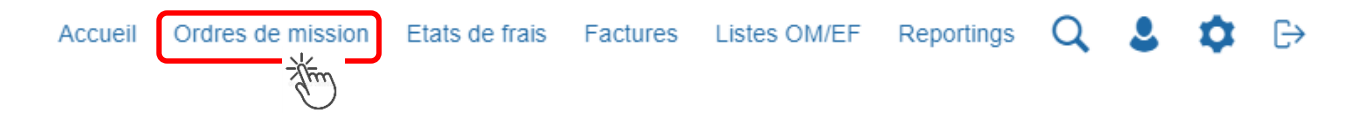

Soit il est demandé si vous souhaitez :« Créer un nouvel Ordre de mission pour <nom prénom> » et vous cliquez sur ce libellé ;

Soit apparaît le dernier OM et vous cliquez sur « CREER » puis sur « Pour le collaborateur... ».

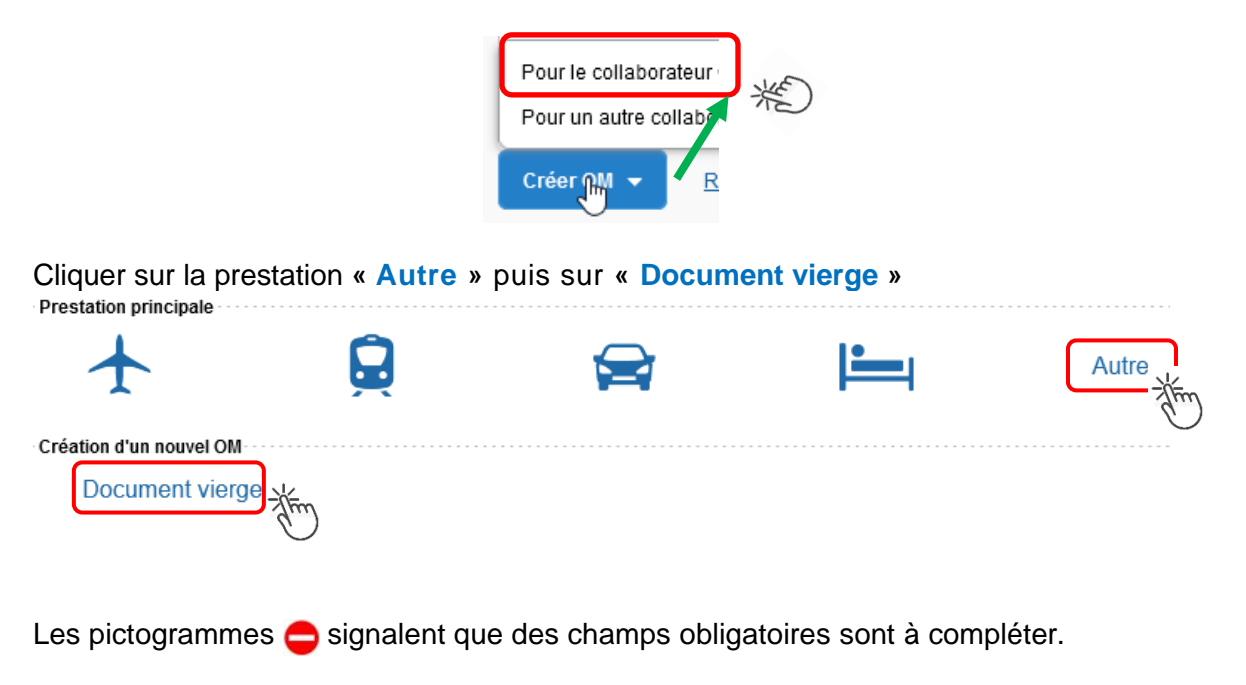

Saisir le texte. Les caractères restent **en gras** tant que vous n'avez pas appuyé sur Le texte en gras disparait et les pictogrammes **e** disparaissent à chaque enregistrement.

Renseigner les onglets suivants

# 2.1 - Onglet « Général »

- 1- Type de mission menu déroulant, sélectionner :
  - soit « OM Classique », si la demande est créée avant la date de la réunion ;
  - soit « OM de régularisation Classique », si la demande est créée après la tenue de la réunion.

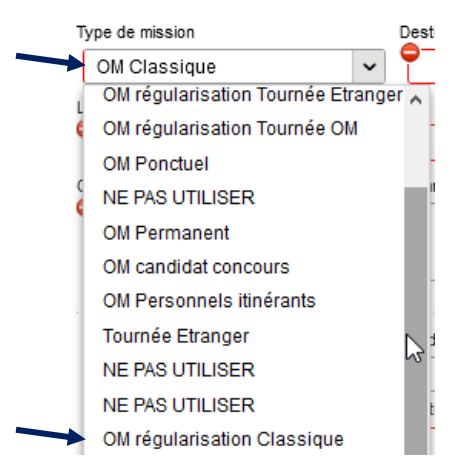

2- **Destination principale** : avec la loupe réunion. trouver et désigner la ville où a (eu) lieu de la

Exemple : « Aix-En-Provence (France) » ou « 13001 » (code INSEE de la commune)

#### 3- Dates et horaires :

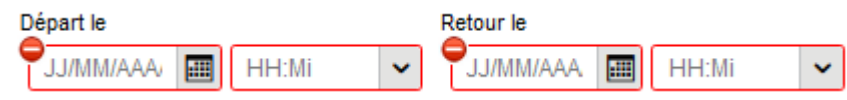

Le temps du transport (aller et retour) fait partie de la mission : inclure ce délai de route.

4- Lieu de départ/retour : avec la loupe Q sélectionner «ADM- Résidence administrative ».

## 5- Objet de la mission :

Objet de la mission

| Groupe de travail relatif à …     |
|-----------------------------------|
| au Rectorat ou à la DSDEN de/des… |

Inscrire **l'objet** et la **structure d'accueil.** Eviter le terme isolé « réunion », trop général. Eviter les sigles liés aux domaines ou aux thèmes spécifiques.

Commentaire :

(non indispensable)

7- **Enveloppe de moyens** : en cas de doute **contacter** le gestionnaire du PAFD (coordonnées dans le bulletin académique spécial frais de déplacement).

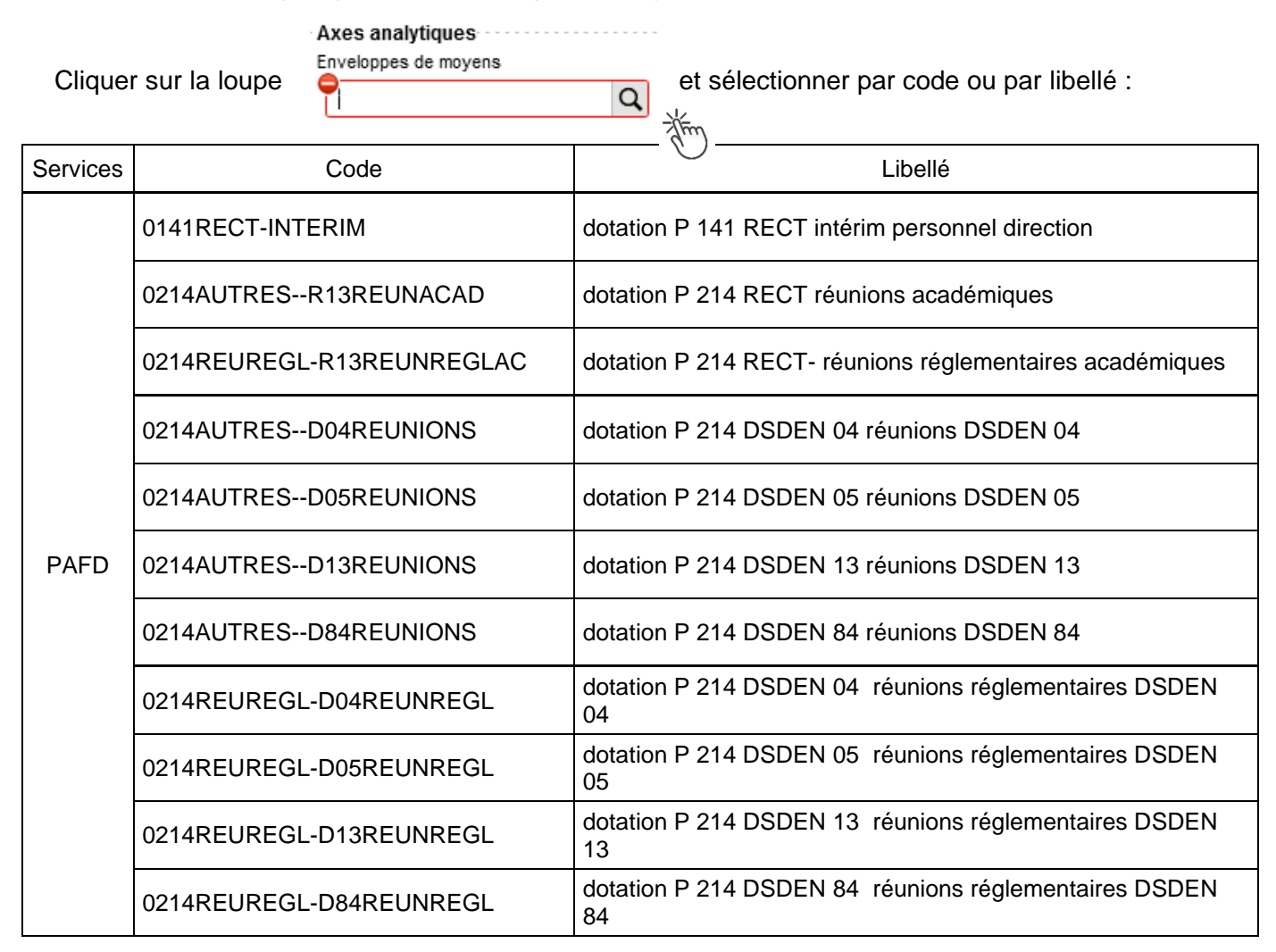

Appuyer sur

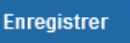

Automatiquement d'autres champs seront complétés mais d'autres resteront vides (Code projet/formation, Axe ministériel 1 ou 2).

# 8- Rattachement de pièce(s) justificative(s)

Un nouveau bouton « **RATTACHER** » permet de joindre : convocation, attestation de présence, facture selon le frais (billets, hôtel) ou selon le montant (total des frais dépassant 30€).

| 😑 Général       | Prestations        | Saisie des étapes      | Frais prévisionnel   | Avances | Facturation | Historique         |                   |             |
|-----------------|--------------------|------------------------|----------------------|---------|-------------|--------------------|-------------------|-------------|
| 0130178Y (RECTO | DRAT DE L'ACAI     | MP (AGENCE AMPLITUDES) | ACA AIX MARSEILLE DT | Q       |             |                    |                   |             |
| Rattacher       |                    |                        |                      |         |             |                    |                   |             |
| Pièces Jointes  |                    |                        |                      |         |             | Date d'integration | Date de reception | Taille (Ko) |
| Aucune donnée   | e n'est disponible |                        |                      |         |             |                    |                   |             |
| <b>m</b>        |                    |                        |                      |         |             |                    |                   |             |

### GUIDE n°1

# 9- Autorisation de véhicule :

| Autorisation de véhicule                     |                                    |                                       |         |
|----------------------------------------------|------------------------------------|---------------------------------------|---------|
|                                              | • Personnel pour besoin de service | Personnel pour convenance personnelle | Aucune  |
| Véhicule Barème                              |                                    | (jun)                                 | they    |
| SNCF - SNCF - SNCF (9999 CV 🗸 Barème SNCF 2è | eme classe 🗸                       | $\bigcirc$                            | $\odot$ |

En cas de sélection de l'item « **Personnel pour besoin de service** », un onglet sera ajouté pour permettre de saisir l'indemnité kilométrique (Cf. Ci-dessous).

Si vous avez utilisé un véhicule de service, sélectionner « de service ».

En cas de covoiturage, cliquer sur « Aucun » et en commentaire du frais « REPAS » vous indiquerez « covoiturage » et nom du conducteur.

| Cliquer <u>réguli</u> | <u>èrement</u> sur | Enregistrer | -<br>lim   |
|-----------------------|--------------------|-------------|------------|
|                       |                    |             | $\bigcirc$ |
| 2.2 - Onglet          | « Saisie des étar  | Des »       |            |
| Cliquer sur           | Générer étapes     | - Alim      |            |

Les frais de **repas** et d'hébergement (selon les horaires) sont automatiquement calculés et sont <u>reportés</u> dans l'onglet « Frais prévisionnel ».

<u>Attention</u> : si vous **corrigez/modifiez** date(s) et/ou horaires, dans l'onglet « Général », il convient d'appuyer à nouveau sur « Générer étapes » pour <u>recalculer</u> ces frais.

## 2.3 - Onglet « Indemnités kilométriques »

1

En cas d'utilisation du véhicule personnel :

| - cliquer sur le bout                                                         | on Creer        | ) (en haut,                            | à gauche). L'in    | demnité N°1 ap  | paraît.           |
|-------------------------------------------------------------------------------|-----------------|----------------------------------------|--------------------|-----------------|-------------------|
|                                                                               | /éhicule        |                                        | Barème kilométi    | rique           |                   |
| - Ne pas modifier ;                                                           | SNCF - SNCF- S  | NCF (9999 C                            | ✓ Barème SN        | ICF 2ème classe | ~                 |
| - « Commentaire » :                                                           | si nécessaire ; |                                        |                    | $\frown$        |                   |
|                                                                               | • • <b></b> ··  |                                        |                    | 🗛 Cráor         |                   |
| - Pour decrire le IR                                                          | AJET cliquer er | n bas et à dro                         | pite de l'écran su | ar 🖉 cieei e    | a completer ainsi |
| - Pour decrire le <b>IR</b>                                                   | AJET cliquer er | n bas et à dro                         | bite de l'écran su |                 | a completer ainsi |
| - Pour decrire le TR                                                          | AJET cliquer er | n bas et à dro                         | bite de l'écran su |                 | ×                 |
| - Pour decrire le TR                                                          | AJET cliquer er | n bas et à dro                         | Dite de l'écran su |                 | ×                 |
| TRAJET - N° 10                                                                | AJET cliquer en | h bas et à dro                         | Site de l'écran su | 87              | ×                 |
| - Pour decrire le TR<br>TRAJET - N° 10<br>Date<br>16/11/2021<br>Nb de trajets | AJET cliquer en | - Marseille                            | Km remboursé       | 87              | ×                 |
| - Pour decrire le TR<br>TRAJET - N° 10<br>Date<br>16/11/2021<br>Nb de trajets | AJET cliquer en | n bas et à dro<br>- Marseille<br>taire | Km remboursé       | 87              | ×                 |

Spate : celle de la réunion ;

STrajet : nom ville de départ et nom ville de destination

✤ Km remboursé : inscrire la distance aller uniquement. Le « Lien vers un distancer » est celui vers Mappy©. Distance retenue : "Le moins de kilomètres » ou « Le plus court ».

# 🐛 Chorus Déplacements Temporaires

Nb de trajets : inscrire « 2 » trajets, l'application calcule la distance totale aller <u>et</u> retour (87 x 2 = 174 km)

puis appuyer sur les boutons

Le montant est calculé. Il est reporté dans l'onglet « Frais prévisionnel ».

<u>Attention</u> : si une indemnité kilométrique N° X est créée et laissée <u>incomplète</u>, cela bloquera l'ensemble de la demande.

Parade pour débloquer :

| soit compléter le trajet et appuyer sur | Confirmer  | et sur | En  | registrer |
|-----------------------------------------|------------|--------|-----|-----------|
| soit, en face INDEMNITE N° X, cliquer   | sur 💼 et s | sur    | Oui |           |
|                                         |            |        |     | -{fim     |

2.4 - Onglet « Frais prévisionnel »

### Repas :

Le(s) repas éventuel(s) sont déjà affiché(s) suite à la « génération des étapes » (Cf. 2.2) : « IRM » pour le déjeuner et/ou « IDM » pour le diner.

Pour obtenir le remboursement d'un repas à demi taux pris dans un restaurant administratif

(EPLE, Rectorat, DSDEN, CROUS, autres), cliquer sur OCréer, inscrire le code « DRC » et

cliquer sur Rechercher puis cliquer sur le libellé « Déduction repas en collectivité Métropole ».

Dans le détail du frais à déduire renseigner : la date, la ville, le nombre de repas et un commentaire (ex. : rappeler les horaires (trajets inclus) ; si pas de demande d'indemnités kilométriques indiquer : « covoiturage avec M./Mme... » ; « utilisation véhicule de service »).

Cliquer sur

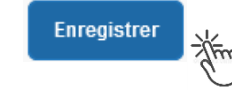

## Transport en commun :

- billets de **train** : cliquer sur puis sélectionner le code « **TRA** » pour « train (payé par missionné) ». Dans le détail des frais, renseigner la date, la ville, le montant unitaire, la quantité (« 2 », si aller-retour) et un commentaire lié au transport.

- tickets de **métro** ou de **bus** : cliquer sur puis sélectionner le code « **TRF** » pour « Transport en commun (ticket à l'unité) ». Dans le détail des frais, renseigner la date, la ville, le montant unitaire, le nombre de tickets : « 2 » (si aller et retour) et un commentaire lié au transport.

Cliquer sur le bouton

| nregistrer | Zim |
|------------|-----|
|            |     |

#### Attention :

En cours de **CREATION** (statut 1), l'OM peut toujours être **supprimé** en cliquant sur le bouton « **Supprimer OM** » (boutons au bas de l'écran).

Si l'OM est à un autre statut, **ne jamais l'ANNULER**. En cliquant sur le bouton **REFUSER/VALIDER** puis en sélectionnant le statut **R-REVISION**, vous pouvez modifier votre demande : ajout/retrait de commentaires, de frais, de montant, etc.

En cas de doute, contacter votre gestionnaire.

# 3. SOUMETTRE ORDRE DE MISSION CLASSIQUE / REGULARISATION CLASSIQUE à VALIDATION

| Cliquer sur  | Refuser / Valide | er Jim | (en bas à droite).                        |
|--------------|------------------|--------|-------------------------------------------|
| Sélectionner | le libellé :     | Passer | au statut : 2 - Attente de validation VH1 |

Commentaire : optionnel.

**Destinataire** : sélectionner le nom de la personne détentrice du rôle de valideur hiérarchique (VH1) : chef DRAJES ou SDJES, un IEN ; un directeur de CIO ; un chef de service des DSDEN.

En cas de doute consulter le tableau du bulletin académique spécial frais de déplacement ou contacter un des gestionnaires du PAFD (coordonnées inscrites dans le bulletin académique).

Cliquer sur le bouton

Confirmer le changement de statut

La demande sera instruite par un gestionnaire.

## Instruction :

1) soit la demande est complète, elle est alors Validée ;

2) soit la demande est incomplète et/ou nécessite des informations complémentaires (objet de la réunion, lieu précis, horaires, montant, nombre de trajet, etc.), elle est mise au **statut REVISION**.

Dans ce cas, consulter **l'onglet** « **Historique** ». Cet onglet contient un commentaire qui précise la/les modification(s) à effectuer (mesures CIF). La demande est à compléter par vos soins puis à soumettre **à nouveau** à la validation du « VH1 » (cf. ci-dessus).

# 4. CREATION DE L'ETAT DE FRAIS et MISE EN PAIEMENT

Afin de simplifier et accélérer la procédure de mise en paiement, l'opération de création de l'état de frais sera effectuée par le gestionnaire frais de déplacement après validation de l'ordre de mission.

**Dernière précision** : le changement de statut des OM et EF déclenche automatiquement l'envoi de courriel par : <u>chorus-dt@finances.gouv.fr</u> Le lien de connexion contenu dans ce courriel n'est pas opérationnel. Supprimer le courriel.

Pour connaitre l'avancement de l'état de frais (remboursement), la connexion à l'application passe uniquement par ESTEREL – Ressources humaines (Cf. page 1).

Si des informations complémentaires sont utiles, les gestionnaires adressent directement un courriel personnalisé en utilisant leur messagerie académique : ...@ac-aix-marseille.fr

# **Commandes directes Billets via Concur Travel**

- Personnels convoqués par l'administration centrale (DGESCO, DGRH, etc.) à des réunions ponctuelles
- Personnels convoqués comme formateurs IH2EF ou en formation hors académie
- Personnels convoqués comme membre de jury d'examen ou de concours

# **GUIDE DE SAISIE**

Bouton « RATTACHER » pour joindre justificatifs de mission/frais.

La demande de billets sur la plateforme « Concur Travel » (intégré à Chorus-DT) permet de <u>choisir directement</u> des places <u>disponibles</u>. La demande est à formuler **une semaine avant** la mission.

La validation est effectuée par le **guichet unique des voyages** du Pôle académique des frais de déplacement. Les billets sont envoyés <u>directement</u> par la compagnie de transport sur la messagerie du voyageur.

Les places proposées sur la plateforme sont réservées aux agents des administrations et non au grand public. La « disponibilité » des places sur les sites commerciaux comme celui de la SNCF ne présume pas de la disponibilité de places pour les agents de l'Education nationale, Jeunesse et de l'Enseignement supérieur sur la plateforme Concur Travel.

Intérêt : visibilité des places disponibles, rapidité de la délivrance des billets.

Limites : concerne principalement les trajets incluant des lignes TGV avec retour à la même gare de départ.

<u>IMPORTANT</u> : consignes à appliquer en cas **d'annulation** de votre voyage (page 15 de ce guide : application smartphone, courriels, téléphone, en gare).

# 1. SE CONNECTER SUR CHORUS-DT

→ Plateforme - ESTEREL – Finances et Paye :

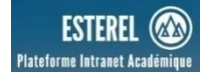

Cliquer sur

DT

Ou

| Site internet acadén<br>Cliquer successivement | nique : <u>https://www.ac-aix-marseille.fr</u><br>sur          |                     |
|------------------------------------------------|----------------------------------------------------------------|---------------------|
|                                                | Concours, métiers et ressources humaines                       | Politique éducative |
|                                                |                                                                | CARRIÈRES           |
|                                                | En bas de page                                                 |                     |
| Identifie                                      | z-vous                                                         |                     |
|                                                | ACADÉMIE<br>D'AIX-MARSEILLE<br>Liberti<br>Égalité<br>Fratemité |                     |
| (Q) Vot                                        | re identifiant académique                                      |                     |
| (*) Voti                                       | re mot de passe ou PassCode OTP                                | •                   |
|                                                | VALIDER                                                        |                     |

Inscrire identifiant et mot de passe personnels de la messagerie académique.

<u>Conseil</u> : prendre du temps pour formuler une demande, d'autant plus si vous n'avez pas souvent recours à cette application.

| 2. 1 <sup>ère</sup> ETAPE : co                       | ompléter sa f            | iche pro                   | ofil                                       |        |                             |                             |                                                                  |
|------------------------------------------------------|--------------------------|----------------------------|--------------------------------------------|--------|-----------------------------|-----------------------------|------------------------------------------------------------------|
|                                                      |                          |                            |                                            |        |                             | Clique                      | rsur                                                             |
| Accueil Ordres of                                    | de mission Etat          | s de frais                 | Factures                                   | Liste  | s OM/EF                     | Reportings                  | a 🕃 🌣 🖻                                                          |
| Les informations                                     | sur votre profil         | apparais                   | ssent.                                     |        |                             |                             | The                                                              |
| Ne compléter qu                                      | ie 2 rubriques           | : à la pr                  | emière cor                                 | nman   | de uniqu                    | iement (oblig               | gatoire).                                                        |
|                                                      |                          | Infos g                    | énérales                                   | Coord  | onnées                      | Préférences v               | voya                                                             |
| 1° nom de l'agence de<br>Sélectionner <b>TAMP (A</b> | voyage :<br><b>gence</b> | Axes anal<br>Enveloppes    | ier le mot de pass<br>ytiques<br>de moyens | e 🔒    | Ré-initialiser le           | e mot de passe<br>Is CHORUS | <ul> <li>2° inscrire votre date</li> <li>de naissance</li> </ul> |
| AMPLITUDES)                                          |                          | Code Proje                 | t / Formation                              | Q<br>Q | Axe libre 2                 |                             | Q<br>Q                                                           |
|                                                      |                          | - Organisat<br>Valideur VH | ion<br>1 par défaut                        | Q      | Catégorie d'ag<br>163608000 | ent<br>00 (SECRETAIRE AL    | a                                                                |
|                                                      |                          | -Voyages -<br>Agence de    | voyage                                     | JDF: Q | Date de naissa              | ance                        |                                                                  |
| Cliquer sur onglet Co                                | ordonnées                |                            |                                            |        |                             |                             |                                                                  |

# K Chorus Déplacements Temporaires

| Infos générales Co                               | oordonnées               | Préféren                         | ces voyageur | Véhicules    |      |
|--------------------------------------------------|--------------------------|----------------------------------|--------------|--------------|------|
| Passeport                                        | Pays d'émis              | sion The                         | Ville d'émis | sion         |      |
| Date d'émission                                  | Date d'expir             | ation                            | Q            |              |      |
| JJ/MM/AAAA                                       | JJ/MM/A                  | AAA                              |              |              |      |
| Résidence familiale<br>AIX-EN-PROVENCE - 13001 ( | Résidence :<br>Q AIX-EN- | administrative<br>PROVENCE - 130 |              | essionnel    |      |
|                                                  |                          |                                  |              | .@AC-AIX-MAR | SEIL |
|                                                  |                          |                                  |              |              |      |
| Appuver sur                                      | Enregis                  | trer                             |              |              |      |

A destination des compagnies de transport en cas de modifications voire d'annulation.

Inscrire numéros de téléphone (ex : 06....).

Par défaut le courriel académique apparaît. Il est modifiable. Les billets seront envoyés au courriel indiqué

Le profil est à jour.

Si vous bénéficiez d'un abonnement avec réduction, contactez le service du guichet unique : <u>ce.pafd-voyages@ac-aix-marseille.fr</u> – 04 86 89 40 56 ou 04 92 36 68 53

# 3. ETAPE 2 : commander les billets

Au niveau du bandeau supérieur, cliquer sur « Ordres de mission ».

| Accueil                    | Ordres de missio                 | n Etats de frais                  | Factures   | Listes OM/EF   | Reportings   | Q           | 2                  | ٥      | €→    |
|----------------------------|----------------------------------|-----------------------------------|------------|----------------|--------------|-------------|--------------------|--------|-------|
| →Soit il es<br>(vous) et v | t demandé si v<br>ous cliquez su | /ous souhaitez :<br>r ce libellé. | « Créer ur | n nouvel Ordre | e de mission | pour<br>the | <nom<br>)</nom<br> | n prén | om> » |
| →Soit app                  | araît le dernier                 | <sup>·</sup> OM. Dans ce c        | as :       |                |              |             |                    |        |       |
| cliquer sur                | Créer OM 👻                       | en bas à gauche<br>)              | e puis sur | Pour le collat | orateur qui  | porte       | votre              | nom.   |       |

Cliquer sur le pictogramme adéquat (train, par exemple) puis sur « Aller Retour » :

| Prestation principale            |   | Autre                             |
|----------------------------------|---|-----------------------------------|
| Type de trajet                   | ( |                                   |
| Trajet Aller                     |   | - Thin<br>Lieu d'arrivée          |
| Marseille St Charles (FRANCE GRA | Q | Paris Gare De Lyon (FRANCE GRAT Q |
| Date de départ                   |   |                                   |
| 16/10/2021 🔳 06:00               | ~ |                                   |
|                                  |   |                                   |
| Trajet Retour                    |   |                                   |

Renseigner le nom des **gares** : départ et d'arrivée, la/les **date**(s) et les **horaires** approximatifs : la plateforme proposera ensuite des horaires précis.

| quer en bas à dr             | oite sur « <b>I</b> | Lancer la recherche ».                                                                             | Annuler                                   | Lancer la recherche                        |
|------------------------------|---------------------|----------------------------------------------------------------------------------------------------|-------------------------------------------|--------------------------------------------|
| AP Concur 💽 Voyages          |                     |                                                                                                    |                                           | Aide<br>Profil +                           |
| /oyages Bibliothèque de voya | ages Modèles        | Outils                                                                                             |                                           |                                            |
|                              | Votr                | re itinéraire                                                                                      |                                           |                                            |
|                              | Pour pro<br>Passer  | océder à la réservation de votre itinéraire, veuille<br>à la réservation.                          | ez fournir ci-dessous des informations so | upplémentaires, puis appuyez sur le bouton |
|                              | TRA                 | /EL REQUEST ITINERARY                                                                              |                                           |                                            |
|                              |                     | Billet de train<br>MARSEILLE ST CHARLES<br>Marseille<br>Départ<br>Samedi, 16/10/2021 Départ à 6:00 | PARIS GARE DE LYON<br>Paris               | N                                          |
|                              |                     | Billet de train<br>PARIS GARE DE LYON<br>Paris<br>Départ<br>Samedi, 18/10/2021 Départ à 17:00      | MARSEILLE ST CHAR<br>Marseille            | lles                                       |
|                              | Affich              | er oette page uniquement lorsque je dois fournir des infor                                         | rmations supplémentaires                  | Passer à la réservation                    |

Description de l'itinéraire demandé : gare de destination et de retour, jours, horaires Vérifier puis appuyer sur « Passer à la réservation » (en bas à droite)

### Proposition d'horaires disponibles :

<u>Conseil pratique</u> : cliquer sur l'onglet « **Réserver par horaire** » (le tarif sera choisi dans un second temps).

# ¥ Chorus Déplacements Temporaires

| Con | sulter | puis | choisir | en | premier | l'horaire | de | départ | proposé. |  |
|-----|--------|------|---------|----|---------|-----------|----|--------|----------|--|
| -   |        |      |         |    |         |           |    |        |          |  |

| M. 16 OCT - SA                                                                                                    |                                                                                                  |                                                                                                    |                                                                                        |                                                                                                    |                                                                                                    |                                                                                                    |
|----------------------------------------------------------------------------------------------------|--------------------------------------------------------------------------------------------------|----------------------------------------------------------------------------------------------------|----------------------------------------------------------------------------------------|----------------------------------------------------------------------------------------------------|----------------------------------------------------------------------------------------------------|----------------------------------------------------------------------------------------------------|
| cher matrice Imprime                                                                                                    | ar / E-mail                                                                                      |                                                                                                    |                                                                                        |                                                                                                    |                                                                                                    |                                                                                                    |
| Cásanyar nar tarif                                                                                                    | Págapuar par h                                                                                   | araka                                                                                                  |                                                                                        |                                                                                                    |                                                                                                    |                                                                                                    |
| Reserver par tarif                                                                                                    | Reserver par n                                                                                   | oralle                                                                                                 |                                                                                        |                                                                                                    |                                                                                                    |                                                                                                    |
| Départ Retour                                                                                                    |                                                                                                  |                                                                                                    |                                                                                        |                                                                                                    |                                                                                                    |                                                                                                    |
| MARSEILLE ST CHARL                                                                                                    | LES - Sam, 16 O                                                                                  | ct                                                                                                    |                                                                                        |                                                                                                    |                                                                                                    |                                                                                                    |
| Recherche de numéro                                                                                                    | o de 🔍 Trié pa                                                                                   | ar: Escales                                                                                            | ~                                                                                      |                                                                                                    | Affichage : 2 de 2 résultats.                                                                                                    |                                                                                                    |
|                                                                                                    |                                                                                                  |                                                                                                    |                                                                                        |                                                                                                    |                                                                                                    | )                                                                                                    |
| 豌 TGV                                                                                                    | 6:59                                                                                             | → 10:21                                                                                                | Direct                                                                                 | Seconde                                                                                                    | Sélectionner                                                                                                    |                                                                                                    |
|                                                                                                    | DÉPART: M                                                                                        | ARSEILLE ST CHA                                                                                        | RLES À DESTINATION DE F                                                                | PARIS GARE DE LYON                                                                                                    |                                                                                                    |                                                                                                    |
| Service de train                                                                                                    |                                                                                                  |                                                                                                    |                                                                                        |                                                                                                    |                                                                                                    | Pour choisir l'hora                                                                                                    |
| privilègié pour<br>Chorus-DT portail<br>de réservation en                                                                                                    |                                                                                                  |                                                                                                    |                                                                                        | TGV INOUI / 1.7                                                                                                    | 3h 22m / Train 6106<br>g CO <sub>2</sub> (ADEME) (SNCF)                                                                                                    | du <u>départ</u> , appu                                                                                                    |
| ligne                                                                                                    |                                                                                                  |                                                                                                    |                                                                                        |                                                                                                    |                                                                                                    | « Séléctionner»                                                                                                    |
|                                                                                                    | 0.10                                                                                             | 0.54                                                                                                   | Direct                                                                                 | Seconde                                                                                                    |                                                                                                    |                                                                                                    |
| 豌 TGV                                                                                                    | 0.10                                                                                             | 7 9.04                                                                                                 | Direct                                                                                 | Seconde                                                                                                    | Sélectionner                                                                                                    |                                                                                                    |
|                                                                                                    | 10:04                                                                                            | → 12:16                                                                                                | Direct                                                                                 | Seconde                                                                                                    |                                                                                                    |                                                                                                    |
|                                                                                                    | DEPART: M                                                                                        | ARSEILLE ST CHA                                                                                        | RLES À DESTINATION DE L                                                                | YON PART DIEU                                                                                                    |                                                                                                    |                                                                                                    |
|                                                                                                    | DÉPART: M<br>DÉPART: L                                                                           | IARSEILLE ST CHA<br>YON PART DIEU À                                                                    | RLES À DESTINATION DE L<br>DESTINATION DE PARIS GA                                     | YON PART DIEU<br>RE DE LYON                                                                                                    |                                                                                                    | )                                                                                                    |
| Service de train<br>privilégié pour                                                                                                    | DEPART: M<br>DEPART: L                                                                           | IARSEILLE ST CHA<br>YON PART DIEU À                                                                    | RLES À DESTINATION DE L<br>DESTINATION DE PARIS GA                                     | YON PART DIEU<br>RE DE LYON                                                                                                    |                                                                                                    | )                                                                                                    |
| Service de train<br>privilégié pour<br>Chorus-DT portail<br>de réservation en                                                                                                    | DEPART: M<br>DEPART: L                                                                           | IARSEILLE ST CHA<br>YON PART DIEU À                                                                    | RLES À DESTINATION DE L<br>DESTINATION DE PARIS GA                                     | YON PART DIEU<br>RE DE LYON<br>3h 56m () /<br>TGV INOUI / 1.8 j                                                                | Train 9583, Train 6612<br>g CO <sub>2</sub> (ADEME) (SNCF)                                                                                                    |                                                                                                    |
| Service de train<br>privilégié pour<br>Chorus-DT portail<br>de réservation en                                                                                                    | DEPART: M<br>DEPART: L                                                                           | IARSEILLE ST CHA<br>YON PART DIEU À                                                                    | RLES À DESTINATION DE L<br>DESTINATION DE <b>PARIS GA</b>                              | YON PART DIEU<br>IRE DE LYON<br>3h 56m 🕑 /<br>TGV INOUI / 1.8 k                                                                | Train 9583, Train 6612<br>g CO <sub>2</sub> (ADEME) (SNCF)                                                                                                    |                                                                                                    |
| Service de train<br>privilégié pour<br>Chorus-DT portail<br>de réservation en<br>éserver par tarif                                                                                                    | DEPART: M<br>DÉPART: U                                                                           | IARSEILLE ST CHA<br>YON PART DIEU À                                                                    | RLES À DESTINATION DE L<br>DESTINATION DE PARIS GA                                     | YON PART DIEU<br>IRE DE LYON<br>3h 56m 🧿 /<br>TGV INOUI / 1.8 i                                                                | Train 9583, Train 6612<br>g CO <sub>2</sub> (ADEME) (SNCF)                                                                                                    |                                                                                                    |
| Service de train<br>privilégié pour<br>Chorus-DT portail<br>de réservation en<br>éserver par tarif                                                                                                    | DEPART: M<br>DÉPART: U                                                                           | IARSEILLE ST CHA<br>YON PART DIEU À                                                                    | RLES À DESTINATION DE L<br>DESTINATION DE PARIS GA                                     | YON PART DIEU<br>IRE DE LYON<br>3h 56m () /<br>TGV INOUI / 1.8 )                                                               | Train 9583, Train 6612<br>g CO <sub>2</sub> (ADEME) (SNCF)                                                                                                    |                                                                                                    |
| Service de train<br>privilégié pour<br>Chorus-DT portail<br>de réservation en<br>éserver par tarif<br>ÉPART                                                                                                    | DEPART: M<br>DÉPART: L<br>Réserver par h<br>Sam, 16 Oct                                          | IARSEILLE ST CHA<br>YON PART DIEU À                                                                    | RLES À DESTINATION DE L<br>DESTINATION DE PARIS GA                                     | YON PART DIEU<br>IRE DE LYON<br>3h 56m (9 /<br>TGV INOUI / 1.8 h                                                               | Train 9583, Train 6612<br>g CO <sub>2</sub> (ADEME) (SNCF)                                                                                                    |                                                                                                    |
| Service de train<br>privilégié pour<br>Chorus-DT portail<br>de réservation en<br>éserver par tarif<br>ÉPART                                                                                                    | DEPART: M<br>DÉPART: L<br>Réserver par h<br>Sam, 16 Oct                                          | IARSEILLE ST CHA<br>YON PART DIEU À                                                                    | RLES À DESTINATION DE L<br>DESTINATION DE PARIS GA                                     | YON PART DIEU<br>IRE DE LYON<br>3h 56m (9 /<br>TGV INOUI / 1.8 )                                                               | Train 9583, Train 6612<br>g CO <sub>2</sub> (ADEME) (SNCF)                                                                                                    |                                                                                                    |
| Service de train<br>privilégié pour<br>Chorus-DT portail<br>de réservation en<br>éserver par tarif<br>ÉPART S<br>TGV                                                                                                    | Réserver par h<br>Sam, 16 Oct                                                                    | IARSEILLE ST CHA<br>YON PART DIEU Å<br>noraire<br>→ 10:21                                              | RLES À DESTINATION DE L<br>DESTINATION DE PARIS GA                                     | YON PART DIEU<br>RE DE LYON<br>3h 56m () /<br>TGV INOUI / 1.8 h<br>Seconde                                                     | Train 9583, Train 6612<br>g CO <sub>2</sub> (ADEME) (SNCF)<br>Supprimer                                                                                                    | Le billet du <u>dépar</u>                                                                                                    |
| Service de train<br>privilégié pour<br>Chorus-DT portail<br>de réservation en<br>éserver par tarif<br>ÉPART F<br>TGV                                                                                                    | Réserver par h<br>Sam, 16 Oct<br>6:59<br>DÉPART: M                                               | IARSEILLE ST CHA<br>YON PART DIEU À<br>oraire<br>→ 10:21<br>IARSEILLE ST CHA                           | RLES À DESTINATION DE L<br>DESTINATION DE PARIS GA<br>Direct<br>ARLES À DESTINATION DE | YON PART DIEU<br>RE DE LYON<br>3h 56m (9 /<br>TGV INOUI / 1.8 )<br>Seconde<br>PARIS GARE DE LYON                               | Train 9583, Train 6612<br>g CO <sub>2</sub> (ADEME) (SNCF)<br>Supprimer                                                                                                    | Le billet du <u>dépar</u><br>apparait ici en haut.                                                                                                    |
| Service de train<br>privilégié pour<br>Chorus-DT portail<br>de réservation en<br>éserver par tarif<br>ÉPART 6<br>TGV                                                                                                    | Réserver par h<br>Sam, 16 Oct<br>6:59<br>DÉPART: M                                               | IARSEILLE ST CHA<br>YON PART DIEU Å<br>oraire<br>→ 10:21<br>IARSEILLE ST CHA                           | RLES À DESTINATION DE L<br>DESTINATION DE PARIS GA<br>Direct<br>ARLES À DESTINATION DE | YON PART DIEU<br>3h 56m () /<br>TGV INOUI / 1.8 h<br>Seconde<br>PARIS GARE DE LYON                                             | Train 9583, Train 6612<br>g CO <sub>2</sub> (ADEME) (SNCF)<br>Supprimer                                                                                                    | Le billet du <u>dépar</u><br>apparait ici en haut.                                                                                                    |
| Service de train<br>privilégié pour<br>Chorus-DT portail<br>de réservation en<br>éserver par tarif<br>ÉPART 6<br>TGV<br>Service de train<br>privilégié pour<br>Chorus-DT portail                                                                                     | Réserver par h<br>Sam, 16 Oct<br>6:59<br>DÉPART: M                                               | IARSEILLE ST CHA<br>YON PART DIEU À<br>oraire<br>→ 10:21<br>IARSEILLE ST CHA                           | RLES À DESTINATION DE L<br>DESTINATION DE PARIS GA<br>Direct<br>ARLES À DESTINATION DE | YON PART DIEU<br>RE DE LYON<br>3h 56m () /<br>TGV INOUI / 1.8 )<br>Seconde<br>PARIS GARE DE LYON<br>3 heure<br>TGV INOUI / 1.  | Train 9583, Train 6612<br>g CO <sub>2</sub> (ADEME) (SNCF)<br>Supprimer                                                                                                    | Le billet du <u>dépar</u><br>apparait ici en haut.                                                                                                    |
| Service de train<br>privilégié pour<br>Chorus-DT portail<br>de réservation en<br>ÉPART 6<br>TGV<br>Service de train<br>privilégié pour<br>Chorus-DT portail<br>de réservation en<br>ligne                                                                            | Réserver par h<br>Sam, 16 Oct<br>6:59<br>DÉPART: M                                               | IARSEILLE ST CHA<br>YON PART DIEU Å<br>Ioraire<br>→ 10:21<br>IARSEILLE ST CHA                          | RLES À DESTINATION DE L<br>DESTINATION DE PARIS GA<br>Direct<br>ARLES À DESTINATION DE | YON PART DIEU<br>RE DE LYON<br>3h 56m () /<br>TGV INOUI / 1.8 I<br>Seconde<br>PARIS GARE DE LYON<br>3 heure<br>TGV INOUI / 1.  | Train 9583, Train 6612<br>g CO <sub>2</sub> (ADEME) (SNCF)<br>Supprimer                                                                                                    | Le billet du <u>dépar</u><br>apparait ici en haut.<br>La(les) proposition(s                                                                                                    |
| Service de train<br>privilégié pour<br>Chorus-DT portail<br>de réservation en<br>éserver par tarif<br>ÉPART 6<br>Strvice de train<br>privilégié pour<br>Chorus-DT portail<br>de réservation en<br>ligne                                                              | Réserver par h<br>Sam, 16 Oct<br>6:59<br>DÉPART: M                                               | IARSEILLE ST CHA<br>YON PART DIEU À<br>oraire<br>→ 10:21<br>IARSEILLE ST CHA                           | Direct<br>ARLES À DESTINATION DE L<br>Direct                                           | YON PART DIEU<br>RE DE LYON<br>3h 56m (9)/<br>TGV INOUI / 1.81<br>Seconde<br>PARIS GARE DE LYON<br>3 heure<br>TGV INOUI / 1.   | Train 9583, Train 6612<br>g CO <sub>2</sub> (ADEME) (SNCF)<br>Supprimer                                                                                                    | Le billet du <u>dépar</u><br>apparait ici en haut.<br>La(les) proposition(s<br>de <u>retour</u> est(sont) er                                                                                             |
| Service de train<br>privilégié pour<br>Chorus-DT portail<br>de réservation en<br>éserver par tarif<br>ÉPART F<br>Service de train<br>privilégié pour<br>Chorus-DT portail<br>de réservation en<br>ligne                                                              | DEPART: M<br>DÉPART: L<br>Réserver par h<br>Sam, 16 Oct<br>6:59<br>DÉPART: M                     | IARSEILLE ST CHA<br>YON PART DIEU Å<br>Ioraire<br>→ 10:21<br>IARSEILLE ST CHA                          | Direct                                                                                 | YON PART DIEU<br>RE DE LYON<br>3h 56m () /<br>TGV INOUI / 1.8 I<br>Seconde<br>PARIS GARE DE LYON<br>3 heure<br>TGV INOUI / 1.  | Train 9583, Train 6612<br>g CO <sub>2</sub> (ADEME) (SNCF)<br>Supprimer                                                                                                    | Le billet du <u>dépar</u><br>apparait ici en haut.<br>La(les) proposition(s<br>de <u>retour</u> est(sont) er<br>dessous.                                                                                 |
| Service de train<br>privilégié pour<br>Chorus-DT portail<br>de réservation en<br>ÉPART 6<br>Service de train<br>privilégié pour<br>Chorus-DT portail<br>de réservation en<br>ligne                                                                                   | DEPART: M<br>DÉPART: L<br>Réserver par h<br>Réserver par h<br>C Sam, 16 Oct<br>6:59<br>DÉPART: M | IARSEILLE ST CHA<br>YON PART DIEU À<br>oraire<br>→ 10:21<br>IARSEILLE ST CHA                           | Direct ARLES À DESTINATION DE L                                                        | YON PART DIEU<br>RE DE LYON<br>3h 56m () /<br>TGV INOUI / 1.8 i<br>Seconde<br>PARIS GARE DE LYON<br>3 heure<br>TGV INOUI / 1.  | Train 9583, Train 6812<br>g CO <sub>2</sub> (ADEME) (SNCF)<br>Supprimer                                                                                                    | Le billet du <u>dépar</u><br>apparait ici en haut.<br>La(les) proposition(s<br>de <u>retour</u> est(sont) er<br>dessous.                                                                                 |
| Service de train<br>privilégié pour<br>Chorus-DT portail<br>de réservation en<br>éserver par tarif<br>ÉPART S<br>Service de train<br>privilégié pour<br>Chorus-DT portail<br>de réservation en<br>ligne                                                              | DEPART: M<br>DÉPART: L<br>Réserver par h<br>Réserver par h<br>C Sam, 16 Oct                      | IARSEILLE ST CHA<br>YON PART DIEU Å<br>Ioraire<br>→ 10:21<br>IARSEILLE ST CHA                          | Direct ARLES À DESTINATION DE L                                                        | YON PART DIEU<br>RE DE LYON<br>3h 56m () /<br>TGV INOUI / 1.8 I<br>Seconde<br>PARIS GARE DE LYON<br>3 heure<br>TGV INOUI / 1.  | Train 9583, Train 6612<br>g CO <sub>2</sub> (ADEME) (SNCF)<br>Supprimer                                                                                                    | Le billet du <u>dépar</u><br>apparait ici en haut.<br>La(les) proposition(s<br>de <u>retour</u> est(sont) er<br>dessous.                                                                                 |
| Service de train<br>privilégié pour<br>Chorus-DT portail<br>de réservation en<br>éserver par tarif<br>ÉPART 6<br>Service de train<br>privilégié pour<br>Chorus-DT portail<br>de réservation en<br>ligne<br>Départ Retour<br>ARIS GARE DE LYON<br>Recherche de numéro | Réserver par h<br>Sam, 16 Oct<br>6:59<br>DÉPART: M                                               | IARSEILLE ST CHA<br>YON PART DIEU Å<br>oraire<br>→ 10:21<br>IARSEILLE ST CHA<br>ar: Escales            | Direct ARLES À DESTINATION DE L                                                        | YON PART DIEU<br>RE DE LYON<br>3h 56m (9)/<br>TGV INOUI / 1.81<br>Seconde<br>PARIS GARE DE LYON<br>3 heure:<br>TGV INOUI / 1.  | Train 9583, Train 6612<br>g CO <sub>2</sub> (ADEME) (SNCF)<br>Supprimer<br>s 22 minutes / Train 6108<br>7 kg CO <sub>2</sub> (ADEME) (SNCF)                                | Le billet du <u>dépar</u><br>apparait ici en haut.<br>La(les) proposition(s<br>de <u>retour</u> est(sont) er<br>dessous.<br>Pour choisir l'horai<br>de retour. appuv                                     |
| Service de train<br>privilégié pour<br>Chorus-DT portail<br>de réservation en<br>ÉPART S<br>COMPART S<br>Service de train<br>privilégié pour<br>Chorus-DT portail<br>de réservation en<br>ligne<br>Départ Retour<br>ARIS GARE DE LYON<br>Recherche de numéro         | Réserver par h<br>Sam, 16 Oct<br>6:59<br>DÉPART: M                                               | IARSEILLE ST CHA<br>YON PART DIEU Å<br>Ioraire<br>→ 10:21<br>IARSEILLE ST CHA<br>ar: Escales           | Direct ARLES À DESTINATION DE L DESTINATION DE PARIS GA                                | YON PART DIEU<br>RE DE LYON<br>3h 56m () /<br>TGV INOUI / 1.8 1<br>Seconde<br>PARIS GARE DE LYON<br>3 heure<br>TGV INOUI / 1.  | Train 9583, Train 6612<br>g CO <sub>2</sub> (ADEME) (SNCF)<br>Supprimer<br>s 22 minutes / Train 6106<br>7 kg CO <sub>2</sub> (ADEME) (SNCF)<br>Affichage : 5 de 5 résultat | Le billet du <u>dépar</u><br>apparait ici en haut.<br>La(les) proposition(s<br>de <u>retour</u> est(sont) er<br>dessous.                                                                                 |
| Service de train<br>privilégié pour<br>Chorus-DT portail<br>de réservation en<br>ÉPART 6<br>Service de train<br>privilégié pour<br>Chorus-DT portail<br>de réservation en<br>ligne<br>Départ Retour<br>ARIS GARE DE LYON<br>Recherche de numéro                      | Réserver par h<br>Sam, 16 Oct<br>6:59<br>DÉPART: M<br>DÉPART: M                                  | IARSEILLE ST CHA<br>YON PART DIEU Å<br>oraire<br>→ 10:21<br>IARSEILLE ST CHA<br>ar: Escales<br>→ 20:10 | Direct                                                                                 | YON PART DIEU<br>RE DE LYON<br>3h 56m () /<br>TGV INOUI / 1.3 I<br>Seconde<br>PARIS GARE DE LYON<br>3 heure:<br>TGV INOUI / 1. | Train 9583, Train 6612<br>g CO <sub>2</sub> (ADEME) (SNCF)<br>Supprimer<br>s 22 minutes / Train 6108<br>7 kg CO <sub>2</sub> (ADEME) (SNCF)<br>Affichage : 5 de 5 résultat | Le billet du <u>dépar</u><br>apparait ici en haut.<br>La(les) proposition(s<br>de <u>retour</u> est(sont) er<br>dessous.<br>Pour choisir l'horai<br>de <u>retour</u> , appuy<br>sur un de<br>bouton(s) : |

Choix du « bon » tarif : (en cas d'erreur, il sera demandé de saisir à nouveau la demande)

# ¥ Chorus Déplacements Temporaires

Les horaires retenus apparaissent dans le même encadré en haut de page :

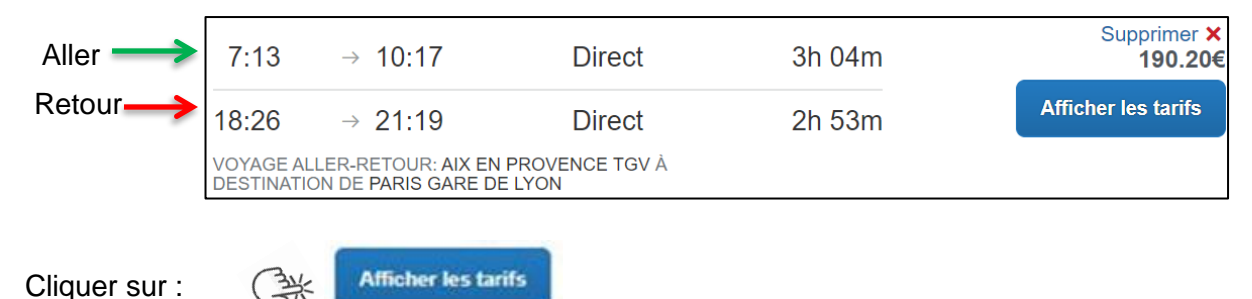

Choisir le libellé "tarif STANDARD SECONDE" sans autre libellé avant ou après. Ce libellé signifie que les billets aller et retour sont au même tarif : modifiables <u>en fonction des nouvelles modalités de</u> tarification des billets (voir Bulletin Académique 3.2.1) et remboursables (en cas d'annulation).

| DÉPART                                      | 與 Lun, 2 Déc          |            |              | Détails du train 🗸 |
|---------------------------------------------|-----------------------|------------|--------------|--------------------|
| RETOUR                                      | 岡 Mer, 4 Déc          |            |              | Détails du train ∨ |
| Options du tari                             | f                     | Modifiable | Remboursable |                    |
| Tarif STANDARD<br>Rules                     | SECONDE               | Oui        | Oui          | €98.00             |
| Tarif STANDARD<br>Remisé Pri serce<br>Rules | SECONDE-Tarif<br>Inde | Oui        | Oui          | €173.00            |
| Tarif Remisi Pro<br>STANDARD SE<br>Rules    | reconde-Tarif<br>NDE  | Oui        | Oui          | €173.00            |
| Tarif Remise Pro                            | reconde               | Oui        | Oui          | <b>⊘</b> 248.00€   |
|                                             |                       |            |              |                    |

Cliquer sur le montant le moins élevé (premier montant proposé). Les abonnés peuvent sélectionner le tarif : « **Billet Carte Liberté** 

BILLET CARTE LIBERTE Règles

#### Rappel de l'itinéraire retenu :

Contrôler à nouveau : jours, horaires, gares de départ, d'arrivée et le tarif.

# Vérifier et réserver le train

# TRAINS

| DÉPART      | 🗎 Ver          | n, 30 Sep                                 |        |                                                      |
|-------------|----------------|-------------------------------------------|--------|------------------------------------------------------|
| Ven, 30 Sep | 7:13<br>10:17  | AIX EN PROVENCE TGV<br>PARIS GARE DE LYON | 3h 04m | TGV Train 6106<br>TGV INOUI / 2.6 kg CO <sub>2</sub> |
| RETOUR      | 🗎 Ver          | n, 30 Sep                                 |        |                                                      |
| Ven, 30 Sep | 18:26<br>21:19 | PARIS GARE DE LYON<br>AIX EN PROVENCE TGV | 2h 53m | TGV Train 6153<br>TGV INOUI / 2.6 kg CO <sub>2</sub> |
|             |                | ( )                                       |        |                                                      |

(...)

# VÉRIFIER LE RÉSUMÉ DES TARIFS

| Description | Frais |
|-------------|-------|
|             |       |

Billet de train 222.40€

Coût total estimé: 222.40€ Total dû maintenant: 222.40€

# MÉTHODE DE PAIEMENT

Cet achat va être facturé directement à votre société.

En validant cette réservation, vous acceptez les règles tarifaires et les restrictions.

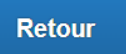

Réserver le billet de train et continuer

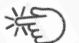

Appuyer sur le bouton : « Réserver le billet de train et continuer ».

### Récapitulatif des billets à commander :

| al, 30 Sept                                                                                                    | embre 2022                                                                                                    |                                                                                                    |  |
|----------------------------------------------------------------------------------------------------|----------------------------------------------------------------------------------------------------|----------------------------------------------------------------------------------------------------|--|
| Train                                                                                                    | AIX EN PROVENCE TGV à                                                                                                    | PARIS GARE DE LYON                                                                                                    |  |
| TGV INOU                                                                                                    | JI 6106                                                                                                    |                                                                                                    |  |
| Départ : 7                                                                                                    | :13                                                                                                    | Confirmation : TSROAU                                                                                                    |  |
| AIX EN PRO<br>Durée : 3 her                                                                                                    | VENCE TGV<br>ures, 4 minutes                                                                                                    | Statut : Réservé dans SNCF directement/9LJ1DC                                                                                                    |  |
| Siège: Voitur<br>l'arrière, Duo                                                                                                    | e #006 Siège, 087 (Couloir, Salle, Salle Haute, face ve<br>côte à côte)                                                                                                    | rs                                                                                                    |  |
| Arrivée :<br>PARIS GARE                                                                                                    | 10:17<br>E DE LYON                                                                                                    |                                                                                                    |  |
| Détails supp                                                                                                    | lémentaires                                                                                                    |                                                                                                    |  |
| Classe: Seco                                                                                                    | nde Classe                                                                                                    | Émission de billets : Billet électronique                                                                                                    |  |
| Repas : Aucu                                                                                                    | in repas servi                                                                                                    | Émissions: 2.6 kg CO <sub>2</sub> (ADEME)                                                                                                    |  |
|                                                                                                    | PARIS GARE DE LYON à A                                                                                                    |                                                                                                    |  |
| Train<br>TGV INOU<br>Départ : 1<br>PARIS GARE                                                                                                    | PARIS GARE DE LYON à A<br>JI 6153<br>8:26<br>DE LYON<br>DE LYON<br>The 53 minutes                                                                                                    | IX EN PROVENCE TGV<br>Confirmation : TSROAU<br>Statut : Réservé dans SNCF directement/9LJ1DC                                                                                                 |  |
| Train<br>TGV INOU<br>Départ : 1<br>PARIS GARE<br>Durée : 2 her<br>Siège: Voitur<br>l'arrière, Duo                                                                                                    | PARIS GARE DE LYON à A<br>JI 6153<br>8:26<br>: DE LYON<br>ares, 53 minutes<br>e #006 Siège, 046 (Couloir, Salle, Salle Basse, face ve<br>côte à côte)                                                                                                    | IX EN PROVENCE TGV<br>Confirmation : TSROAU<br>Statut : Réservé dans SNCF directement/9LJ1DC                                                                                                 |  |
| Train<br>TGV INOU<br>Départ : 1<br>PARIS GARE<br>Durée : 2 her<br>Siège: Voitur<br>l'arrière, Duo<br>Arrivée : 3                                                                                            | PARIS GARE DE LYON à A<br>UI 6153<br>8:26<br>: DE LYON<br>ures, 53 minutes<br>e #006 Siège, 046 (Couloir, Salle, Salle Basse, face ve<br>côte à côte)<br>21:19                                                                                                    | IX EN PROVENCE TGV<br>Confirmation : TSROAU<br>Statut : Réservé dans SNCF directement/9LJ1DC                                                                                                 |  |
| Train<br>TGV INOL<br>Départ : 1<br>PARIS GARE<br>Durée : 2 het<br>Siège: Voitur<br>l'arrière, Duo<br>Arrivée : :<br>AIX EN PRO                                                                              | PARIS GARE DE LYON à A<br>JI 6153<br>8:26<br>DE LYON<br>ures, 53 minutes<br>e #006 Siège, 046 (Couloir, Salle, Salle Basse, face ve<br>côte à côte)<br>21:19<br>VENCE TGV                                                                                                    | IX EN PROVENCE TGV<br>Confirmation : TSROAU<br>Statut : Réservé dans SNCF directement/9LJ1DC                                                                                                 |  |
| Train<br>TGV INOU<br>Départ : 1<br>PARIS GARE<br>Durée : 2 hei<br>Siège: Voitur<br>l'arrière, Duo<br>Arrivée : 3<br>AIX EN PRO<br>Détails supp<br>Classe: Seco                                              | PARIS GARE DE LYON à A<br>U 6153<br>8:26<br>DE LYON<br>ures, 53 minutes<br>e #006 Siège, 046 (Couloir, Salle, Salle Basse, face ve<br>côte à côte)<br>21:19<br>VENCE TGV<br>Némentaires<br>nde Classe                                                                        | IX EN PROVENCE TGV<br>Confirmation : TSROAU<br>Statut : Réservé dans SNCF directement/9LJ1DC                                                                                                 |  |
| Train<br>TGV INOL<br>Départ : 1<br>PARIS GARE<br>Durée : 2 her<br>Siège: Voitur<br>l'arrière, Duo<br>Arrivée : :<br>AIX EN PRO<br>Détails supp<br>Classe: Secc<br>Repas : Auc                               | PARIS GARE DE LYON à A<br>U 6153<br>8:26<br>: DE LYON<br>ures, 53 minutes<br>e #006 Siège, 046 (Couloir, Salle, Salle Basse, face ve<br>côte à côte)<br>21:19<br>VENCE TGV<br>Mémentaires<br>nde Classe<br>in repas servi                                                    | IX EN PROVENCE TGV<br>Confirmation : TSROAU<br>Statut : Réservé dans SNCF directement/9LJ1DC                                                                                                 |  |
| Train<br>TGV INOL<br>Départ : 1<br>PARIS GARE<br>Durée : 2 hei<br>Siège: Voltur<br>l'arrière, Duo<br>Arrivée : :<br>AIX EN PRO<br>Détails supp<br>Classe: Secc<br>Repas : Auc<br>Code de bari               | PARIS GARE DE LYON à A<br>UI 6153<br>8:26<br>: DE LYON<br>ures, 53 minutes<br>e #006 Siège, 046 (Couloir, Salle, Salle Basse, face ve<br>côte à côte)<br>21:19<br>VENCE TGV<br>Mémentaires<br>nde Classe<br>in repas servi<br>eme: RIS7                                      | <b>IX EN PROVENCE TGV</b> Confirmation : TSROAU Statut : Réservé dans SNCF directement/9LJ1DC rs Émission de billets : Billet électronique Émissions: 2.6 kg CO <sub>2</sub> (ADEME)         |  |
| Train<br>TGV INOL<br>Départ : 1<br>PARIS GARE<br>Durée : 2 hei<br>Siège: Voitur<br>l'arrière, Duo<br>Arrivée : :<br>AIX EN PRO<br>Détails supp<br>Classe: Seco<br>Code de bard<br>Ajouter à                 | PARIS GARE DE LYON à A<br>U 6153<br>8:26<br>DE LYON<br>ures, 53 minutes<br>e #006 Siège, 046 (Couloir, Salle, Salle Basse, face ve<br>côte à côte)<br>21:19<br>VENCE TGV<br>Némentaires<br>nde Classe<br>in repas servi<br>imme: RIS7<br>votre itinéraire                    | <b>IX EN PROVENCE TGV</b> Confirmation : TSROAU Statut : Réservé dans SNCF directement/9LJ1DC rs Émission de billets : Billet électronique Émissions: 2.6 kg CO <sub>2</sub> (ADEME)         |  |
| Train<br>TGV INOL<br>Départ : 1<br>PARIS GARE<br>Durée : 2 her<br>Siège: Voitur<br>l'arrière, Duo<br>Arrivée : 3<br>AIX EN PRO<br>Détails supp<br>Classe: Secc<br>Repas : Auct<br>Code de bari<br>Ajouter à | PARIS GARE DE LYON à A<br>U 6153<br>8:26<br>DE LYON<br>res, 53 minutes<br>e #006 Siège, 046 (Couloir, Salle, Salle Basse, face ve<br>côte à côte)<br>21:19<br>VENCE TGV<br>Mémentaires<br>nde Classe<br>in repas servi<br>eme: RI57<br>votre itinéraire                      | <b>IX EN PROVENCE TGV</b> Confirmation : TSROAU Statut : Réservé dans SNCF directement/9LJ1DC  f  Émission de billets : Billet électronique Émissions: 2.6 kg CO <sub>2</sub> (ADEME)        |  |
| Train<br>TGV INOL<br>Départ : 1<br>PARIS GARE<br>Durée : 2 hei<br>Siège: Voitur<br>l'arrière, Duo<br>Arrivée : :<br>AIX EN PRO<br>Détails supp<br>Classe: Sec<br>Code de bard<br>Ajouter à                  | PARIS GARE DE LYON à A<br>U 6153<br>8:26<br>DE LYON<br>urse, 53 minutes<br>e #006 Siège, 046 (Couloir, Salle, Salle Basse, face ve<br>côte à côte)<br>21:19<br>VENCE TGV<br>Mémentaires<br>nde Classe<br>in repas servi<br>ame: RI57<br>votre itinéraire                     | IX EN PROVENCE TGV<br>Confirmation : TSROAU<br>Statut : Réservé dans SNCF directement/9LJ1DC<br>rs<br>Émission de billets : Billet électronique<br>Émissions: 2.6 kg CO <sub>2</sub> (ADEME) |  |
| Train<br>TGV INOL<br>PÁRIS GARE<br>Durée : 2 her<br>Siège: Voltur<br>l'arrière, Duo<br>Arrivée : :<br>AIX EN PRO<br>Détails supp<br>Classe: Secc<br>Repas : Aucu<br>Code de barr<br>Ajouter à               | PARIS GARE DE LYON à A<br>U 6153<br>8:26<br>5 DE LYON<br>res, 53 minutes<br>e #006 Siège, 046 (Couloir, Salle, Salle Basse, face ve<br>côte à côte)<br>21:19<br>VENCE TGV<br>Hémentaires<br>nde Classe<br>in repas servi<br>servi<br>servi<br>time: RI57<br>votre itinéraire | IX EN PROVENCE TGV<br>Confirmation : TSROAU<br>Statut : Réservé dans SNCF directement/9LJ1DC<br>Émission de billets : Billet électronique<br>Émissions: 2.6 kg CO <sub>2</sub> (ADEME)       |  |

Suivant >>

Annuler le voyage

Contrôler puis appuyer sur : « Suivant ».

Informations sur la réservation :

Détails du périple à transmettre au guichet unique : ce.pafd-voyages@ac-aix-marseille.fr

|                               | Envoyer une copie de la cor                       |                                                                           |            |                   |  |  |
|-------------------------------|---------------------------------------------------|---------------------------------------------------------------------------|------------|-------------------|--|--|
|                               | ce.pafd-voyages@ac-aix-m                          |                                                                           |            |                   |  |  |
|                               | Envoyez ma confirmation<br>de<br>HTML OTexte brut | Envoyez ma confirmation électronique sous forme<br>de<br>HTML OTexte brut |            |                   |  |  |
| puis cliquer sur « Suivant ». | Afficher le voyage                                | << Précédent                                                              | Suivant >> | Annuler le voyage |  |  |
|                               |                                                   |                                                                           |            |                   |  |  |

#### Finalisation et confirmation de la réservation des billets :

| Confirmation du voyage                                                                                                    |
|----------------------------------------------------------------------------------------------------|
| Pour TERMINER LA RESERVATION, veuillez cliquer sur le bouton « Confirmer la réservation » après avoir<br>vérifié cette page.<br>Pour ANNULER, cliquez sur le bouton Annuler. |
| PRÉSENTATION DU VOYAGE                                                                                                    |
| Nom du voyage : SNCF Voyage en train: AIX EN PROVENCE TGV jusqu'au PARIS GARE DE<br>LYON                                                                                     |
| Date de début: 30 Septembre, 2022                                                                                                    |
| Date de fin: 30 Septembre, 2022                                                                                                    |
| ()                                                                                                    |
| COÛT TOTAL ESTIMÉ                                                                                                    |
| Train:       222.40€ EUR         Prix du billet:       222.40€ EUR         Coût total estimé:       222.40€ EUR                                                              |
|                                                                                                    |
| Presque terminé Veuillez confirmer cet itinéraire.                                                                                                    |
| Afficher le voyage << Précédent Confirmer la réservation>> Annuler le voyage                                                                                                 |
| mit                                                                                                    |

Appuyer sur « Confirmer la réservation ».

A réception du détail de l'itinéraire, le tarif choisi sera vérifié en priorité.

→ Retour automatique dans Chorus-Dt et création de la demande (OM) incluant les billets choisis.

# 4. 3<sup>ème</sup> ETAPE : compléter l'ordre de mission (OM)

L'**OM classique** vient d'être créé <u>automatiquement</u> dans Chorus-Dt au **statut 1 - Création** (en haut, à gauche de l'écran).

Les billets sont déjà intégrés dans l'onglet « PRESTATIONS » avec une date limite de validation.

Il vous appartient de compléter les champs comportant le pictogramme — et d'e**nregistrer** très régulièrement : les informations s'enregistreront et les pictogrammes — disparaitront.

# 🐛 Chorus Déplacements Temporaires

| Général                         | Prestations         | Saisie des étapes    | Frais prévisionnel              | Avances   | Facturation |
|---------------------------------|---------------------|----------------------|---------------------------------|-----------|-------------|
| Le documer                      | nt comporte des and | omalies              |                                 |           |             |
| Type de mission<br>OM Classique | Destin              | ation principale     | Départ le                       | Retour le | M/AA/       |
| Lieu de départ                  |                     | e retour             | Inclure des convenances personr | nelles    |             |
| Objet de la mission             | Comm                | entaire              | Indemnités de mission           |           |             |
| -Axes analytiques               | Code                | s Projet / Formation | Centre de coûts CHORUS          | Axe min   | istériel 1  |
| •                               | Q                   |                      | 2                               | Q         | C           |

Type de mission

OM Classique « OM Classique » s'affiche par défaut, ne rien changer.

A saisir ou à modifier :

- la « **Destination principale** » est la **ville** de la mission (réunion, formation, jury) qui figure sur la convocation et non la ville de la gare (à changer systématiquement) ;

- les « **Dates et horaires** » de **départ et de retour** à renseigner sont ceux qui correspondent au départ du <u>domicile</u> ou du lieu de <u>travail</u> pour se rendre à la gare et pour en revenir. Ils doivent donc **être plus larges** que les horaires des billets.

- « Objet de la mission » : à renseigner selon la nature du déplacement professionnel

| Réunion DGESCO relative à                                                                |
|------------------------------------------------------------------------------------------|
| ou                                                                                       |
| Formation <cf. (service="" convocation="" formation)="" gaia="" libellé=""><br/>ou</cf.> |
| Formateur IH2EF <cf. convocation="" de="" dgrh="" la="" libellé=""></cf.>                |
| Jury BTS ou recrutement concours des personnels de (Cf. convocation IMAG'IN)             |

- « Commentaire » : Ne rien inscrire.

- case « Indemnités de mission »

Les personnes convoquées à une **formation** via GAIA (hors formateurs IH2EF) ou comme **membres de jury** via IMAG'IN doivent **décocher** la case « Indemnité de mission » :

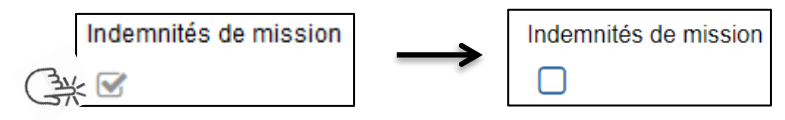

Les frais éventuels (repas, métro, etc.) seront à déclarer à leur retour au service formation (EAFC ou au DSDEN). Les membres de jury déclareront ces frais dans IMAG'IN central ou académique.

# 🐛 Chorus Déplacements Temporaires

- « Enveloppes de moyens » : En cas de doute sur le choix de l'enveloppe, contacter les gestionnaires du bureau des voyages : 04 86 89 40 56 et 04 92 36 68 53

Pour sélectionner une enveloppe :

- soit commencer à saisir les premiers caractères dans le champ « Enveloppes de moyens » et cliquer sur le libellé qui apparait ;

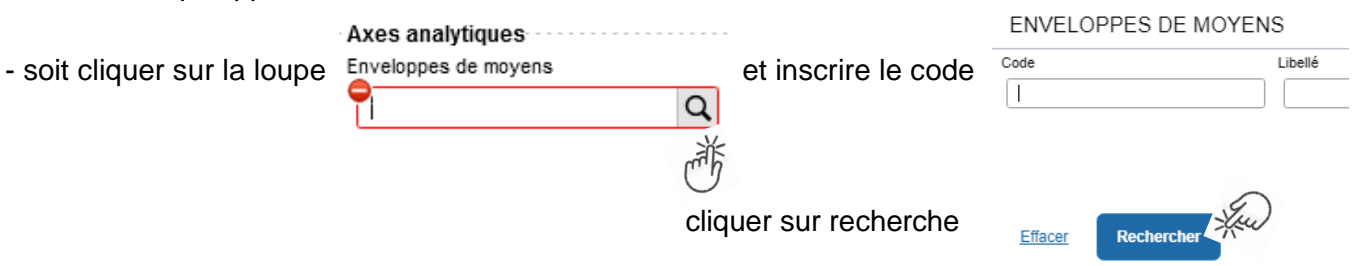

| Types de<br>mission                 | Code                                                                                        | Libellé                                                                                                    | Centre de coût<br>CHORUS |  |
|-------------------------------------|---------------------------------------------------------------------------------------------|----------------------------------------------------------------------------------------------------|--------------------------|--|
|                                     | 0140RECT-TNE                                                                                | dotation P 140 FD TERRITOIRES NUMERIQUES EDUCATIFS - TNE                                                                                                    | RECCATI013 *             |  |
|                                     | 0163RECT-SNU                                                                                | dotation P 163 SERVICE NATIONAL UNIVERSEL                                                                                                    | RECDRAJ013               |  |
| Convocations                        | 0172RECT-DGESIP                                                                             | dotation P 172 Rectorat convoc DGESIP                                                                                                    |                          |  |
| réunions                            | 0214AUTRESR13REUNACAD                                                                       | dotation P 214 RECT réunions académiques                                                                                                    | RECMISS013               |  |
| ministerielies                      | 0214RECT-CONVOCSCENTRALE                                                                    | Convoc à l'initiative adm centrale-saisir code projet-Format                                                                                                    |                          |  |
|                                     | 0214RECT-CONVOCS-MISS-NAT                                                                   | STSI-Convocations "Missions Nationales"                                                                                                    | RECINF0013               |  |
|                                     | 0214RECT-FD-MOE-SIRHEN                                                                      | Convocations MOE SIRHEN                                                                                                    |                          |  |
|                                     | 0140RECT-GAIA-ADAPTATION                                                                    | 0140RECT-FORMATION-ADAPTATION-EAFC                                                                                                    |                          |  |
|                                     | 0140RECT-GAIA-DIR.ECOLE                                                                     | 0140RECT-FORMATION-DIR.ECOLE-EAFC                                                                                                    |                          |  |
|                                     | 0140RECT-GAIA-ENSEIGNANTS                                                                   | 0140RECT-FORMATION-ENSEIGNANTS-1D-EAFC                                                                                                    |                          |  |
|                                     | 0140RECT-GAIA-FDEP                                                                          | 0140RECT-FORMATION-PERSONNELS-Education-Prioritaire-EAFC                                                                                                    |                          |  |
| Conversion of the second            | 0141RECT-GAIA-DEPLACEMENT                                                                   | 0141RECT-FORMATION-ENSEIGNANTS-2D-EAFC                                                                                                    | DECEOND012 *             |  |
| Convocations                        | 0141RECT-GAIA-FDEP                                                                          | 0141RECT-FORMATION-PERSONNELS-Education-Prioritaire-EAFC                                                                                                    | RECFORROTS -             |  |
| GAIA formations                     | 0214RECT-GAIA-ADAP-EMPLOI                                                                   | 0214RECT-FORMATION-CONTINUE-ADAP-EMPLOI-EAFC                                                                                                    |                          |  |
|                                     | 0214RECT-GAIA-COMPETENCE                                                                    | 0214RECT-FORMATION-CONTINUE-COMPETENCES-EAFC                                                                                                    |                          |  |
|                                     | 0214RECT-GAIA-INITIALE                                                                      | ALE 0214RECT-FORMATION-INITIALE-EAFC                                                                                                    |                          |  |
|                                     | 0214REG-GAIA-FORMOPALE                                                                      | 0214 Frais de déplacement Formation OPALE                                                                                                    |                          |  |
|                                     | 0214REG-GAIA-FORMJS                                                                         | 0214 Frais de Déplacement Formation Personnel JS                                                                                                    | RECDRAJ013*              |  |
| Convocations<br>formateurs<br>IH2EF | 0214RECT-CONVOCSCENTRALE                                                                    | 214REG-GAIA-FORMJS     0214 Frais de Déplacement Formation Personnel JS       214RECT-CONVOCSCENTRALE     Convoc à l'initiative adm centrale-saisir code projet-Format |                          |  |
|                                     | 0214RECT-IMG-DNB                                                                            | 0214RECT-IMG-Diplôme national du brevet-DNB                                                                                                    |                          |  |
|                                     | 0214RECT-IMG-BCG                                                                            | 0214RECT-IMG-BAC GENERAL-BCG                                                                                                    |                          |  |
|                                     | 0214RECT-IMG-BTN                                                                            | 0214RECT-IMG-BAC TECHNOLOGIQUE-BTN                                                                                                    |                          |  |
|                                     | 0214RECT-IMG-BCP                                                                            | 0214RECT-IMG-BAC PROFESSIONNEL-BCP                                                                                                    |                          |  |
| IMAG'IN                             | 0214RECT-IMG-POST-BAC                                                                       | 0214RECT-IMG-POST-BAC-COMPTABLE-LINGUISTIQUE-ARTS-AUTRES                                                                                                    |                          |  |
| Examens                             | 0214RECT-IMG-BP                                                                             | 0214RECT-IMG-BREVET PROFESSIONNEL-BP                                                                                                    |                          |  |
|                                     | 0214RECT-IMG-BT                                                                             | 0214RECT-IMG-BREVET DE TECHNICIEN-BT                                                                                                    |                          |  |
|                                     | 0214RECT-IMG-BTS                                                                            | 0214RECT-IMG-BREVET TECHNICIEN SUPERIEUR-BTS                                                                                                    |                          |  |
|                                     | 0214RECT-IMG-CAP-BEP                                                                        | 0214RECT-IMG-Diplômes professionnels-CAP-BEP                                                                                                    | RECEXAM013*              |  |
|                                     | 0214RECT-IMG-CONCOURS-ATE                                                                   | 0214RECT-IMG-CONCOURS-ADMIN-TRF-SANTE-SOCIAL-INSPECT 2D-<br>ATE                                                                                                    |                          |  |
|                                     | 0214RECT-IMG-CONCOURS-BIB                                                                   | 0214RECT-IMG-CONCOURS-BIBLIOTHECAIRES-BIB                                                                                                    |                          |  |
| Covocations                         | 0214RECT-IMG-CONCOURS-CE1                                                                   | 0214RECT-IMG-CONCOURS-PROFESSEURS DES ECOLES-CE1                                                                                                    | 1                        |  |
| IMAG'IN<br>Concours                 | 214RECT-IMG-CONCOURS-CE2 0214RECT-IMG-CONCOURS-AGREATION-CAPES-CPE-PSYEN-AUTRES-<br>CF2 CF2 |                                                                                                    |                          |  |
|                                     | 0214RECT-IMG-AUTRE-CON-1D                                                                   | 0214RECT-IMG-AUTRE-CONCOURS-CERTIFICATION_COMPLEMENTAIRE-<br>1D                                                                                                    |                          |  |
| Convocation IFS<br>AMI              | 0214AUTRESD04-IFSAMI                                                                        | dotation frais dépl P214 IFS AMI DSDEN13                                                                                                    | IACDSDEN13 *             |  |

Liste des codes des enveloppes de moyens :

\* Axe Min 2 à indiquer manuellement

Appuyer sur

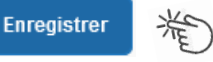

Automatiquement des champs seront **complétés** : « centre de coût », « domaine fonctionnel » et « activité ».

<u>N.B.</u> : les formateurs IH2EF renseignant l'enveloppe 0214RECT-CONVOCSCENTRALE changent le centre de coût en inscrivant : « RECFORM013 ».

```
Appuyer sur
```

Enregistrer 🌟

- « **Code projet/formation** » (code obligatoire) et « **Axe ministériel 2** » sont complétés manuellement ou seront ajoutés par la gestionnaire.

# Rattachement de pièce(s) justificative(s)

Un bouton « RATTACHER » permet de joindre votre convocation.

| Général    | Prestations         | Saisie des étapes             | Indemnités kilométriques | Frais prévisi     | onnel       |
|------------|---------------------|-------------------------------|--------------------------|-------------------|-------------|
|            | · ·                 |                               |                          |                   |             |
| Rattacher  |                     |                               |                          |                   |             |
| Pièces Joi | ntes                |                               | Date d'integration       | Date de reception | Taille (Ko) |
|            | ation GAIA - IMAGIN | ou Direction ministérielle.do | 18/09/2022 23:02         |                   | 12          |
| â          |                     |                               |                          |                   |             |

La procédure du choix de billets est terminée pour les agents munis d'une convocation issue de **GAIA** (par la EAFC) ou **d'IMAG'IN** (ministère/DIEC). Les autres onglets ne sont pas à compléter.

Il convient de **passer à la** 4<sup>ème</sup> étape : FINALISATION de la DEMANDE (page 14). En l'absence de passage par cette étape, la commande reste en CREATION (statut) et elle s'annulera d'elle-même à la date fixée par le système. En cas d'annulation, la demande sera à ressaisir intégralement.

Pour éviter cela, penser à faire passer votre demande du statut CREATION **au statut suivant** : statut 2 ATTENTE de VALIDATION VH1 + nom du valideur (Cf. page 14 - 4<sup>ème</sup> étape FINALISATION de la DEMANDE).

# K Chorus Déplacements Temporaires

# Pour tous les autres agents, cliquer sur l'onglet : « Saisie des étapes ».

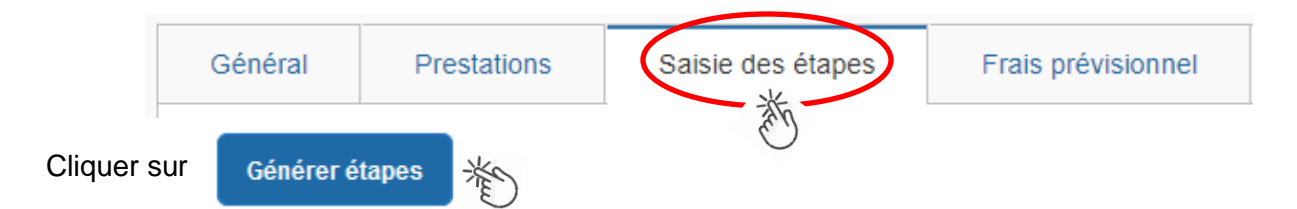

Les frais de **repas** et **d'hébergement** (selon les horaires) sont automatiquement calculés et sont <u>reportés</u> dans l'onglet « Frais prévisionnel ».

<u>Attention</u> : si vous **corrigez/modifiez** date(s) et/ou horaires, dans l'onglet « Général », il convient d'appuyer à nouveau sur « Générer étapes » pour <u>calculer</u> à nouveau ces frais.

Enfin, cliquer sur l'onglet : « Frais prévisionnel ».

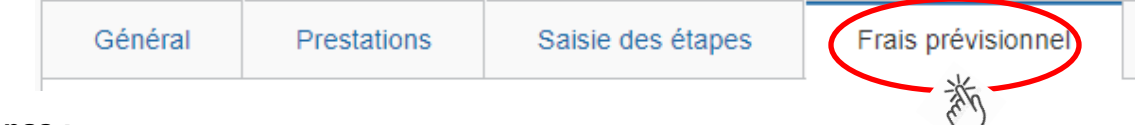

## Repas :

Le(s) repas remboursé(s) sont déjà affiché(s).

# Hébergement :

La(les) **nuit(s) éventuelle(s)** s'affiche(nt) par défaut, code « **INM** » pour « Indemnité de nuitée Métropole ».

En cas de nuitée gratuite (hébergé en famille ou chez des amis) cliquer sur le bouton

puis sélectionner le code « **DNG** » pour « Déduction nuitée gratuite Métropole » et indiquer le nombre de nuits à retirer et un commentaire (« hébergé... »)

Cliquer sur le bouton

| Enregistrer | X |
|-------------|---|
|-------------|---|

# Transport en commun :

Tickets de **métro** ou de **bus** ou autres : cliquer sur **Créer** puis sélectionner le code **« TRF »** pour **« Transport en commun (ticket à l'unité) »**. Dans le détail des frais, renseigner la date, la ville, le montant unitaire, le nombre de tickets : **« 2 » (si aller et retour) et un commentaire lié au transport**.

Cliquer sur le bouton

| gistrer | * |
|---------|---|
|         | C |

Enre

# Parking de la gare :

cliquer sur puis sélectionner le code « **PKG** » pour « Parking ». Dans le détail des frais, renseigner le montant, la quantité : « 1 » et un commentaire.

Cliquer sur le bouton Enregistrer

(en bas à droite).

# 5. 4<sup>ème</sup> ETAPE : finalisation de la demande

L'écran suivant apparait :

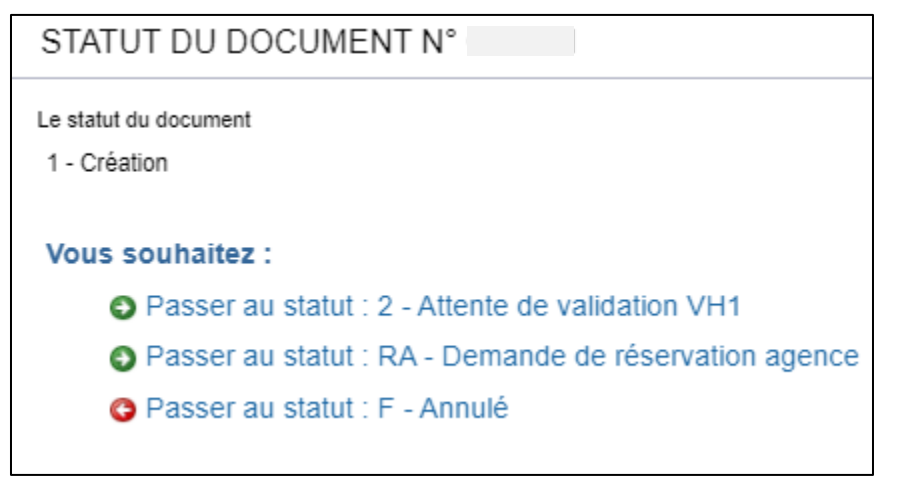

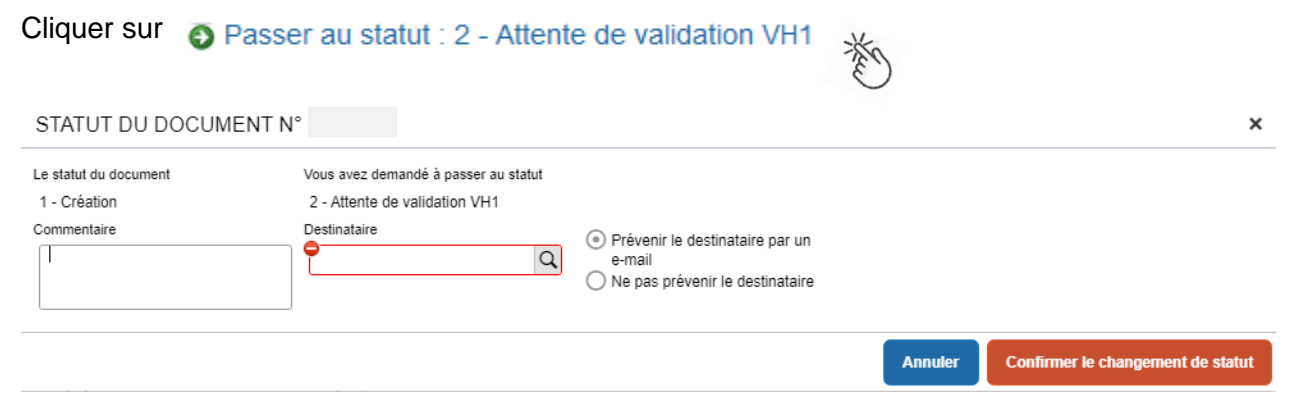

#### « Commentaire » : optionnel.

« **Destinataire** » : sélectionner le nom du gestionnaire frais de déplacement, détenteur du rôle de valideur hiérarchique (VH1) :

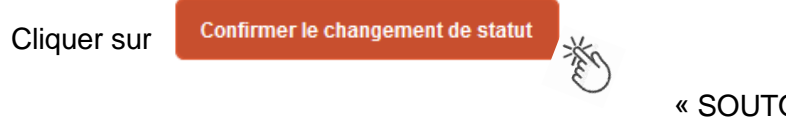

« SOUTOUL Marie »

#### Très important :

**SANS CONVOCATION,** aucune demande ne pourra être validée **et AUCUNE COMMANDE DE BILLETS** ne sera transmise à l'agence de voyage.

# Instruction et réception des billets :

 A réception de la demande (OM classique) dans Chorus-Dt, elle est vérifiée puis validée par le gestionnaire. Chaque demande de titre de transport est traitée au niveau de l'agence AMPLITUDES BUSINESS TRAVEL

La SNCF enverra (no-reply@monbillet.sncf) les billets uniquement sur la messagerie du voyageur telle qu'il l'a renseigné dans sa fiche profil. Le guichet unique ne reçoit pas les billets.

2) Une demande est mise au statut **REVISION** par le gestionnaire, si des rubriques indispensables n'ont pas été renseignées.

Vous en êtes informé par un courriel automatique (ne pas utiliser le lien proposé). Passer par « ESTEREL – Finances et paye » pour accéder à Chorus -DT et à la demande. Une fois l'OM affiché, consulter l'onglet « **Historique** » pour lire les commentaires éventuels. Dans le cas où des modifications sont demandées, vous devez compléter puis soumettre à nouveau la demande à la validation de : « **SOUTOUL Marie** ».

 Quelques jours avant le départ, pensez à vérifier la réception des billets. <u>Au plus tard le jeudi midi</u> pour un départ en début de semaine suivante. Il est encore possible d'intervenir auprès de l'agence de voyage le vendredi avant 12h00.

En cas de doute sur la réception, contrôler s'ils ne sont pas parmi les **SPAM** ou parmi les courriels « **indésirables** ».

En l'absence des billets, contacter sans attendre le guichet unique : Madame SOUTOUL :  $04\ 86\ 89\ 40\ 56$ 

Aucune intervention d'urgence du bureau des voyages n'est possible le vendredi après 12h00, ni le week-end, ni les jours fériés pour un départ le jour ouvré qui suit.

Si d'autres billets sont achetés à titre personnel alors qu'une commande a déjà été passée par le PAFD, ils ne seront pas remboursés.

Après l'obtention de billets, merci de respecter les quelques consignes suivantes :

• En cas de modification du voyage : les billets sont à <u>échanger avant le départ</u> du train par le voyageur lui-même sans faire intervenir l'agence : Modifications : via l'application SNCF Connect. <u>Voir nouvelle</u> tarification des billets : 3.1.2. du bulletin académique.

• En cas d'annulation du voyage à la dernière minute : avant le départ du train, annuler les billets soit en annulant l'OM dans Chorus-Dt, soit au moyen de l'application SNCF Connect et prévenir par courriel l'agence\* et le PAFD.

Lorsque les services sont fermés, annulations et modifications sont réalisables au moyen de l'application SNCF Connect, des bornes en gare ou du n°36 35 de la SNCF.

\* 🖂 menjs-mesri@amplitudes.com

# 6. REMBOURSEMENT DES AUTRES FRAIS

Au retour du déplacement (dans les meilleurs délais), envoyez **par courriel** au service qui a convoqué : PAFD (convocations des directions ministérielles), EAFC (convocation GAIA et IH2EF) ou DIEC (convocation IMAG'IN central ou académique) les justificatifs de dépense :

- facture d'hôtel (obligatoire),
- tickets de transport en commun, facture du parking de la gare si la somme totale dépasse 30 €.

Le PAFD et l'EAFC procèdent au paiement sur présentation du justificatif de présence :

- soit attestation de présence,
- soit copie liste d'émargement ;
- soit convocation tamponnée et signée par le supérieur hiérarchique mentionnant « Service fait ».

En l'absence de justificatif de présence, celui-ci sera réclamé.

Afin de simplifier et accélérer la procédure de mise en paiement, l'opération de création de l'Etat de Frais dans Chorus-Dt sera effectuée par les gestionnaires à réception **des pièces justificatives dématérialisées**.

Les membres de jury complèteront dans IMAG'IN un état de frais.

# Remboursement de frais pour mission hors académie

(hors formation sauf intervenants à l'IH2EF, hors examens et concours)

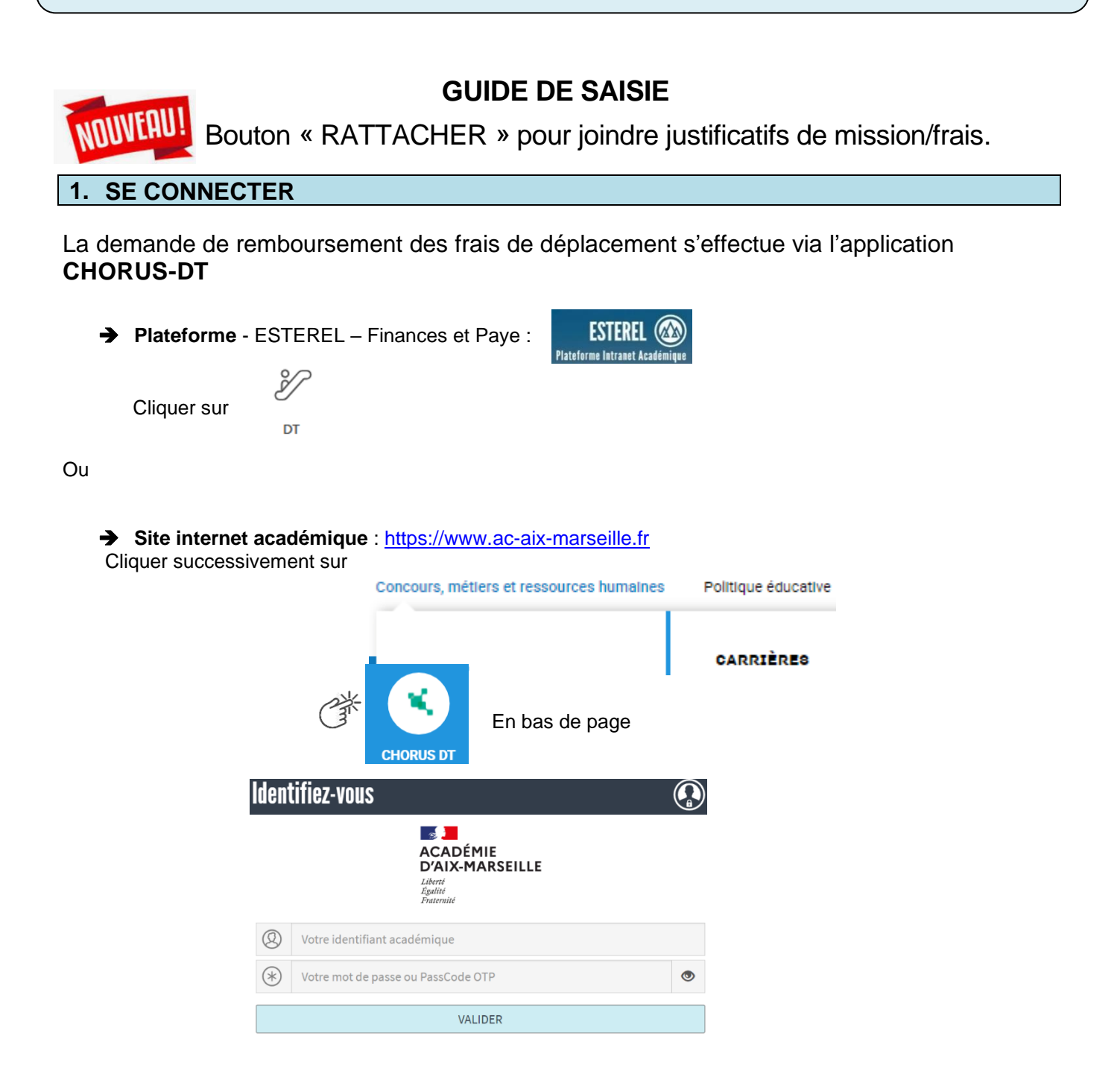

Inscrire identifiant et mot de passe personnels de la messagerie académique.

#### 2. DEMANDER UN REMBOURSEMENT : CREER UN ORDRE DE MISSION du type REGULARISATION CLASSIQUE

L'**ordre de mission** (OM) est une demande associée à un montant estimatif. Après instruction par le service gestionnaire, l'OM devient un **état de frais** (EF), pièce comptable, dont le montant est mis en paiement par le comptable public sur demande du recteur d'académie.

| 0 Ordres de mission            | <b>(</b> ) Etats de frais      |
|--------------------------------|--------------------------------|
| Aucune donnée n'est disponible | Aucune donnée n'est disponible |
|                                |                                |

A l'issue du déplacement, créer un ordre de mission régularisation classique (REC).

Au niveau du bandeau supérieur, cliquer sur « Ordres de mission ».

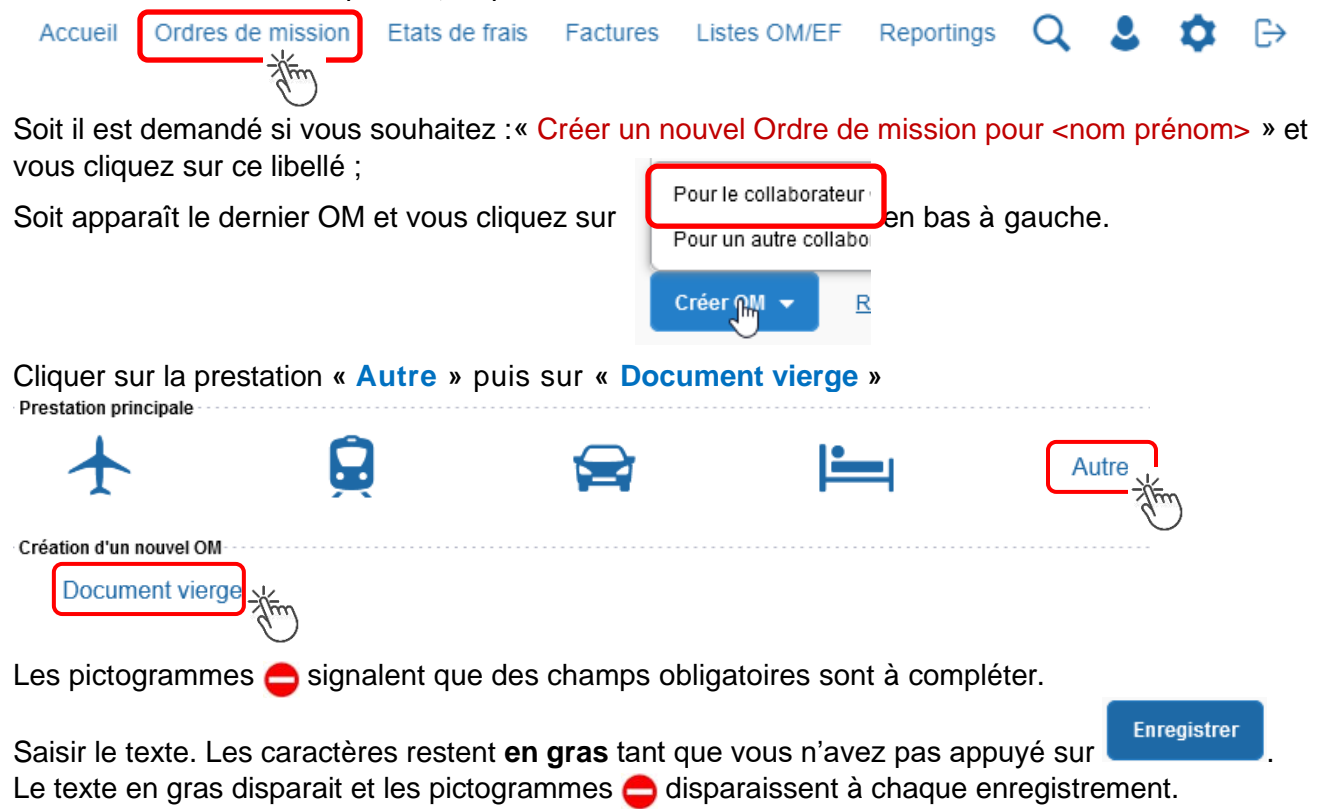

Renseigner les onglets suivants

#### 2.1- Onglet « Général

1- Type de mission - menu déroulant, sélectionner : « OM de régularisation Classique »

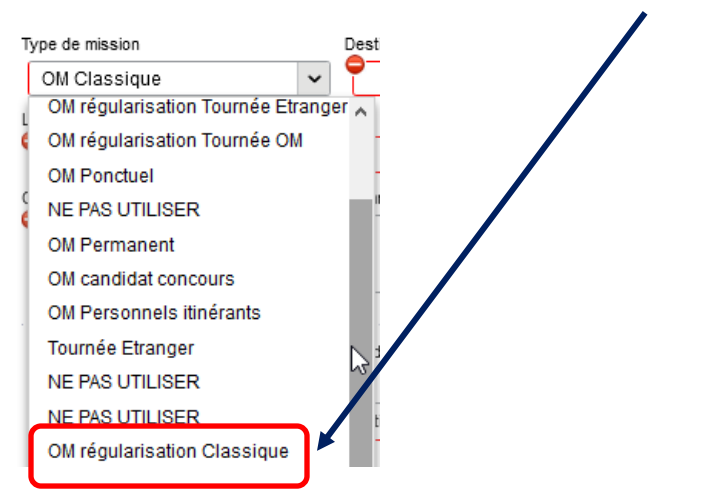

2- **Destination principale** : avec la loupe <u>Exemple</u> : « Paris (France) » ou « 75056 » (code INSEE de la commune) – sans les arrondissements.

#### 3- Dates et horaires :

| Départ le   |       |   | Retour le |           |   |
|-------------|-------|---|-----------|-----------|---|
| 📕 JJ/MM/AAA | HH:Mi | ~ |           | <br>HH:Mi | ~ |

Le temps du transport (voiture et/ou train aller et retour) fait partie de la mission : inclure ce délai de route.

4- Lieu de départ/retour : avec la loupe <u>Q</u> sélectionner «ADM- Résidence administrative » ou « FAM-Résidence familiale ».

5- Le fait de cocher « Inclure des convenances personnelles » permet d'indiquer dans un <u>nouvel</u> <u>onglet</u> une période (1 jour : dimanche sur le lieu de la mission) pendant laquelle, pour raison personnelle, aucune demande de remboursement n'est demandée.

#### 6- Objet de la mission :

Objet de la mission

Réunion ministérielle relative à ... DGESCO (ou autre direction) Inscrire **l'objet** et la **structure d'accueil** (ministère ou autre administration de l'Etat). Eviter le terme isolé « réunion », trop général. Eviter les sigles liés aux domaines ou aux thèmes spécifiques.

Commentaire :

(non indispensable)

7- **Enveloppe de moyens** : en cas de doute **contacter** les gestionnaires du PAFD (coordonnées dans le bulletin académique spécial frais de déplacement).

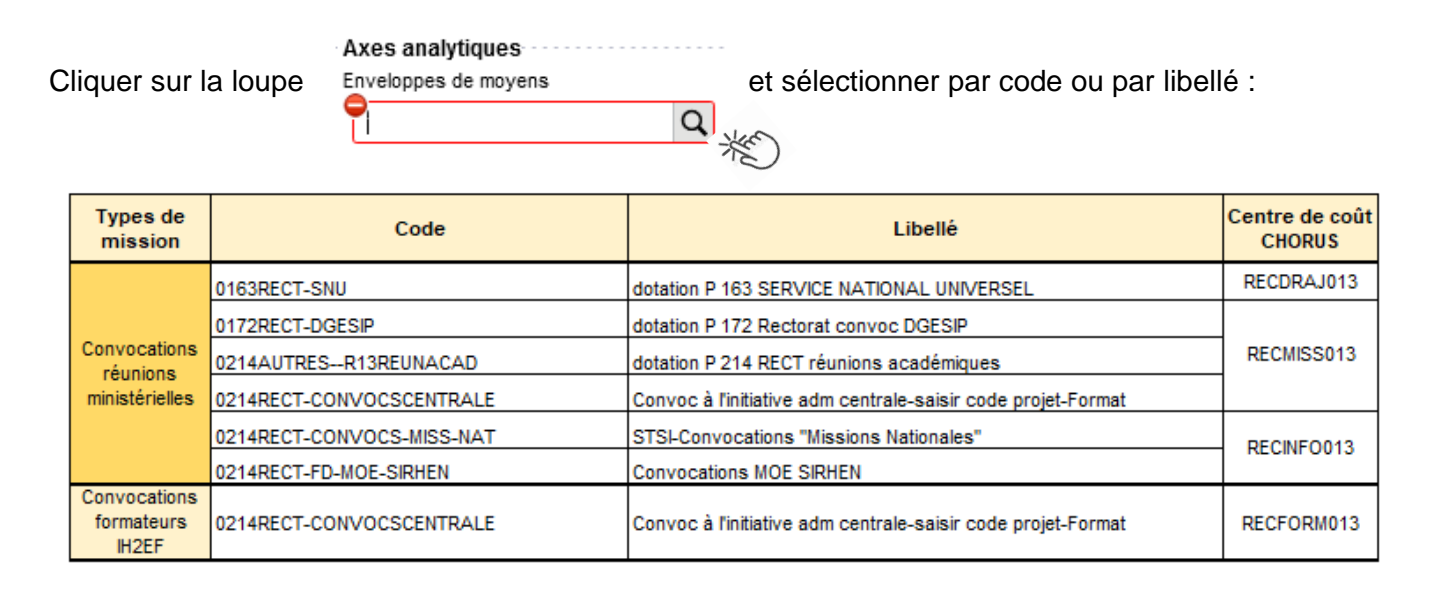

Appuyer sur

Enregistrer

Automatiquement certains champs seront complétés mais d'autres resteront vides.

## 8- Centre de coût CHORUS :

Le code s'inscrit automatiquement sauf avec l'enveloppe 0214RECT-CONVOCSCENTRALE car elle est utilisée par 2 services : PAFD et EAFC.

Le centre de coût à renseigner manuellement est :

- soit RECFORM013 pour les formateurs intervenants à l'IH2EF (convocation DGRH-IH2EF) ;
- soit RECMISS013 pour les autres convocations (DGESCO, SAAM, DAJ, DAF, DGRH, etc.).

#### 9- Code projet/formation :

Obligatoire uniquement pour les réunions au ministère et pour les formations IH2EF.

Au moyen de la loupe sélectionner **le sigle** (ex. CC-DGESO) de la direction ministérielle. Il est inscrit au bas de la convocation : code \*

| Code         | Libellé                                                      |
|--------------|--------------------------------------------------------------|
| CC-ACT       | CC-PROJET EUROPEEN ACT-DGESCO                                |
| CC-CABINET   | Convocation à l'initiative du CABINET                        |
| CC-CEE       | Convocation à l'initiative du conseil d'évaluation de l'écol |
| CC-CSP       | Convocation à l'initiative du Conseil supérieur des prog     |
| CC-DAF       | Convocation à l'initiative de la DAF                         |
| CC-DAF-OPALE | CC-DAF-OPALE                                                 |
| CC-DAJ       | Convocation à l'initiative de la DAJ                         |
| CC-DELCOM    | Convocation à l'initiative de la DELCOM                      |
| CC-DEPP      | Convocation à l'initiative de la DEPP                        |
| CC-DGESCO    | Convocation à l'initiative de la DGESCO                      |
| CC-DGRH      | Convocation à l'initiative de la DGRH                        |
|              | Convocations à l'initiativo de la DIEDVA                     |
| K < Page     | 1 sur 2 > > C                                                |

#### 10- Axe ministériel 2 :

# \chi Chorus Déplacements Temporaires

# 11- Autorisation de véhicule : Autorisation de véhicule De service Véhicule SNCF - SNCF (9999 CV V Barème SNCF 2ème classe V

En cas de sélection de l'item « Personnel pour besoin de service », un onglet sera ajouté pour permettre de saisir l'indemnité kilométrique (Cf. Ci-dessous).

Enregistre

Cliquer régulièrement sur le bouton

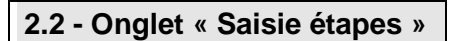

Cliquer sur

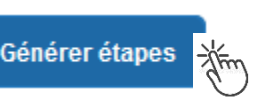

Les frais de **repas** et **d'hébergement** (selon les horaires) sont automatiquement calculés et sont <u>reportés</u> dans l'onglet « Frais prévisionnel ».

<u>Attention</u> : si vous **corrigez/modifiez** date(s) et/ou horaires, dans l'onglet « Général », il convient d'appuyer à nouveau sur « Générer étapes » pour <u>recalculer</u> ces frais.

# 2.3 Onglet « Indemnités kilométriques »

Utilisation du véhicule personnel par l'agent en déplacement.

Si le recours au véhicule implique un aller-retour dans la même journée, une seule indemnité kilométrique est à créer (INDEMNITE N°1)

Si l'aller et le retour se font sur deux jours différents, deux indemnités kilométriques seront créés (INDEMNITE N°1 puis INDEMNITE N°2).

Le nombre de trajets sera de « 2 » pour l'aller-retour dans la journée mais de « 1 » si les jours sont différents.

| - cliquer sur le bout | on <b>Créer</b> (en haut    | , à ga | <i>auche).</i> L'inde | mnité N°1               | appara | aît.         |          |
|-----------------------|-----------------------------|--------|-----------------------|-------------------------|--------|--------------|----------|
| N                     | Véhicule                    | E      | Barème kilométriqu    | e                       |        |              |          |
| - Ne pas modifier ;   | SNCF - SNCF- SNCF (9999 C   | ~      | Barème SNCF           | <sup>2</sup> 2ème class | e 🗸    | ]            |          |
| - « Commentaire » :   | si nécessaire ;             |        |                       |                         |        |              |          |
| - Pour décrire le TR  | AJET cliquer en bas et à dr | oite d | e l'écran sur         | Créer                   | et co  | mpléter ains | si si le |

retour est effectué le même jour :

GUIDE n°3

# 🐛 Chorus Déplacements Temporaires

### GUIDE n°3

# TRAJET - N° 10

| Date          | Trajet        | Km remboursé    |
|---------------|---------------|-----------------|
| 01/08/2021    | Aix - Aix TGV | 18              |
| Nb de trajets | Commentaire   | Trajet standard |
|               | 2 Accès gare  |                 |
|               |               |                 |

- Spate : celle du/des trajets en voiture aller et retour ;
- STrajet : inscrire la ville de départ / de retour et le nom de la gare TGV ;

Confirmer

- Skm remboursé : inscrire la distance aller uniquement ;
- ♥ Nb de trajets : indiquer « 2 », si aller et retour sont réalisés dans la même journée.
- Créer une seconde indemnité kilométrique et indiquer « 1 », si le trajet retour est effectué un autre jour. Pour chaque date, l'application calcule la distance et le coût financier.

Enregistrer

Sommentaire : optionnel

puis appuyer sur le bouton

Les indemnités kilométriques apparaissent aussi dans l'onglet « Frais prévisionnel ».

<u>Attention</u> : si une indemnité kilométrique N°2 est créée sans être complétée, cela bloquera l'ensemble de la demande.

et

Parade pour débloquer :

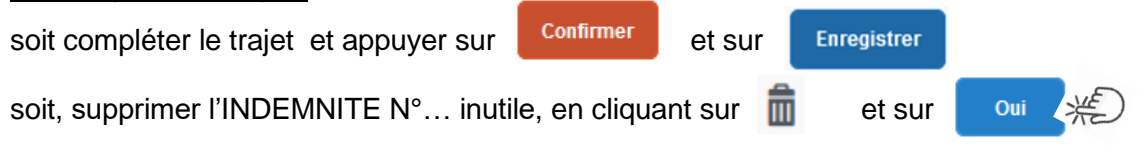

## 2.4 Onglet « Frais prévisionnel »

#### Repas :

Le(s) repas éventuel(s) sont déjà affiché(s) suite à la « génération des étapes » (Cf. 2.2) : « IRM » pour le déjeuner et/ou « IDM » pour le diner en métropole.

Pour obtenir le remboursement d'un repas à demi taux pris dans un restaurant administratif,

cliquer sur Créer, inscrire le code « DRC » et cliquer sur Rechercher puis cliquer sur le libellé

« Déduction repas en collectivité Métropole ».

Dans le détail du frais à déduire renseigner précisément : la date, la ville, le nombre de repas et un commentaire (ex. : rappeler les horaires, trajets inclus).

Cliquer sur

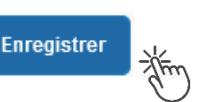

# 🐛 Chorus Déplacements Temporaires

# Hébergement :

La(les) nuit(s) éventuelle(s) s'affiche(nt) par défaut, code « INM » pour « Indemnité de nuitée Métropole » suite à la génération des étapes (Cf. 2.2).

En cas de nuitée gratuite (hébergé en famille ou chez des amis) cliquer sur le bouton Créer

puis sélectionner le code « DNG » pour « Déduction nuitée gratuite Métropole » et indiquer le nombre de nuits à retirer et un commentaire.

Cliquer sur le bouton

| Enregistrer | -<br>lim |
|-------------|----------|
|-------------|----------|

# Transport en commun :

Créer - billets de train : cliquer sur puis sélectionner le code « TRA » pour « train (payé par missionné) ». Dans le détail des frais, renseigner précisément la date, la ville, le montant unitaire, la quantité (« 2 », si aller-retour) et un commentaire lié au transport.

Cliquer sur le bouton

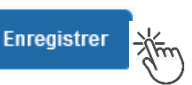

- tickets de **métro** ou de **bus** : cliquer sur

puis sélectionner le code « TRF » pour « Transport en commun (ticket à l'unité) ». Dans le détail des frais, renseigner précisément la date, la ville, le montant unitaire, le nombre de tickets : « 2 » (si aller et retour) et un commentaire lié au transport.

Cliquer sur le bouton

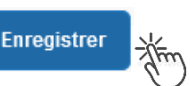

# Parking de la gare :

puis sélectionner le code « PKG » pour « Parking ». Dans le détail des frais, cliquer sur Créer renseigner precisement : le montant, la quantité : « 1 » et un commentaire.

Cliquer sur le bouton

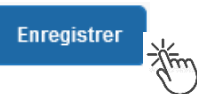

Attention :

En cours de **CREATION** (statut 1), l'OM peut toujours être **supprimé** en cliquant sur le bouton « Supprimer OM » (au bas de l'écran).

Si l'OM est à un autre statut, ne jamais l'ANNULER. En cliquant sur le bouton **REFUSER/VALIDER** puis en sélectionnant le statut **REVISION**, vous pouvez modifier ou compléter la demande : ajout/retrait de commentaires, de frais, de montant, etc.

En cas de doute, contacter votre gestionnaire.

# 3. SOUMETTRE ORDRE DE MISSION REGULARISATION CLASSIQUE à VALIDATION

| Cliquer sur                                                          | Refuser / Valider                                                                      | (en bas à droite).                                                                                                    |    |
|----------------------------------------------------------------------|----------------------------------------------------------------------------------------|----------------------------------------------------------------------------------------------------|----|
| Sélectionner                                                         | Passer au s                                                                            | statut : 2 - Attente de validation VH1                                                                                                    |    |
| Commentaire                                                          | : optionnel.                                                                           | (in)                                                                                                    |    |
| <b>Destinataire</b><br>valideur hiéra                                | : sélectionner<br>rchique (VH1).                                                       | r le nom du gestionnaire frais de déplacement, détenteur du rôle c                                                                                                    | le |
| PAFD : « SO                                                          | UTOUL Marie                                                                            | »                                                                                                    |    |
| EAFC (IH2EF                                                          | ) : « BOLLIET                                                                          | Cécile » ou « BRIVOT Sabine »                                                                                                    |    |
| Cliquer sur le                                                       | bouton Con                                                                             | ifirmer le changement de statut                                                                                                    |    |
| Votre gestion                                                        | naire prendra o                                                                        | connaissance de la demande de remboursement.                                                                                                    |    |
| Très impo<br>Joindre à la<br>éventuels j<br>bus, métro<br>Onglet « G | rtant :<br>a demande <b>cor<br/>ustificatifs de</b><br>, tramway, fact<br>ENERAL », ap | nvocation et attestation de présence Chorus-Dt ainsi que les<br>dépenses : facture d'hôtel (obligatoire), billets de train, tickets de<br>ure du parking, si le montant total dépasse 30 €.<br>opuyer sur le boutton « RATTACHER ». |    |
| Contacts :<br>- PA                                                   | FD à : ce.pafd                                                                         | d-voyages@ac-aix-marseille.fr                                                                                                    |    |

Madame SOUTOUL - Tel. : 04 86 89 40 56

- EAFC pour les formateurs IH2EF à :

Madame Bolliet - Tel. : 04 42 93 88 52 - cecile.bolliet@ac-aix-marseille.fr

Madame Hordern - Tel. : 04 42 93 88 25 - cecile.hordern@ac-aix-marseille.fr

#### Instruction :

1) soit la demande est complète, elle est alors Validée pour lancer la demande de remboursement.

2) soit la demande est incomplète et/ou nécessite des informations complémentaires (objet de la réunion, lieu précis, horaires, montant, nombre de trajets, facture, attestation de présence, etc.), elle est mise au **statut REVISION** avec un commentaire sur les informations attendues.

L'onglet « **Historique** » contient le commentaire qui précise la/les modification(s) à apporter (mesures CIC). L'OM est alors à compléter puis à soumettre **à nouveau** à la validation du VH1 (cf. ci-dessus).

# 4. L'ETAT DE FRAIS

Afin de simplifier et accélérer la procédure de mise en paiement, l'opération de création de l'état de frais sera effectuée par le gestionnaire frais de déplacement.

**Dernière précision** : le changement de statut des OM et des EF déclenche automatiquement l'envoi de courriel par : chorus-dt@finances.gouv.fr Le lien de connexion contenu dans ce courriel n'est pas opérationnel pour les agents de notre administration.

En vous connectant à l'application via ESTEREL ou le site académique, vous pouvez consulter l'état d'avancement de chaque demande (onglet « Historique »).

Si des informations importantes sont nécessaires, les gestionnaires vous adressent directement un courriel personnalisé en utilisant leur messagerie académique : ce.pafd-voyages@ac-aix-marseille.fr

# Déplacement des personnels itinérants : Personnels ayant un ordre de mission permanent

# PROCEDURE

L'exercice de certaines fonctions amène à se déplacer de façon régulière et répétée à l'intérieur de l'Académie d'Aix-Marseille, de la Région académique ou d'un des 4 départements. Tel peut être le cas des inspecteurs (du 1<sup>er</sup> et du 2<sup>nd</sup> degré), d'enseignants chargés de mission d'Inspection, de mission académique ou départementale, des enseignants référents, des cadres de notre administration ainsi que des personnels de santé, sociaux et d'orientation.

En tant que personnel itinérant vous disposez d'un **Ordre de Mission Permanent (OMP)** et éventuellement d'une **Autorisation d'Utilisation d'un Véhicule Personnel (AUVP)** au format papier. A réception de ces 2 documents, les gestionnaires des frais de déplacement saisissent dans l'application Chorus-Dt : un **OM permanent** (dématérialisé).

Il est demandé de créer **mois par mois** un **Ordre de mission personnel itinérant (OMIT)** « rattaché » à cet OMP pour demander le remboursement des frais du mois (ou des mois) écoulé(s).

# **GUIDE DE SAISIE**

Bouton « RATTACHER » pour joindre justificatifs de mission/frais.

| 1. SE CONNECTER                               |                                                                                                    |                                  |
|-----------------------------------------------|----------------------------------------------------------------------------------------------------|----------------------------------|
| → Plateforme - ESTE Cliquer sur               | EREL – Finances et Paye :<br>Plateforme Intranet Académique                                           |                                  |
| Ou                                            |                                                                                                    |                                  |
| Site internet acade     Cliquer successivemen | émique : <u>https://www.ac-aix-marseille.fr</u><br>nt sur<br>Concours, métiers et ressources humaines | Politique éducative<br>CARRIÈRES |
| Identif                                       | IIEZ-VOUS<br>ACADÉMIE<br>D'AIX-MARSEILLE<br>Liberti<br>Égalité<br>Fraterrité                          |                                  |
|                                               | /otre identifiant académique                                                                          |                                  |
| *                                             | /otre mot de passe ou PassCode OTP                                                                    | ۲                                |

Inscrire identifiant et mot de passe personnels de la messagerie académique.

<u>Conseil</u> : prendre du **temps** pour formuler une demande, d'autant plus si vous n'avez pas souvent recours à cette application.

# 2. DEMANDER UN REMBOURSEMENT : CREER UN ORDRE DE MISSION PERSONNEL ITINERANT (« OMIT »)

**Important** : demander **régulièrement** vos remboursements. Les demandes groupées (sur plusieurs mois ou sur plusieurs années) en fin d'année scolaire ou en fin d'année budgétaire ne sont pas prioritaires par rapport aux demandes régulières et à jour.

L'ordre de mission personnel itinérant (OMIT) constitue une demande associée à un montant estimatif. Après instruction par le service gestionnaire, l'OMIT devient un état de frais (EF), pièce comptable, dont le montant est mis en paiement par le comptable public sur demande du recteur d'académie.

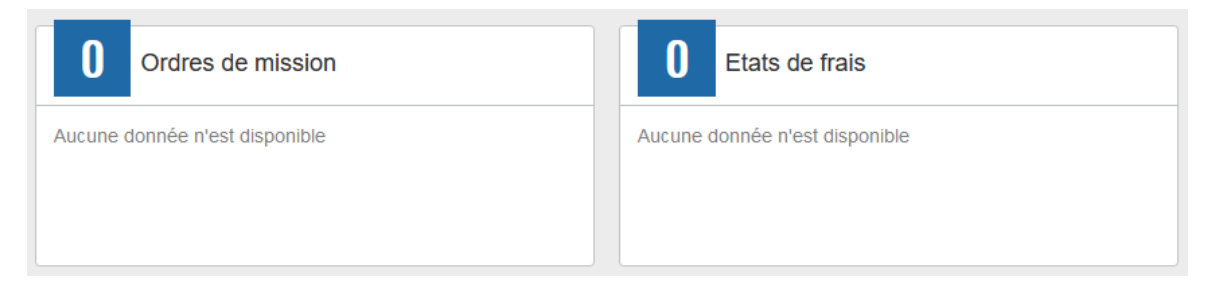

En fin de chaque mois, les personnels itinérants saisissent un ordre de mission personnel itinérant (OMIT) qui récapitule jour par jour les frais professionnels du mois écoulé.

Au niveau du bandeau supérieur, cliquer sur « Ordres de mission ».

| Accueil                     | Ordres de mission                         | Etats de frais                                                | Factures                         | Listes OM/EF                     | Reportings                 | Q                                                                   | \$ \$              | €       |
|-----------------------------|-------------------------------------------|---------------------------------------------------------------|----------------------------------|----------------------------------|----------------------------|---------------------------------------------------------------------|--------------------|---------|
| Soit il est<br>vous cliq    | demandé si vous<br>Jez sur ce libellé ;   | souhaitez :« (                                                | Créer un n                       | ouvel Ordre de                   | e mission po               | our <nc< td=""><td>m préno)<br/>الله:</td><td>m&gt; » et</td></nc<> | m préno)<br>الله:  | m> » et |
| Soit appa<br>COLLAB         | raît le dernier OM<br>ORATEUR… »          | et vous clique<br>Pour le collabo<br>Pour un autre c<br>Créer | ez sur « Cl<br>rateur<br>collabo | REER » puis s<br>en bas à (<br>) | sur « POUR<br>gauche.      | LE                                                                  | _                  |         |
| Cliquer s<br>Prestation pri | ur la prestation « /                      | Autre » puis :                                                | sur « <mark>Doc</mark>           | ument vierge                     | »                          |                                                                     |                    |         |
| +                           | Ģ                                         |                                                               |                                  | ļ <b>i</b>                       | =                          | Au                                                                  | Itre               |         |
| Création d'un               | nouvel OM                                 |                                                               |                                  |                                  |                            |                                                                     |                    |         |
| Les picto                   | grammes 📛 sign                            | alent que des                                                 | champs o                         | bligatoires sor                  | nt à complét               | er.                                                                 |                    |         |
| Saisir le t<br>Le texte e   | exte. Les caractèi<br>en gras disparait e | res restent <b>en</b><br>et les pictograr                     | <b>gras</b> tant<br>nmes 合 c     | que vous n'av<br>lisparaissent à | ez pas appu<br>a chaque en | iyé sur<br>registre                                                 | Enregist<br>ement. | rer     |

# Chorus Déplacements Temporaires

Renseigner les onglets suivants

### 2.1 Onglet « Général »

1-Type de mission : au moyen du menu déroulant, sélectionner : « OM Personnels itinérants »

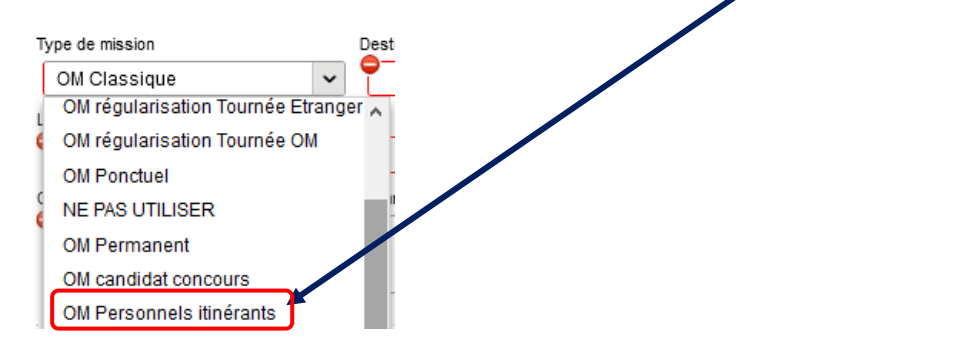

2- **Destination principale** : elle est définie par la destination inscrite dans **l'OMP de référence** (Cf. point 4 ci-dessous)

| « Académie de Aix-Marseille »<br>« Alpes-de-Hte-Provence » |
|------------------------------------------------------------|
| « Hautes-Alpes »                                           |
| « Bouches-du-Rhône                                         |
| « Vaucluse »                                               |
| ou                                                         |
| « Région académique Provence-Alpes-Côte d'Azur »           |

3- Dates et horaires : du premier déplacement au dernier déplacement du mois

| Départ le |           |   | Retour le           |   |
|-----------|-----------|---|---------------------|---|
| JJ/MM/AAA | <br>HH:Mi | ~ | 🖣 JJ/MM/AAA 🔳 HH:Mi | ~ |

Par défaut s'affichent dates et horaire de l'OMP : actualiser les informations en fonction du mois concerné.

| Exemple ·   | Départ le   |           | Retou | ırle       |       |   |       |
|-------------|-------------|-----------|-------|------------|-------|---|-------|
| <u></u> .   | 03/01/2022  | 09:00     | ▶ 28  | /01/2022 💷 | 18:30 | ~ | (26J) |
| Cliquer sur | Enregistrer | -<br>they |       |            |       |   |       |

4- n° de OM permanent de référence :

Avec la loupe \_ \_ \_ choisir l'OM Permanent validé à 0,00€ couvrant la période concernée. Conseil : trier par « Date de début ».

Cliquer sur Enregistrer

5- Lieu de départ/retour : «ADM- Résidence administrative ».

#### 6- Objet de la mission :

Objet de la mission

Mission « INSPECTION » ; « REFERENT » ou autre Janvier 2022

Par défaut s'affiche l'objet de l'OMP Ajouter le mois concerné + l'année

| 🐛 Chorus Déplacements <sup>-</sup> | Temporaires |
|------------------------------------|-------------|
|------------------------------------|-------------|

| 7- Commentaire                                                                                                    | Par défaut s'a<br><b>Ne pas l'effa</b>                                                                                                    | ffiche le commentaire de l'OMP<br>cer ; ne pas le modifier.                                                                                  |                                  |
|----------------------------------------------------------------------------------------------------|----------------------------------------------------------------------------------------------------|----------------------------------------------------------------------------------------------------|----------------------------------|
| 8- Enveloppe de moyens                                                                                                    | <b>S</b> :                                                                                                    |                                                                                                    |                                  |
| Elle s'inscrit automatiquen                                                                                                    | nent dès que le n° de l'OMP d                                                                                                    | e référence est enregistré.                                                                                                    |                                  |
| 9- <b>Centre de coûts CHOF</b><br>Il s'inscrit automatiquemer                                                                                                    | RUS :<br>nt lorsque l'OMP de référence                                                                                                    | est enregistré.                                                                                                    |                                  |
| 10- Code projet/formatio                                                                                                    | n, Axe ministériel 1, etc. : ne                                                                                                    | rien inscrire.                                                                                                    |                                  |
| 11- Axe ministériel 2 : ins                                                                                                    | scrire « REP+ » uniquement p                                                                                                    | our cette mission académique.                                                                                                    |                                  |
|                                                                                                    |                                                                                                    |                                                                                                    |                                  |
| 12- Autorisation de véhic                                                                                                    | cule :                                                                                                    |                                                                                                    |                                  |
| 12- Autorisation de véhicule                                                                                                    | Cule :<br>• Personnel pour besoin de service                                                                                                    | Personnel pour convenance personnelle                                                                                                    | O Aucune                         |
| 12- Autorisation de véhicule<br>De service<br>'éhicule Barème                                                                                                    | Cule :<br>• Personnel pour besoin de service                                                                                                    | O Personnel pour convenance personnelle                                                                                                    | O Aucune                         |
| 12- Autorisation de véhicule<br>De service<br>Véhicule<br>Barème<br>Les modalités de prise en<br>modifiées sauf, éventuelle<br>premier.                                                   | cule :<br>• Personnel pour besoin de service<br>•<br>charge sont fixées par l'OMP<br>ment, pour sélectionner le sec                                             | O Personnel pour convenance personnelle<br>de référence. Elles n'ont pas à ê<br>cond véhicule autorisé à la place                            | ⊖ Aucune<br>tre<br>du            |
| 12- Autorisation de véhicule<br>De service<br>/éhicule Barème<br>Les modalités de prise en<br>modifiées sauf, éventuelle<br>premier.<br>2.2 Onglet « Indemnités                           | cule :<br>Personnel pour besoin de service<br>charge sont fixées par l'OMP<br>ment, pour sélectionner le sec<br>kilométriques                                   | O Personnel pour convenance personnelle<br>de référence. Elles n'ont pas à ê<br>cond véhicule autorisé à la place                            | ⊖ Aucune<br>tre<br>du            |
| 12- Autorisation de véhicule<br>De service<br>Véhicule<br>Barème<br>Les modalités de prise en<br>modifiées sauf, éventuelle<br>premier.<br>2.2 Onglet « Indemnités<br>Cliquer d'abord sur | cule :<br>Personnel pour besoin de service<br>charge sont fixées par l'OMP<br>ment, pour sélectionner le sec<br>kilométriques<br>r "Créer" en haut à gauche, pu | O Personnel pour convenance personnelle<br>de référence. Elles n'ont pas à ê<br>cond véhicule autorisé à la place<br>is à droite de l'écran: | ⊖ Aucune<br>tre<br>du            |
| 12- Autorisation de véhicule<br>De service<br>Véhicule Barème<br>Les modalités de prise en<br>modifiées sauf, éventuelle<br>premier.<br>2.2 Onglet « Indemnités<br>Cliquer d'abord sur    | cule :<br>Personnel pour besoin de service<br>charge sont fixées par l'OMP<br>ment, pour sélectionner le sec<br>kilométriques<br>r "Créer" en haut à gauche, pu | Personnel pour convenance personnelle<br>de référence. Elles n'ont pas à ê<br>cond véhicule autorisé à la place<br>is à droite de l'écran:   | ⊖ Aucune<br>tre<br>du<br>€ Créer |

Ensuite, compléter l'encadré qui apparait en complétant les différentes rubriques:

TRAJET

Aucur

| )ate<br>JJ/MM/AAAA | Trajet      | Km remboursé    |                   |
|--------------------|-------------|-----------------|-------------------|
| lb de trajets      | Commentaire | Trajet standard |                   |
|                    |             |                 |                   |
|                    | L           |                 | Annuler Confirmer |

- Spate : date du jour du déplacement
- Strajet : ville de départ (résidence administrative) et ville de destination (mission)
- Km remboursés et Nb de trajets :
  - pour un aller-retour : indiquer le kilométrage (nombre entier) entre la résidence administrative et ville de la mission. L'application multiplie le kilométrage par le nombre de trajet : « 2 » (car 1 aller et 1 retour) ;
  - pour un **circuit** entre **plusieurs** villes dans la même journée : indiquer les noms des villes, la distance totale (le moins de kilomètre) et « **1** » trajet.

×

**GUIDE 4** 

Section 2 ou 3 mots et sans les sigles), le nom de la structure d'accueil (nom de l'école, de l'EPLE, de la DASEN... ou autre) et les horaires (début et de fin de la mission : trajets en voiture compris).

| Appuyer sur le bouton | Confirmer | puis | Enregistrer | -<br>Zhim) |
|-----------------------|-----------|------|-------------|------------|
|-----------------------|-----------|------|-------------|------------|

Cliquer ensuite sur « Confirmer » en bas de l'encadré pour le fermer, puis de nouveau sur la case « Créer » <u>à droite de l'écran</u> afin d'ouvrir un nouvel encadré pour saisir un autre trajet. Procéder ainsi pour chaque trajet effectué pendant le mois.

Vigilance : si une indemnité kilométrique est créée (par erreur) et qu'elle reste incomplète, cela bloquera – l'ensemble de la demande.

Parade pour débloquer : soit compléter le TRAJET puis appuyer sur **Confirmer** et sur **Enregistrer** soit, supprimer cette indemnité en cliquant en face de INDEMNITE N° x sur **m** et sur **Oui** 

## 2.3 Onglet « Frais prévisionnels »

Les autres frais (repas, péage) sont à déclarer **jour par jour** (sans les cumuler) : principe de réalité et instruction plus rapide ainsi qu'une mise en paiement accélérée.

#### Repas :

Cliquer sur le bouton Créer , inscrire le code du frais repas et cliquer sur le libellé :

- code « RPA » pour « Repas personnel itinérant avec restaurant ADM ». Actualiser la date de chaque repas, le nom de la ville et le nombre de repas ce jour (souvent 1 par jour).
   « Commentaire » : rappeler les horaires.
- Code « RPI » pour « Repas personnel itinérant ». Actualiser la date de chaque repas, le nom de la ville et le nombre de repas ce jour (souvent 1 par jour). « Commentaire » : rappeler les horaires.

Appuyer sur

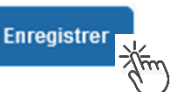

## Péages :

La démarche est identique pour les **péages**, jour par jour : cliquer sur le bouton code « **PEA** » pour « Péage » et cliquer sur le libellé. Actualiser la date, la ville, le montant unitaire et la quantité (1 ou 2 voire plus pour une journée).

Appuyer sur le bouton bleu

Enregistrer

## Tickets de transport en commun

Les frais « car », « bus », « métro » ou « tramway » ne sont pas référencés.

Cliquer sur le bouton inscrire le code « **TRA** » pour « Train payé par missionné » et cliquer sur le libellé. Actualiser la date, la ville, le montant unitaire et la quantité

Appuyer sur le bouton bleu

Enregistrer

Bulletin académique spécial n° 532 du 20 janvier 2025

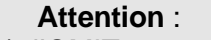

En cours de **CREATION** (statut 1), l'OMIT peut toujours être **supprimé** en cliquant sur le bouton « **Supprimer OM** » (boutons au bas de l'écran) : double saisie ou erreur de manipulation.

Si l'OMIT est à un autre statut, **ne jamais l'ANNULER**. En cliquant sur le bouton **REFUSER/VALIDER** puis en sélectionnant le statut **REVISION**, vous pouvez modifier votre demande : ajout/retrait de commentaires, de frais, de montant, etc.

En cas de doute, contacter votre gestionnaire (cf. infra).

# 3. SOUMETTRE L'OMIT A VALIDATION

Les éventuels justificatifs d'un montant total supérieur à 30 € par mission sont **directement joignables** à la demande grâce au bouton « RATTACHER » de l'onglet « GENERAL».

Ensuite, cliquer sur Refuser / Valider

Sélectionner 👩 Passer au statut : 2 - Attente de validation VH1

Commentaire : optionnel.

**Destinataire** : sélectionner le nom de la personne détentrice du rôle de valideur hiérarchique (VH1 du PAFD). Les noms sont consultables au moyen de la loupe ou dans le bulletin académique spécial frais de déplacement.

Cliquer sur

Confirmer le changement de statut

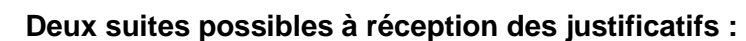

1) l'OMIT est instruit et Validé par le gestionnaire en vu de la demande de paiement.

2) l'OMIT est mis au statut **REVISION** par le gestionnaire, si des rubriques n'ont pas été renseignées : objet du déplacement, nom des structures, date(s), horaires, ville(s), distances, acronymes non explicités, des montants, etc.

Dans ce cas, l'onglet « **Historique** » de l'OMIT contient un commentaire qui précise la/les modification(s) à apporter (mesures CIC). La demande est alors à compléter par vos soins puis à soumettre **à nouveau** à la validation du « VH1 » (cf. ci-dessus).

# 4. ETAT DE FRAIS

Après validation de l'OMIT, un état de frais (EF) est généré **automatiquement** pour être validé par le gestionnaire du PAFD : l'envoi de l'EF de Chorus-Dt vers CHORUS formalise la demande de paiement de l'ordonnateur au comptable (DDFIP Alpes-Maritimes).

**Dernière précision** : le changement de statut des OM et des EF déclenche automatiquement l'envoi de courriel par : <u>chorus-dt@finances.gouv.fr</u> Le lien de connexion contenu dans ce courriel n'est pas opérationnel pour les agents de notre administration.

En vous connectant à l'application via ESTEREL ou au site académique, vous pouvez consulter l'état d'avancement de chaque demande (onglet « Historique »).

Si des informations importantes sont nécessaires lors de l'instruction, les gestionnaires vous adressent directement un courriel personnalisé en utilisant la messagerie : ce.pafd@ac-aix-marseille.fr